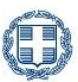

ΥΠΟΥΡΓΕΙΟ ΑΓΡΟΤΙΚΗΣ ΑΝΑΠΤΥΞΗΣ & ΤΡΟΦΙΜΩΝ ΓΕΝΙΚΗ ΔΙΕΥΘΥΝΣΗ ΔΙΟΙΚΗΤΙΚΩΝ ΥΠΗΡΕΣΙΩΝ & ΗΛΕΚΤΡΟΝΙΚΗΣ ΔΙΑΚΥΒΕΡΝΗΣΗΣ Δ/ΝΣΗ ΗΛΕΚΤΡΟΝΙΚΗΣ ΔΙΑΚΥΒΕΡΝΗΣΗΣ ΤΜΗΜΑ ΥΠΟΣΤΗΡΙΞΗΣ ΥΠΗΡΕΣΙΩΝ ΗΛΕΚΤΡΟΝΙΚΗΣ ΔΙΑΚΥΒΕΡΝΗΣΗΣ

ΕΓΧΕΙΡΙΔΙΟ ΧΡΗΣΗΣ ΨΗΦΙΑΚΗΣ ΥΠΗΡΕΣΙΑΣ

# ΔΗΛΩΣΗ ΠΑΡΑΓΩΓΗΣ ΟΙΝΟΥ, ΕΠΕΞΕΡΓΑΣΙΑΣ ή ΕΜΠΟΡΙΑΣ Και ΑΠΟΘΕΜΑΤΩΝ

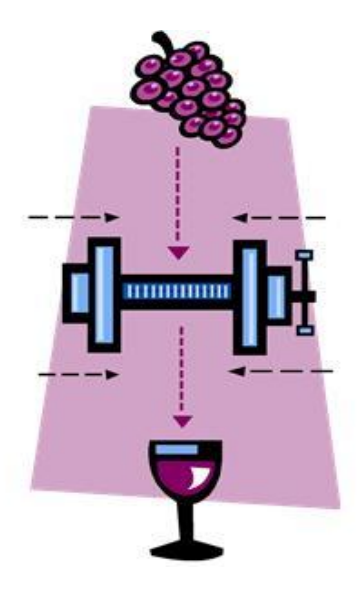

Συντάκτης : Ελένη Χαλυβοπούλου

## ΠΙΝΑΚΑΣ ΠΕΡΙΕΧΟΜΕΝΩΝ

|                                                            | _3              |
|------------------------------------------------------------|-----------------|
|                                                            | 4               |
| Ενέργειες 1. ΕΠΕΞΕΡΓΑΣΙΑ ΣΤΟΙΧΕΙΩΝ                         | _ 7             |
| Ενέργειες 2. ΔΗΛΩΣΗ ΑΠΟΓΡΑΦΗΣ                              | _ 9             |
| Ενέργειες 3. ΔΗΛΩΣΗ ΑΠΟΘΕΜΑΤΩΝ                             | 10              |
| Ενέργειες 4. ΔΗΛΩΣΗ ΕΠΕΞΕΡΓΑΣΙΑΣ – ΕΜΠΟΡΙΑΣ                | 12              |
| Ενέργειες 5. ΔΗΛΩΣΗ ΠΑΡΑΓΩΓΗΣ                              | 18              |
| Οριστικοποίηση εγγραφών – τμηματική οριστικοποίηση         | 26              |
| Ενέργειες 6. ΕΚΤΥΠΩΣΕΙΣ                                    | _ 27            |
| Έμποροι                                                    | 28              |
| Ενέργειες 1. ΕΠΕΞΕΡΓΑΣΙΑ ΣΤΟΙΧΕΙΩΝ                         | 29              |
| Διευθύνσεις Αγροτικής Οικονομίας και Κτηνιατρικής (Δ.Α.Ο.Ι | <b>()</b><br>31 |
| Περιφερειακά Κέντρα Προστασίας Φυτών (Π.Κ.Π.Φ. Π. & Φ.     | <b>3</b> 5      |

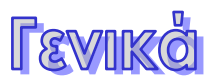

Η Ψηφιακή Υπηρεσία (Ψ.Υ.) «Δήλωση Παραγωγής Οίνου, Επεξεργασίας ή Εμπορίας και Αποθεμάτων», δίνει τη δυνατότητα της ηλεκτρονικής υποβολής των δηλώσεων παραγωγής οίνου, σύμφωνα με τις Κοινοτικές οδηγίες και καλύπτει τις ανάγκες :

- > Των οινοποιών και εμπόρων οίνου
- Των αρμόδιων αρχών ελέγχου του αμπελοοινικού τομέα Δ.Α.Ο.Κ.
- Των συντονιστικών αρμόδιων αρχών Π.Κ.Π.Φ. Π. & Φ.Ε.
- Της κεντρικής αρμόδιας αρχής του Υπ.Α.Α.Τ. Τμήμα Αμπέλου Οίνου και Αλκοολούχων Ποτών, της Γενικής Διεύθυνσης Τροφίμων, Διεύθυνση Αξιοποίησης & Τεχνολογίας Τροφίμων.
- Μετά την σύνδεση στην ψηφιακή υπηρεσία «Δήλωση Παραγωγής Οίνου, Επεξεργασίας ή Εμπορίας και Αποθεμάτων», στη φόρμα που εμφανίζεται, το ερωτηματικό ? δίπλα στον έλεγχο του παραγωγού, παραπέμπει για βοήθεια στις οδηγίες χρήσης της ψηφιακής υπηρεσίας. Οι οδηγίες αυτές θα επικαιροποιούνται με κάθε μεταβολή της.
- 2. Για να εμφανίζονται σωστά οι φόρμες στην οθόνη του υπολογιστή σας, πατήστε στο σχήμα που δείχνει το κόκκινο βελάκι

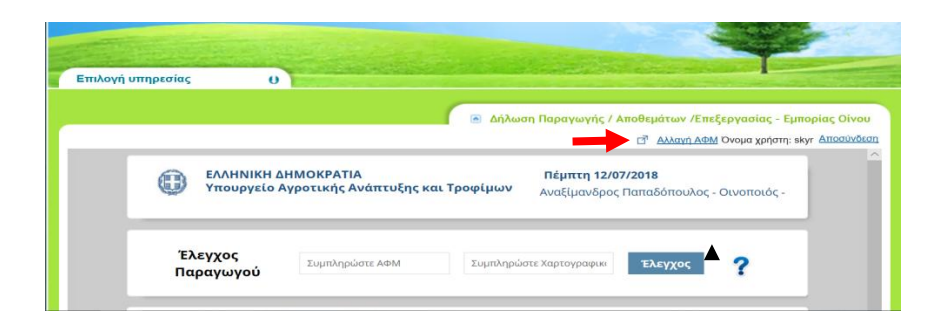

Για υποστήριξη στη χρήση της Ψ.Υ., καλέστε στο κέντρο εξυπηρέτησης πολιτών του Υπουργείου, στον τηλεφωνικό αριθμό

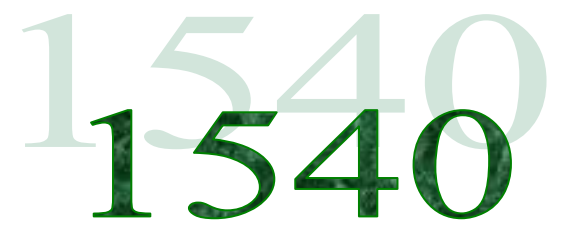

# Οινοποιοί

Ο χρήστης Οινοποιός πρέπει να συμπληρώσει τα στοιχεία της επιχείρησής του και ανάλογα με το είδος της επιχείρησης που δηλώνει, να υποβάλλει :

- Δήλωση απογραφής με την καταχώρηση των βασικών στοιχείων της οινοποιητικής μονάδας
- Δηλώσεις παραγωγής οίνου ή/ και γλεύκους
- Δηλώσεις επεξεργασίας ή /και εμπορίας
- Δήλωση αποθεμάτων για οίνους και γλεύκη

Με τη σύνδεσή του στην Ψ.Υ., θα μπορεί να περάσει στοιχεία απογραφής, αποθεμάτων και παραγωγής/εμπορίας που αφορούν στο τρέχον έτος (2019) και εμφανίζεται η οθόνη που ακολουθεί.

| ¢ Y                     | ΛΛΗΝΙΚΗ ΔΗΜΟΚΡΑΤΙΑ<br>πουργείο Αγροτικής Ανάπτυξης και Τροφίμων<br>Τρίτη 22/10/2019<br>- Οινοποιός -                             |  |
|-------------------------|----------------------------------------------------------------------------------------------------|--|
| — Ελεγχος ς             | ορθοτητας στοιχείων παραγωγού <b>?</b> Βοήθεια                                                                                   |  |
| Αυτή είναι η<br>ΑΦΜ     | η καταγραφή σας στην ψηφιακή υπηρεσία<br>Επωνυμία Επιχείρησης Δ/νση Οινοποιητικής Εγκατάστασης Τηλέφωνο Ενέργειες                |  |
| <                       |                                                                                                    |  |
|                         | Καλώς ήλθατε στην Ψηφιακή Υπηρεσία Δήλωσης Παραγωγής / Αποθεμάτων /Επεξεργασίας - Εμπορίας<br>Οίνου. Έχετε εισέλθει ως Οινοποιός |  |
| Για τηλεφ               | ωνική υποστήριξη στη χρήση της ψηφιακής υπηρεσίας, καλέστε στο κέντρο                                                            |  |
| Ελεγχος ο<br>Συμπληρώστ | ορθοτητας στοιχείων παραγωγού<br>Τε ΑΦΜ <b>Έλεγχος</b>                                                                           |  |

### Πατώντας το ερωτηματικό <sup>7</sup>δίπλα στον Έλεγχο, παρέχεται βοήθεια με πληροφορίες για τη χρήση της ψηφιακής υπηρεσίας.

Επιλέγοντας Έλεγχος ορθότητας στοιχείων παραγωγού εμφανίζεται το πεδίο του ΑΦΜ και συμπληρώνοντάς το και πατώντας Έλεγχος, δίνεται η δυνατότητα στον χρήστη να ελέγξει εάν ο παραγωγός (αμπελοκαλλιεργητής) από όπου θα προμηθευτεί την πρώτη ύλη, είναι εγγεγραμένος στο αμπελουργικό μητρώο. Αν δεν συμβαίνει αυτό, σημαίνει ότι ο παραγωγός έχει σφάλμα αποτύπωσης στο μητρώο και θα πρέπει να μεσολαβήσει η ΔΑΟΚ ώστε να γίνει διόρθωση.

Πατώντας στο λεκτικό Ενέργειες (επόμενη οθόνη), από τη λίστα των επιτρεπόμενων τιμών που εμφανίζεται, ο χρήστης Οινοποιός μπορεί να κάνει Επεξεργασία Στοιχείων, Εκτυπώσεις και από τις Δηλώσεις να επιλέξει και να

συμπληρώσει αυτές που ορίζονται από τον κανονισμό για την δραστηριότητά του.

Επιπλέον στη λίστα των επιτρεπόμενων τιμών που εμφανίζεται, έχουν προστεθεί οι ακόλουθες νέες επιλογές. Η Δήλωση Επεξεργασίας / Εμπορίας 2018, η Δήλωση Παραγωγής 2018, οι Αποθήκες και η Αλλαγή έτους. (ΝΕΟ)

| Ελευγγος αρθοτητας στοιχείων παραγωνού           | 2 Robert                            | Επεξεργασία Στοιχείων        |
|--------------------------------------------------|-------------------------------------|------------------------------|
| ελεγχος οροστητας στοιχείων παραγωγου            | Bolletta                            | Δήλωση Απογραφής             |
|                                                  |                                     | Δήλωση Αποθεμάτων            |
| Αυτή είναι η καταγραφή σας στην ψηφιακή υπηρεσία |                                     | Δήλωση Επεξεργασίας/Εμπορίας |
| ΑΦΜ Επωνυμία Επιχείρησης Δ/νση                   | Οινοποιητικής Εγκατάστασης Τηλέφωνο | Δήλωση Παραγωγής 2018        |
| MY11K                                            | A2                                  | Δήλωση Επεξεργασίας/Εμπορίας |
|                                                  |                                     | Δήλωση Παραγωγής             |
|                                                  |                                     | 477004445                    |

Εάν ο χρήστης χρειάζεται ενημέρωση για τις δηλώσεις που αφορούν στην προηγούμενη αμπελοοινική περίοδο (2018), έχει τη δυνατότητα πατώντας στην Αλλαγή έτους (επόμενη οθόνη), να επιλέξει το έτος για το οποίο ενδιαφέρεται και να κάνει Ενημέρωση. Στη συνέχεια αν επιλέξει τη Δήλωση Επεξεργασίας / Εμπορίας 2018 ή τη Δήλωση Παραγωγής 2018, θα εμφανίζονται συμπληρωμένα τα στοιχεία των δηλώσεων του για το έτος 2018.

| ····· |         | EVEOVELEC |
|-------|---------|-----------|
|       | ΜΥΤΙΚΑΣ | Ενέργειες |
| <     |         | >         |
|       |         | <br>/     |

Πατώντας στο λεκτικό Αποθήκες, ο χρήστης οινοποιός θα πρέπει να καταγράψει όλες τις αποθήκες που χρησιμοποιεί η εγκατάστασή του.

Στη φόρμα των αποθηκών του, θα εμφανίζεται ήδη μια αποθήκη για όλες τις εγκαταστάσεις, επειδή στην προηγούμενη αμπελοοινική περίοδο (2018), έγινε συνολική καταγραφή των δηλώσεων απογραφής και αποθεμάτων.

Στο τρέχον έτος (2019) θα πρέπει για την αποθήκη που εμφανίζεται, να γίνει έλεγχος, συμπλήρωση, - και εφόσον κρίνεται απαραίτητο - διόρθωση των στοιχείων τα οποία εμφανίζονται στην φόρμα της αποθήκης αυτής (από τις Ενέργειες επιλέγοντας την Διαμόρφωση) και στη συνέχεια να δηλωθούν όλες οι αποθήκες που αφορούν στην εγκατάσταση (επιλέγοντας την Πρόσθεση).

| Διεύθυνση      | ΔΔ Αποθήκης | Ενοικιαζόμενη ? | Χρήση Αλλης Αποθήκης | Ενεργειες         |
|----------------|-------------|-----------------|----------------------|-------------------|
| Φυτειά Ημαθίας | ΒΕΡΟΙΑΣ     |                 |                      | 2 12              |
|                |             |                 | Πρόσθεση Ανανέωση    | Επιστροφή Records |
|                |             |                 |                      |                   |

Στην οθόνη που ακολουθεί συμπληρώνονται τα πεδία (διεύθυνση, τκ αποθήκης, συντεταγμένες εάν υπάρχουν, και απαραίτητα η έδρα της αποθήκης σε επίπεδο δημοτικού διαμερίσματος). Εάν η αποθήκη είναι Ενοικιαζόμενη δηλώνεται πατώντας στο κουτάκι δίπλα. Εάν η αποθήκη δεν δηλώνεται ως ενοικιαζόμενη, τότε θεωρείται ιδιόκτητη. Εάν δηλωθεί Χρήση άλλης αποθήκης, σημαίνει ότι γίνεται χρήση μέρους αποθήκης που ανήκει σε άλλον ιδιοκτήτη, και τότε είναι υποχρεωτική η καταγραφή του ΑΦΜ του ιδιοκτήτη και της επωνυμίας του.

| Διεύθυνση     | Έδρα<br>αποθήκης | <ul> <li>ΑΝ. ΜΑΚΕΔΟΝΙΑΣ &amp; ΘΡΑΚΗΣ</li> <li>ΚΕΝΤΡΙΚΗΣ ΜΑΚΕΔΟΝΙΑΣ</li> <li>ΔΥΤΙΚΗΣ ΜΑΚΕΔΟΝΙΑΣ</li> <li>ΗΠΕΙΡΟΥ</li> <li>ΘΕΣΣΑΛΙΑΣ</li> <li>ΙΟΝΙΩΝ ΝΗΣΩΝ</li> <li>ΔΥΤΙΚΗΣ ΕΛΛΑΔΑΣ</li> <li>ΣΤΕΡΕΑΣ ΕΛΛΑΔΑΣ</li> <li>ΑΤΤΙΚΗΣ</li> </ul> |  |
|---------------|------------------|----------------------------------------------------------------------------------------------------|--|
| Όνομα Αρχείου | Διαγραφή         | Ακύρωση                                                                                                    |  |

Πατώντας ΟΚ αποθηκεύεται η καταχώρηση.

Όταν δηλωθούν οι αποθήκες, τότε δίνεται η δυνατότητα πατώντας από τις Ενέργειες τη Διαμόρφωση (επόμενη οθόνη),

| Κλίκ για σύμπτυξη/ανά | άπτυξη φίλτρων    |                 |                      |                      |
|-----------------------|-------------------|-----------------|----------------------|----------------------|
| Διεύθυνση             | ΔΔ Αποθήκης       | Ενοικιαζόμενη ? | Χρήση Αλλης Αποθήκης | Ενεργειες            |
| SSSSSS                | τεγεας            | Z               |                      | Διαμόρφωση           |
| ΑΧΑΡΝΩΝ 381           | ΝΑΟΥΣΑΣ           | Ø               | Ø                    | 2 9                  |
| δοκιμαστικο 33        | ΒΟΡΕΙΑΣ ΚΥΝΟΥΡΙΑΣ | Ø               | Ø                    | Ø 🙀                  |
| ΦΑΡΟΣ                 | ΑΥΛΙΔΟΣ           |                 |                      | Ø 🙀                  |
|                       |                   |                 | Πρόσθεση Ανανέω      | ση Επιστροφή Records |

να προστεθούν έγγραφα όπως είναι η άδεια λειτουργίας κλπ.

| <b>ΤΚ Αποθήκης</b> 4436556 • ΚΕΝΤΡΙΚΗΣ ΜΑΚΕΔΟΝΙΑΣ |  |
|---------------------------------------------------|--|
|                                                   |  |
| <b>Συντεταγμένη Χ</b>                             |  |
| Συντεταγμένη Υ Έδρα ΟΕΓΓΑΛΙΑΣ                     |  |
| Ενοικιαζόμενη?                                    |  |
| χρήση Αλλης Αποθήκης                              |  |
| Α.Φ.Μ. Ιδιοκτήτη ΣΤΕΡΕΑΣ ΕΛΛΑΔΑΣ                  |  |
| Επωνυμία Ιδιοκτήτη                                |  |
| Όνομα Αρχείου Διαγραφή ΟΚ Ακύρωση                 |  |
| 62013c2c-5763-4eb9-a153-d99f9a753e3e.pdf Διαγραφή |  |

Πατώντας ΟΚ αποθηκεύεται η καταχώρηση.

Όταν ολοκληρωθεί η καταγραφή των αποθηκών, ο χρήστης μπορεί να προχωρήσει επιλέγοντας από τις Ενέργειες, τη Δήλωση Απογραφής και τη Δήλωση Αποθεμάτων, ώστε να καταχωρήσει στην κάθε μία ξεχωριστά, τα απογραφικά στοιχεία που ενδεχομένως υπάρχουν σε αυτή καθώς και τα αποθέματα οίνου αντίστοιχα.

#### Ενέργειες 1. ΕΠΕΞΕΡΓΑΣΙΑ ΣΤΟΙΧΕΙΩΝ

Με την Επεξεργασία Στοιχείων στην οθόνη που ακολουθεί, δίνεται η δυνατότητα στον χρήστη να ελέγξει, να συμπληρώσει τα στοιχεία της επιχείρησης και να δηλώσει το Είδος- Κατηγορία Επιχείρησης (οινοποιός, εμφιαλωτής, έμπορος).

Στη φόρμα της επεξεργασίας στοιχείων, έχει προστεθεί άλλο ένα πεδίο που αφορά στην Διεύθυνση Έδρας Επιχείρησης. Παρακαλείται ο χρήστης οινοποιός να συμπληρώσει στα στοιχεία του, τις σωστές διευθύνσεις στα πεδία Διεύθυνση Έδρας Τεχνικής Εγκατάστασης και Διεύθυνση Έδρας Επιχείρησης. (NEO)

| Ψηφιακή Υπηρεσία Δ<br>Επεξεργασίας ή /και Β | ήλωση Παραγωγής-<br>Εμπορίας-Αποθεμάτων | Linesep your 2                        | Αποθήκευση Επιστροφή                                                    |
|---------------------------------------------|-----------------------------------------|---------------------------------------|-------------------------------------------------------------------------|
| Οίνων                                       |                                         |                                       |                                                                         |
| 1                                           |                                         | 2                                     |                                                                         |
| Αρ. ηλεκτρονικής<br>εγγραφής στο μητρώο     | 4017951                                 | _<br>Επωνυμία/Μορφή<br>Επιχείρησης    |                                                                         |
| Όνομα                                       |                                         | Έτος Έναρξης<br>Δει τουογίας Τεχνικής | 1970                                                                    |
| Επώνυμο                                     |                                         | Εγκατάστασης                          |                                                                         |
| Διεύθυνση Έδρας<br>Τεχνικής Ενκατάστασης    |                                         | Ιδιόκτητοι Αμπελώνες                  | 0                                                                       |
| Διεύθυνση Έδρας                             | δοκιμη αποθηκευσης εδρας                | Ενοικιαζόμενοι<br>Αμπελώνες           | 0                                                                       |
| тк                                          | 34100                                   | Εγκεκριμένη<br>Επιγείοηση Οίνων       | Ναι                                                                     |
|                                             | ΑΝ. ΜΑΚΕΔΟΝΙΑΣ & ΘΡΑΚΗΣ                 | ΠΟΠ/ΠΓΕ/ΠΟΙΚΙΛΙΑΚΩΝ                   | Οχι                                                                     |
|                                             | ΚΕΝΤΡΙΚΗΣ ΜΑΚΕΔΟΝΙΑΣ                    |                                       | <ul> <li>Οινοποιός</li> <li>Οινοποιός/Εμφιαλωτής χωρίς ενκατ</li> </ul> |
|                                             | ΔΥΤΙΚΗΣ ΜΑΚΕΔΟΝΙΑΣ                      | Είδος-Κατηνορία                       | <ul> <li>Οινοποιός χωρίς εγκατάσταση</li> </ul>                         |
| Έδρα Τεχνικής                               | ► HΠΕΙΡΟΥ                               | Επιχείρησης                           | 🔲 Εμφιαλωτής                                                            |
| Εγκατάστασης                                |                                         |                                       | Έμπορος (Σταφυλιών/Γλευκών)                                             |
|                                             | ΔΥΤΙΚΗΣ ΕΛΛΑΔΑΣ                         |                                       | Έμπορος Οίνων (Χονδρικό Εμπόριο)                                        |
|                                             | <ul> <li>ΣΤΕΡΕΑΣ ΕΛΛΑΔΑΣ</li> </ul>     | ΑΦΜ<br>ΑΦΜ Εταιοίας                   |                                                                         |
|                                             |                                         |                                       | οΝομικό                                                                 |
| Τηλέφωνο                                    |                                         | Τύπος Προσώπου                        | Φυσικό                                                                  |
| Κινητό Τηλ                                  |                                         |                                       | Αλλο                                                                    |
| Fax                                         |                                         |                                       |                                                                         |
| E-mail                                      |                                         |                                       |                                                                         |
|                                             |                                         |                                       |                                                                         |
|                                             |                                         |                                       |                                                                         |

Στην στήλη 1 συμπληρώνονται τα προσωπικά του στοιχεία καθώς και την διεύθυνση της έδρας των δραστηριοτήτων του. Στην Έδρα Τεχνικής Εγκατάστασης θα πρέπει να δηλωθεί η τοποθεσία της εγκατάστασης που θα ελέγξει η ΔΑΟΚ. Πατώντας το βέλος που βρίσκεται αριστερά από τα ονόματα Περιφέρειας, Νομού και Κοινότητας εμφανίζονται λίστες όπου **η επιλογή της τοποθεσίας γίνεται σε επίπεδο Δήμου**. Το ΑΦΜ το οποίο εμφανίζεται, ποικίλει ανάλογα με την ιδιότητα του χρήστη. Αν είναι δηλωμένος σαν υπεύθυνος οινοποιητικής μονάδας, το πεδίο του ΑΦΜ καθώς και αυτό της Επωνυμίας/Μορφής Επιχείρησης, θα είναι προσυμπληρωμένα με το ΑΦΜ του και το ΑΦΜ και το όνομα της μητρικής εταιρείας αντίστοιχα. Όλα τα πεδία της οθόνης είναι αναγκαίο να συμπληρωθούν.

Τελειώνοντας κάνει Αποθήκευση.

#### Ενέργειες 2. ΔΗΛΩΣΗ ΑΠΟΓΡΑΦΗΣ

Με τη **Δήλωση Απογραφής**, στην οθόνη που ακολουθεί, καταγράφεται ο εξοπλισμός της εγκατάστασης πατώντας στο λεκτικό Νέα Απογραφή Εξοπλισμού.

| βρέθηκαν 3  |                     |           |             |                | Νέα Απογραφι         | Επιστροφή |           |
|-------------|---------------------|-----------|-------------|----------------|----------------------|-----------|-----------|
| Αποθήκη     | Είδος<br>Εξοπλισμού | Κατηγορία | Τύπος       | Χαρακτηριστικά | Τιμή/Μον<br>Μέτρησης | Τεμάχια   | Ενέργειες |
| AXAPNΩN 381 | Αποθηκευτικός       | ΒΑΡΕΛΙΑ   | ΞΥΛΙΝΑ      | Χωρητικότητα   | 1000.00 Λίτρα        | 100       | <b>X</b>  |
|             |                     | ΔΕΞΑΜΕΝΕΣ |             |                | 50.00 Λίτρα          |           | e 🗙       |
| AXAPNΩN 381 | Αποθηκευτικός       | ΔΕΞΑΜΕΝΕΣ | ΑΝΟΞΕΙΔΩΤΕΣ | Χωρητικότητα   | 10000.00 Λίτρα       | 5         | ĭ ×       |

Εμφανίζεται η επόμενη οθόνη όπου δηλώνεται ανά αποθήκη, η κατηγορία του εξοπλισμού (δεξαμενές, βαρέλια, πιεστήρια κλπ), ο τύπος, τα χαρακτηριστικά, η μονάδα μέτρησης, η ποσότητα και ο αριθμός τεμαχίων, επιλέγοντας από τη λίστα των επιτρεπόμενων τιμών, ενεργοποιώντας το βέλος δεξιά τους. (ΝΕΟ)

Στο πεδίο Σχόλια μπορεί να γραφεί οτιδήποτε διευκρινιστικό των παραπάνω. (NEO)

| /Αποθεμάτων /Επεξεργασίας –Εμπορίας<br>Οίνου |                          |    | Αποθήκευση | Επιστροφή |
|----------------------------------------------|--------------------------|----|------------|-----------|
| Αφορά την<br>αποθήκη                         | Επιλέξτε αποθήκη που αφο | ρά | •          |           |
| Κατηγορία                                    | Κατηγορία                | •  |            |           |
| Τύπος                                        | Τύπος                    | •  |            |           |
| Χαρακτηριστικά                               | Χαρακτηριστικό           | •  |            |           |
| Μονάδα<br>Μέτρησης                           | Μονάδα Μέτρησης          | -  |            |           |
| Ποσότητα                                     | Ποσότητα                 |    |            |           |
| Αρ. Τεμαχίων                                 | Αρ. τεμαχίων             |    |            |           |
| Σχόλια                                       | Σχόλια                   |    |            |           |

Η Ποσότητα αναφέρεται στην Μονάδα Μέτρησης. Ο Αριθμός Τεμαχίων αναφέρεται στην Κατηγορία.

Τελειώνοντας γίνεται Αποθήκευση.

Στις ενέργειες υπάρχουν δύο επιλογές. Επεξεργασία 🦉 με την οποία γίνονται αλλαγές σε μια εγγραφή και διαγραφή 🗙 με την οποία διαγράφεται μια εγγραφή.

Πατώντας στο λεκτικό Επιστροφή, εμφανίζεται η αρχική οθόνη.

### Ενέργειες 3. ΔΗΛΩΣΗ ΑΠΟΘΕΜΑΤΩΝ

Με τη **Δήλωση Αποθεμάτων** στην οθόνη που ακολουθεί, συμπληρώνεται η Νέα Δήλωση Αποθέματος πατώντας στο λεκτικό αυτό. (Πριν από αυτό το βήμα ο χρήστης οινοποιός οφείλει να έχει καταγράψει τις αποθήκες της εγκατάστασής του)

Στις Ενέργειες με την Επεξεργασία Δήλωσης Αποθέματος 🦉 , γίνονται αλλαγές στα στοιχεία των αποθεμάτων μόνον εφόσον η χρονική περίοδος υποβολής της δήλωσης είναι ακόμα ενεργή.

Η δήλωση αποθεμάτων είναι ετήσια και η επεξεργασία της λήγει με την λήξη της περιόδου για την οποία ορίζεται η υποβολή δήλωσης αποθεμάτων για οίνους και γλεύκη.

Όταν συμπληρώνεται μια δήλωση αποθέματος για κάποιο έτος, δεν υπάρχει δικαίωμα διαγραφής της παρά μόνο επεξεργασίας της.

Εάν υπάρχει δήλωση για το τρέχον έτος, το λεκτικό Νέα Δήλωση Αποθέματος, είναι απενεργοποιημένο.

| Βρέθηκαν 3 Τρέχουσα ενεργή περίοδος :2019             | 9-2020                                                          | Νέα Δήλωση Αποθ                                      | έματος Επιστροφή                        |
|-------------------------------------------------------|-----------------------------------------------------------------|------------------------------------------------------|-----------------------------------------|
| 2019                                                  | ΦΑΡΟΣ                                                           | Όχι                                                  |                                         |
| 2019                                                  | SSSSSS                                                          | Όχι                                                  | 2                                       |
| 2019                                                  | δοκιμαστικο 33                                                  | Όχι                                                  | 2                                       |
| Καλώς ήλθατε στην οθόνη Δη επεξεργαστείτε και αν υπάρ | λώσεων Αποθέματος. Εδώ μπορι<br>ει ενεργή περίοδος να κάνετε μι | :ίτε να δείτε τις δηλώσει<br>α νέα. Κάθε έτος μπορεί | ><br>ς σας, να τις<br>να γίνει μόνο μια |

Από τη στιγμή που θα καταχωρηθεί η δήλωση αποθεμάτων, υπάρχει η πληροφορία για το αν έχει γίνει οριστική υποβολή της δήλωσης από τον χρήστη οινοποιό. Η ΔΑΟΚ δεν οριστικοποιεί τη δήλωση αποθεμάτων.

Η οθόνη που εμφανίζεται επιλέγοντας Νέα Δήλωση Αποθέματος, χωρίζεται σε δύο γενικές κατηγορίες, τους Οίνους και τα Γλεύκη.

**ΠΡΟΣΟΧΗ** πριν από την καταχώρηση της δήλωσης αποθεμάτων πρέπει να γίνει επιλογή της αποθήκης στην οποία βρίσκονται αυτά τα αποθέματα.

Στο πεδίο Αφορά την αποθήκη : επιλέγεται η αποθήκη από το βελάκι δεξιά.

| Ψηφιακή Υπηρεσία Δήλωσης Παραγωγ<br>/Αποθεμάτων /Επεξεργασίας -Εμπορία<br>Οίνου                             | ńs<br>s                        | Οριστικη Υποβολή       | Αποθήκευση Επιστροφή |
|----------------------------------------------------------------------------------------------------|--------------------------------|------------------------|----------------------|
| Αφορά την αποθήκη : Επιλέξτε αποθήκη τ                                                                      | του αφορά<br>ΓΙΝΕΤΑΙ ΣΕ ΕΚΑΤΟ/ | NTPA                   |                      |
| 1 OINOI                                                                                                    |                                |                        |                      |
| ΚΑΤΗΓΟΡΙΑ ΠΡΟΪΟΝΤΩΝ                                                                                         | ΣΥΝΟΛΙΚΑ<br>ΑΠΟΘΕΜΑΤΑ          | ΕΡΥΘΡΑ ΚΑΙ<br>ΕΡΥΘΡΩΠΑ | ΛΕΥΚΑ                |
| 1.Αποθέματα Παραγωγής                                                                                       |                                |                        |                      |
| α) Οίνοι με Προστατευόμενη Ονομασία<br>Προέλευσης (ΠΟΠ)                                                     | 0                              | 0                      | 0                    |
| β) Οίνοι με Προστατευόμενη Γεωγραφική<br>Ενδειξη                                                            | 0                              | 0                      | 0                    |
|                                                                                                    | 0                              | 0                      | 0                    |
|                                                                                                    | 0                              | 0                      | 0                    |
|                                                                                                    | 0                              | 0                      | 0                    |
| ε) Οίνοι με Ονομασία κατά παράδοση :<br>- με Προστατευόμενη Γεωγραφική<br>Ένδειξη (ΠΓΕ)                     | 0                              | 0                      | 0                    |
| - χωρίς Προστατευόμενη Γεωγραφική<br>Ένδειξη                                                                | 0                              | 0                      | 0                    |
| στ) Άλλοι οίνοι                                                                                             | 0                              | 0                      | 0                    |
| ζ) Οίνοι που παράχθηκαν από σταφύλια<br>ή γλεύκη της Ε.Ε. εκτός Ελλάδας                                     | 0                              | 0                      | 0                    |
| Σύνολο 1                                                                                                    | 0                              | 0                      | 0                    |
| 2 ΟΙΝΟΙ<br>2.Εμπορικά Αποθέματα<br>α) Οίνοι ελληνικής προέλευσης από<br>σταφύλια που παρήχθησαν στην Ελλάδα |                                |                        |                      |
| * Οίνοι με Προστατευόμενη Ονομασία<br>Προέλευσης (ΠΟΠ)                                                      | 0                              | 0                      | 0                    |
| * Οίνοι με Προστατευόμενη Γεωγραφική<br>Ένδειξη (ΠΓΕ)                                                       | 0                              | 0                      | 0                    |
| * Ποικιλιακοί Οίνοι                                                                                         | 0                              | 0                      | 0                    |
| * Οίνοι με Ονομασία κατά παράδοση :                                                                         |                                |                        |                      |
| - με Προστατευόμενη Γεωγραφική<br>Ενδειξη (ΠΓΕ)                                                             | 0                              | 0                      | 0                    |
| - χωρίς Προστατευόμενη Γεωγραφική<br>Ενδειξη                                                                | 0                              | 0                      | 0                    |
| * Οίνοι χωρίς ΠΟΠ/ΠΓΕ                                                                                       | 0                              | 0                      | 0                    |
| * Άλλοι οίνοι                                                                                               | 0                              | 0                      | 0                    |
| ρι σινσι κοινοτικης προέλευσης εκτός<br>Ελλάδας                                                             | 0                              | 0                      | 0                    |
| γ) Οίνοι τρίτων χωρών                                                                                       | 0                              | 0                      | 0                    |
| δ) Άλλοι οίνοι                                                                                              | 0                              | 0                      | 0                    |
| Σύνολο 2                                                                                                    | 0                              | 0                      | 0                    |
| Εύνολο Οίνων (1+2)                                                                                          | 0                              | 0                      | 0                    |

| 1.Αποθέματα Παραγωγής                          |      |      |      |
|------------------------------------------------|------|------|------|
| - Συμπυκνωμένο γλεύκος σταφυλιών               | 0,00 | 0,00 | 0,00 |
| - Διορθωμένο συμπυκνωμένο γλεύκος<br>Σταφυλιών | 0,00 | 0,00 | 0,00 |
| - Άλλα γλεύκη                                  | 0,00 | 0,00 | 0,00 |
| Σύνολο 1                                       | 0,00 | 0,00 | 0,00 |
| 2 ΓΛΕΥΚΗ<br>2.Εμπορικά Αποθέματα               |      |      |      |
| - Συμπυκνωμένο γλεύκος σταφυλιών               | 0,00 | 0,00 | 0,00 |
| - Διορθωμένο συμπυκνωμένο γλέυκος<br>σταφυλιών | 0,00 | 0,00 | 0,00 |
| - Άλλα γλεύκη                                  | 0,00 | 0,00 | 0,00 |
| Σύνολο 2                                       | 0,00 | 0,00 | 0,00 |
| Σύνολο Γλευκών (1+2)                           | 0,00 | 0,00 | 0,00 |

Η καταγραφή των ποσοτήτων γίνεται σε εκατόλιτρα. Συμπληρώνονται οι στήλες ερυθρών / ερυθρωπών και λευκών οίνων (2<sup>n</sup> και 3<sup>n</sup> στήλη). Δεν επιτρέπεται η καταγραφή στοιχείων στις στήλες που αφορούν σύνολα. Τα σύνολα υπολογίζονται αυτόματα. Οι υπολογισμοί γίνονται σε πραγματικό χρόνο για κάθε κατηγορία και για τα σύνολά τους. Επιτρέπονται θετικοί αριθμοί ακρίβειας με έως δύο (2) δεκαδικά ψηφία.

Τελειώνοντας γίνεται Αποθήκευση.

Πατώντας στο Οριστική Υποβολή, κλειδώνει η επεξεργασία της δήλωσης αποθεμάτων. Η ΔΑΟΚ επεμβαίνει με αποοριστικοποίησή της, μόνο σε περίπτωση διαπίστωσης λαθών ώστε να δοθεί στο χρήστη οινοποιό η δυνατότητα διόρθωσης των στοιχείων της δήλωσής του.

Πατώντας στο λεκτικό Επιστροφή, εμφανίζεται η αρχική οθόνη.

### Ενέργειες 4. ΔΗΛΩΣΗ ΕΠΕΞΕΡΓΑΣΙΑΣ – ΕΜΠΟΡΙΑΣ

Στη **Δήλωση Επεξεργασίας / Εμπορίας**, γίνεται επεξεργασία των δηλώσεων επεξεργασίας/εμπορίας του τρέχοντος έτους. Στην οθόνη που ακολουθεί, έχουν προστεθεί πεδία για τη διευκόλυνση των χρηστών.

- Όσον αφορά στο τμήμα της αναζήτησης, αυτή μπορεί να γίνεται και με βάση τα : Ποικιλία, Επώνυμο Προμηθευτή, Δηλώσεις Συγκομιδής και Δηλώσεις Εμπορίας. Η επιλογή Αναζήτηση επιτρέπει να γίνεται αναζήτηση των δηλώσεων, συμπληρώνοντας ένα από τα πεδία που εμφανίζονται, ή συνδιαστικά συμπληρώνοντας περισσότερα του ενός ώστε να περιοριστούν οι δηλώσεις που θα εμφανιστούν στην οθόνη.
- Όσον αφορά στο τμήμα της καταγραφής των δηλώσεων επεξεργασίας/εμπορίας, εμφανίζονται πάντοτε οι Διαθέσιμες εγγραφές του τρέχοντος έτους.

| Χειρόγραφη?                                                                                                    | 🔲 Διαφωνία ? 🔲 Συμπληρωμ                              | ιενη Εμπορία ΝΑΙ 🗌                                           | Συμπληρωμενη Εμι                                      | τορία ΟΧΙ                   |                                                 |                                                          |                                                               |
|----------------------------------------------------------------------------------------------------|-------------------------------------------------------|--------------------------------------------------------------|-------------------------------------------------------|-----------------------------|-------------------------------------------------|----------------------------------------------------------|---------------------------------------------------------------|
| Από Δήλωση Συγκομιδής?                                                                                                    |                                                       |                                                              |                                                       |                             |                                                 |                                                          |                                                               |
| 🛛 Από Δήλωση Εμπορίας                                                                                                    |                                                       |                                                              |                                                       |                             |                                                 |                                                          |                                                               |
|                                                                                                    |                                                       |                                                              |                                                       |                             | Αναζήτη                                         | ση Καθαρισμά                                             | ός Επιστροφή                                                  |
|                                                                                                    |                                                       |                                                              |                                                       |                             |                                                 |                                                          |                                                               |
|                                                                                                    |                                                       |                                                              |                                                       |                             |                                                 |                                                          |                                                               |
|                                                                                                    |                                                       |                                                              |                                                       |                             |                                                 |                                                          |                                                               |
| θέσιμες εγγραφές ΑΑ:1 -                                                                                                    | - 15/10/2019                                          |                                                              |                                                       |                             |                                                 |                                                          |                                                               |
| θέσιμες εγγραφές 🛛 ΑΑ:1 -                                                                                                    | - 15/10/2019                                          |                                                              |                                                       |                             |                                                 | _                                                        | _                                                             |
| θέσιμες εγγραφές ΑΑ:1 -                                                                                                    | - 15/10/2019<br>:ργή περίοδος :2018-2019/             | A                                                            |                                                       |                             | <b>_</b>                                        | <                                                        | ¥                                                             |
| θέσιμες εγγραφές ΑΑ:1 -                                                                                                    | . 15/10/2019<br>:ργή περίοδος :2018-2019/             | A                                                            |                                                       |                             | Δημιουρ                                         | γία Οριστικοτ                                            | ποίηση Εγγραφών                                               |
| Θέσιμες εγγραφές ΑΑ:1 -<br>φέθηκαν 6 Τρέχουσα ενε<br>ΕίΔοΣ ΑΦΜ ΠΡΟΜ                                                                               | · 15/10/2019<br>:ργή περίοδος :2018-2019,<br>επΩΝΥΜΙΑ | Α<br>ΤΙΜΟΛΟΓΙΟ.                                              | ΧΑΡΤΟΓΡΑΦΙΚΟ                                          | ΕΚΤΑΣΗ                      | Δημιουρ<br>ΠοικιλιΑ                             | γία Οριστικοτ<br>ΚΟΙΝΟΤΗΤΑ                               | ποίηση Εγγραφών<br>Π.ΠΑΡΑΛΑΒΗΣ                                |
| <ul> <li>βέσιμες εγγραφές Α.:1 -</li> <li>ρέθηκαν 6 Τρέχουσα ενε</li> <li>ΕίΔΟΣ ΑΦΜ ΠΡΟΜ</li> <li>Δ.Σ 2018</li> </ul>                             | · 15/10/2019<br>:ργή περίοδος :2018-2019/<br>επανγμια | а<br>тімологіо.<br>289 13-9-18                               | <b>ХАРТОГРАФІКО</b><br>4762667211014                  | <b>ектахн</b><br>0.5        | Δημιουρ<br>Ποικιλιά<br>Μαλαγογζία               | γία Οριστικοι<br>ΚΟΙΝΟΤΗΤΑ<br>Δ.Δ.Καθενών                | ποίηση Εγγραφών<br>Π.ΠΑΡΑΛΑΒΗΣ<br>60                          |
| <ul> <li>Βέσιμες εγγραφές ΑΑ:1 -</li> <li>φέθηκαν 6 Τρέχουσα ενε</li> <li>ΕίΔΟΣ ΑΦΜ ΠΡΟΜ</li> <li>Δ.Σ 2018</li> <li>Χειρ</li> <li>2018</li> </ul> | - 15/10/2019<br>:ργή περίοδος :2018-2019/<br>επαΝΥΜΙΑ | А<br>ТІМОЛОГІО.<br>289 13-9-18<br>289 13-9-18                | <b>ХАРТОГРАФІКО</b><br>4762667211014<br>4762667211014 | <b>ектахн</b><br>0.5<br>0.5 | Δημιουρ<br>ποικιλιά<br>Μαλαγογζία<br>Μαλαγογζία | γία Οριστικοι<br>ΚΟΙΝΟΤΗΤΑ<br>Δ.Δ.Καθενών                | <mark>ποίηση Εγγραφών</mark><br>Π.ΠΑΡΑΛΑΒΗΣ<br>60<br>60       |
| Βέσιμες εγγραφές         ΑΑ:1 -           ιρέθηκαν 6         Τρέχουσα ενε           ΕίΔΟΣ         ΑΦΜ ΠΡΟΜ           Δ.Σ 2018                     | - 15/10/2019<br>:ργή περίοδος :2018-2019/<br>επαΝΥΜΙΑ | A<br>TIMOAOFIO.<br>289 13-9-18<br>289 13-9-18<br>290 15-9-18 | хартографіко<br>4762667211014<br>4762667211014        | <b>ΕΚΤΑΣΗ</b><br>0.5<br>0.5 | Δημιουρ<br>ποικιλια<br>Μαλαγογζία<br>Μαλαγογζία | γία Οριστικοπ<br>ΚΟΙΝΟΤΗΤΑ<br>Δ.Δ.Καθενών<br>Δ.Δ.Καθενών | <mark>ποίηση Εγγραφών</mark><br>Π.ΠΑΡΑΛΑΒΗΣ<br>60<br>60<br>60 |

Στις στήλες που εμφανίζονται, έχουν προστεθεί τα πεδία Π.
 ΠΑΡΑΛΑΒΗΣ (Δ) που σημαίνει ποσότητα παραλαβής που έχει καταχωρηθεί μετά από διαφωνία και Π. ΠΑΡΑΔΟΣΗΣ που δείχνει την ποσότητα παράδοσης σταφυλιού ή γλεύκους.

| ΕΙΔΟΣ           | АФМ ПРОМ    | επωνγμια |            | τιμολογιο.  | ΧΑΡΤΟΓΡΑΦΙΚΟ   | ΕΚΤΑΣΗ | ΠΟΙΚΙΛΙΑ | KOINOTHTA | Π.ΠΑΡΑΛΑΒΗΣ |
|-----------------|-------------|----------|------------|-------------|----------------|--------|----------|-----------|-------------|
| Π.ΠΑΡΑΛΑΒΗΣ (Δ) | Π.ΠΑΡΑΔΟΣΗΣ | ΔΙΑΦΩΝΙΑ | ΣΥΜΠΛΗΡΩΣΗ | ΑΦΜ ΕΓΚΑΤΑΣ | ΤΑΣΗΣ Ενέργειε | ς      |          |           |             |

Μετακινώντας την μπάρα στο κάτω μέρος της φόρμας, δίνεται η δυνατότητα της εμφάνισης όλων των στηλών. (είδος, ΑΦΜ προμηθευτή, επωνυμία, τιμολόγιο, χαρτογραφικό, έκταση, ποικιλία, κοινότητα, ποσότητα παραλαβής, ποσότητα παραλαβής(Δ), ποσότητα παράδοσης, διαφωνία, συμπλήρωση, ΑΦΜ εγκατάστασης, ενέργειες).

Η επεξεργασία της κάθε δήλωσης γίνεται επιλέγοντας από την στήλη Ενέργειες, την επεξεργασία 🦉.

| 4     |       | KOINOTHTA      | Π.ΠΑΡΑΛΑΒΗΣ | Π.ΠΑΡΑΛΑΒΗΣ (Δ) | Π.ΧΡΗΣΗΣ | Π.ΠΑΡΑΓΩΓΗΣ | ΑΠΟΔΟΣΗ  | ΔΙΑΦΩΝΙΑ | ΣΥΜΠΛΗΡΩΣΗ | ΑΦΜ ΕΓΚΑΤΑΣΤΑΣΗΣ | Ενέργειες |
|-------|-------|----------------|-------------|-----------------|----------|-------------|----------|----------|------------|------------------|-----------|
| 1/AN  | (Ugni | Δ.Δ.Κρεμμυδίων | 1111        | 0               | 0        | Χωρις παραγ | 8,229.63 | OXI      | OXI        | *                | ¥ 1       |
| MERLO | T)    | Δ.Δ.Καλυβίων   | 94.85       | 0               | 10       | 5           | 4,516.67 | OXI      | NAI        |                  | 2 h       |

Πατώντας στο λεκτικό Επιστροφή, εμφανίζεται η αρχική οθόνη.

Πατώντας στο λεκτικό Δημιουργία εμφανίζονται δύο (2) επιλογές.

Νέα Εγγραφή

Επιλογή από Λίστα

<u>Η επιλογή Νέα Εγγραφή</u> αφορά σε δηλώσεις που ο χρήστης θα καταχωρήσει μόνος του στο σύστημα.

Στην οθόνη αυτή πρέπει υποχρεωτικά να συμπληρωθούν όλα τα στοιχεία, του Αμπελουργού - Προμηθευτή, της πρώτης ύλης, του προϊόντος προς εμπορία και του προορισμού.

<u>ΠΡΟΣΟΧΗ</u> Η ποσότητα της πρώτης ύλης πρέπει να καταχωρηθεί σε εκατόκιλα και η ποσότητα του προϊόντος προς εμπορία σε εκατόλιτρα.

| Ψηφτακή Υπηρεστά Δ<br>/Αποθεμάτων /Επεξει<br>Οίνου                                   | ηλωσης παραγωγης<br>ογασίας -Εμπορίας                                                                            |     |                                                                            | A                                               | ποθήκευση Επιστ      | τροφή   |
|--------------------------------------------------------------------------------------|----------------------------------------------------------------------------------------------------|-----|----------------------------------------------------------------------------|-------------------------------------------------|----------------------|---------|
| Στοιχεία Αμπελουργ                                                                   | γού -Προμηθευτή                                                                                                  |     | Στοιχεία Πρώ                                                               | της Ύλης                                        |                      |         |
| Όνομα                                                                                | π.χ. Σπυρίδων                                                                                                    |     | Είδος                                                                      |                                                 | Επιλέξτε είδος       | -       |
| Επώνυμο                                                                              | π.χ. Παπαδόπουλος                                                                                                |     | Κατηγορία                                                                  |                                                 | Επιλέξτε κατηγορία   |         |
| Διευθύνση                                                                            | π.χ. Αγιας Παρασκευής 15                                                                                         |     | Χρώμα                                                                      |                                                 | Επιλέξτε χρώμα       | -       |
| АФМ                                                                                  | 9 ψηφία                                                                                                    |     | Ποικιλία                                                                   |                                                 | Επιλέξτε ποικιλία    | -       |
| Παραστατικό                                                                          |                                                                                                    |     | Κωδικός Αμπελο                                                             | τεμαχίου                                        | Συμπληρώστε τον 14ψή | φιο Κωί |
| Κοινότητα Ανροτεμαγίοι                                                               | U                                                                                                    |     | Έκταση                                                                     |                                                 | Εκτάρια π.χ. 1234    |         |
|                                                                                      |                                                                                                    |     |                                                                            |                                                 |                      |         |
|                                                                                      |                                                                                                    |     | Συν Ποσότητα Αγ                                                            | ροτεμαχίου                                      | πχ 10 εκατόκιλα      |         |
| Στοιχεία Προϊόντος                                                                   | προς Εμπορία                                                                                                    |     | Συν Ποσότητα Αγ<br>Στοιχεία Προσ                                           | ροτεμαχίου<br>ορισμού                           | πχ 10 εκατόκιλα      |         |
| <b>Στοιχεία Προϊόντος</b><br>Προϊόν                                                  | <b>προς Εμπορία</b><br>Επιλέζτε Προϊόν                                                                           | •   | Συν Ποσότητα Αγ<br><b>Στοιχεία Προσ</b><br>ΑΦΜ                             | ροτεμαχίου<br>ορισμού<br>9 ψηφία                | πχ 10 εκατόκιλα      |         |
| <b>Στοιχεία Προϊόντος</b><br>Προϊόν<br>Τύπος Προϊόντος                               | <b>προς Εμπορία</b><br>Επιλέξεε Προϊόν<br>Επιλέζεε Τίπο προϊόντος                                                | •   | Συν Ποσότητα Αγ<br>Στοιχεία Προσ<br>ΑΦΜ<br>Όνομα                           | <b>ορτεμαχίου</b><br>ο <b>ρτσμού</b><br>9 ψηφία | πχ 10 εκατόκιλα      |         |
| <b>Στοιχεία Προϊόντος</b><br>Προϊόν<br>Τύπος Προϊόντος<br>Χρώμα                      | <b>προς Εμπορία</b><br>Επιλέξτε Προϊόν<br>Επιλέξτε Τύπο προϊόντος<br>Επιλέξτε χώμα προϊόντος                     | •   | Συν Ποσότητα Αγ<br>Στοιχεία Προσ<br>ΑΦΜ<br>Όνομα<br>Επώνυμο                | ροτεμαχίου<br>Ορισμού<br>9 ψηφία                | πχ 10 εκατόκιλα      |         |
| <b>Στοιχεία Προϊόντος</b><br>Προϊόν<br>Τύπος Προϊόντος<br>Χρώμα<br>Ποσότητα Εμπορίας | <b>προς Εμπορία</b><br>Επιλέτε Προϊόν<br>Επιλέτε Τύπο προϊόντος<br>Επιλέξτε Χρώμα προϊόντος<br>πχ. 12 εκατόλιτρα | · · | Συν Ποσότητα Αγ<br>Στοιχεία Προσ<br>ΑΦΜ<br>Όνομα<br>Επώνυμο<br>Παραστατικό | ροτεμαχίου<br>ορισμού<br>9 ψηφία                | πχ 10 εκατόκιλα      |         |

Εἀν δεν διατεθεί ολόκληρη η ποσότητα του προϊόντος προς εμπορία, σε ἐναν προορισμό, τότε για την διάθεση της ποσότητας που ἐμεινε, θα πρέπει να δημιουργηθεί νέα δήλωση επεξεργασίας/εμπορίας από την επιλογή Αντιγραφή Εγγραφής. Επιλέγοντας Δντιγραφή Εγγραφής, δημιουργείται μια νέα δήλωση επεξεργασίας/εμπορίας η οποία χαρακτηρίζεται ως **Χειρ 201Χ**. Περιλαμβάνει τα στοιχεία του αμπελουργού - προμηθευτή και της πρώτης ύλης προσυμπληρωμένα από τη δήλωση συγκομιδής ή επεξεργασίας/εμπορίας και θα πρέπει να συμπληρωθούν τα στοιχεία προϊόντος προς εμπορία και τα στοιχεία προορισμού. Στο προϊόν προς εμπορία έχει προστεθεί ο νεαρός οίνος και η ποσότητα εμπορίας αθροίζεται αυτόματα και αφαιρείται από την συνολική ποσότητα του αγροτεμαχίου.

| Στοιχεία Προϊόντος προς     | Εμπορία         | Στοιχεία Προσ | ορισμού |  |
|-----------------------------|-----------------|---------------|---------|--|
| Προϊόν                      | Επιλέξτε Προϊόν | АФМ           | 9 ψηφία |  |
| Τύπος Προϊόντος             | Γλεύκος         | Όνομα         |         |  |
| Χρώμα                       | Νεαρός Οίνος    | Επώνυμο       |         |  |
| Ποσότητα Εμπορίας           | Νεαρος Οτνος    | Παραστατικό   |         |  |
| Οριστικοποιημένο από ΔΑΟΚ : | 1 Σταφύλια      |               |         |  |

Η επιλογή Από λίστα αφορά σε δηλώσεις που προέρχονται από ηλεκτρονικές δηλώσεις συγκομιδής και τα στοιχεία τους εμφανίζονται αυτόματα στην οθόνη που ακολουθεί. Εμφανίζονται όλες οι δηλώσεις συγκομιδής οι οποίες αφορούν στο χρήστη, ως δηλώσεις επεξεργασίας/εμπορίας.

| Υπουργείο Αγρ<br>Τροφίμων Ψηφιακή Υπηρεσία Πα<br>Αποθεμάτων Οίνου | ΜΟΚΡΑΤΙΑ<br>ροτικής Ανάπτυξης και<br>ραγωγής και |                                 | ΚΤΙ<br>Πέ             | ΗΜΑ ΑΒΑΝΤΙΣ ΟΙΝΟΙ<br>μπτη 17/10/2019<br>Ατ | ΠΟΙΙΑ ΑΜΠΕΛΟΥ<br>κοθήκευση | ΥΡΓΕΙΑ ΕΠΕ<br>Επιστροφή  |
|-------------------------------------------------------------------|--------------------------------------------------|---------------------------------|-----------------------|--------------------------------------------|----------------------------|--------------------------|
| Συμπληρώστε ΑΦΜ Προμηθευτη<br>Συμπληρώστε Ποικιλία                | ή Συμπληρώστε Χαρτογραφικό                       | Συμπληρώστε Τιμολογι            | LO                    | Συμπληρώστε Κοινό                          | ότητα Αγροτε               | Καθαρισμός               |
|                                                                   |                                                  |                                 |                       |                                            |                            |                          |
| Υπάρχουν 66 καταχωρήσει                                           | ς<br>                                            |                                 |                       |                                            | and to be 1                |                          |
| Υπάρχουν 66 καταχωρήσει<br>1 2 3 4 5<br>ΑΦΜ<br>ΠΡΟΜ ΕΠΩΝΥΜΙΑ      | с<br>5 6 7 Next<br>Тімологіо                     | ХАРТОГРАФІКО Е                  | ектаΣн                | ΠΟΙΚΙΛΙΑ                                   | KOINOTHTA                  | [1/66]<br>Парадохн       |
| Υπάρχουν 66 καταχωρήσει<br>1 2 3 4 5<br>ΑΦΜ ΕΠΩΝΥΜΙΑ              | 5 6 7 Next<br>Тімологіо<br><sup>4</sup>          | ХАРТОГРАФІКО Е<br>4732618229013 | <b>εκταΣΗ</b><br>0.15 | <b>NOIKIAIA</b><br>GEWURTZTRAMINER<br>(FKE | κοινοτητα<br>Δ.Δ.Μύτικα    | [1/66]<br>ΠΑΡΑΔΟΣΗ<br>18 |

Γίνεται επιλογή των δηλώσεων συγκομιδής οι οποίες θα συμπεριληφθούν ως δηλώσεις επεξεργασίας/εμπορίας είτε α) κάνοντας κλικ στο αντίστοιχο κουτάκι που βρίσκεται στα αριστερά της κάθε δήλωσης είτε β) από την αναζήτηση περιορίζοντας τις δηλώσεις, με βάση πχ το ΑΦΜ του προμηθευτή ή την ποικιλία, επιλέγοντας τα αντίστοιχα κουτάκια και μετά κάνοντας κλικ στο κουτάκι που βρίσκεται στα αριστερά της κάθε δήλωσης.

Με το Αποθήκευση αποθηκεύονται οι επιλεγμένες δηλώσεις συγκομιδής στην οθόνη του χρήστη.

Μετακινώντας την μπάρα προς τα δεξιά (σχήμα 1)

| ειδοΣ       | АФМ ПРОМ  | ΕΠΩΝΥΜΙΑ      | τιμολογιο. | ΧΑΡΤΟΓΡΑΦΙΚΟ   | εκταΣΗ | ΠΟΙΚΙΛΙΑ         | KOINOTHTA | Π.ΠΑΡΑΛΑΒΗΣ | Π.ΠΑΡΑΓΩΓΗΣ | ΔΙΑΦΩΝΙΑ | ΣΥΜΠΛΗΡ |
|-------------|-----------|---------------|------------|----------------|--------|------------------|-----------|-------------|-------------|----------|---------|
| Εμπ<br>2014 | 192198030 | Περδικάκης    | invoice11  | 36925814778945 | 56     | ΜΟΣΧΑΤΟ<br>ΑΣΠΡΟ |           | 17          | 16          | OXI      | OXI     |
| Εμπ<br>2014 | 725562153 | Πάππος        | επιταγή4   | 35795184623698 | 159    | ΑΗΔΑΝΙ ΑΣΠΡΟ     |           | 75          | 75          | OXI      | OXI     |
| Δ.Σ 2018    | 034903184 | ΜΑΓΑΛΙΟΣ      | ΔΑ         | 3663517564003  | 0.15   | MEPAO (MERLOT)   |           | 6           | 10          | OXI      | NAI     |
| Εμπ<br>2018 | 031379710 | ΠΑΠΑΒΑΣΙΛΕΙΟΥ | 159        | 3395045786003  | 11     | ΒΟΛΙΤΣΑ ΑΣΠΡΗ    |           | 50          | 40          | OXI      | NAI     |
| <           |           |               |            |                |        |                  |           |             |             |          | >       |

και επιλέγοντας από την στήλη *Ενέργειες,* την επεξεργασία 🦉, (σχήμα 2) γίνεται η επεξεργασία τους.

| τογραφικο | εκταΣΗ | ΠΟΙΚΙΛΙΑ             | KOINOTHTA | Π.ΠΑΡΑΛΑΒΗΣ | Π.ΠΑΡΑΓΩΓΗΣ | ΔΙΑΦΩΝΙΑ | ΣΥΜΠΛΗΡΩΣΗ | ΑΦΜ ΕΓΚΑΤΑΣΤΑΣΗΣ | Ενέργειες |
|-----------|--------|----------------------|-----------|-------------|-------------|----------|------------|------------------|-----------|
| 517564001 | 0.15   | ΡΟΔΙΤΗΣ (ΑΛΕΠΟΥ)     |           | 6           | Χωρις παραγ | OXI      | OXI        |                  | - 🛛 🖻 🗙   |
| 517564003 | 0.16   | ΣΩΒΙΝΙΟΝ ΜΠΛΑΝΚ (Sau |           | 6           | Χωρις παραγ | OXI      | OXI        |                  | 🖉 🖻 🗙     |
| <         |        |                      |           |             |             |          | ×          |                  | >         |

Στην οθόνη που ακολουθεί, τα στοιχεία του αμπελουργού - προμηθευτή και της πρώτης ύλης είναι προσυμπληρωμένα από τη δήλωση συγκομιδής. Θα πρέπει όμως υποχρεωτικά να συμπληρωθούν τα στοιχεία του προϊόντος προς εμπορία και τα στοιχεία προορισμού.

| /Αποθεμάτων /Επεξεργα<br>Οίνου | ωσης Παραγωγής<br>ισίας –Εμπορίας |     |                   | A          | ποθήκευση Επιστρο       | φή |
|--------------------------------|-----------------------------------|-----|-------------------|------------|-------------------------|----|
|                                |                                   | -   |                   |            |                         |    |
| Στοιχεία Αμπελουργοί           | ύ -Προμηθευτή                     |     | Στοιχεία Πρώτ     | ης Ύλης    |                         |    |
| Όνομα                          | ΑΘΑΝΑΣΙΟΣ                         |     | Είδος             |            | ΣΤΑΦΥΛΙΑ                | Ŧ  |
| Επώνυμο                        | ΜΟΡΦΟΠΟΥΛΟΣ                       |     | Κατηγορία         |            | ПГЕ                     | v  |
| Διευθύνση                      | ΥΛΙΚΗΣ 3                          |     | Χρώμα             |            | ΛΕΥΚΑ                   | Ŧ  |
| АФМ                            |                                   |     | Ποικιλία          |            | ΣΩΒΙΝΙΟΝ ΜΠΛΑΝΚ (Sauviş | Ŧ  |
| Παραστατικό                    | ΤΙΜ ΠΑΡΑΓΩΓΟΥ 37                  |     | Κωδικός Αμπελοτ   | εμαχίου    |                         |    |
| Κοινότητα Αγροτεμαχίου         | ΔΗΜΟΣ ΕΡΥΘΡΩΝ                     |     | Έκταση            |            | 1,7                     |    |
|                                |                                   | _   | Συν Ποσότητα Αγι  | ροτεμαχίου | 131,60                  |    |
|                                |                                   |     | Με τα Στοιχεία Πι | ροϊόντος:  | Συμφωνώ Διαφωνώ         | l  |
|                                |                                   | -   |                   |            |                         |    |
| Στοιχεία Προϊόντος πρ          | οος Εμπορία                       | - I | Στοιχεία Προο     | ρισμού     |                         |    |
| Προϊόν                         | Επιλέξτε Προϊόν                   | *   | АФМ               | 9 ψηφία    |                         |    |
| Τύπος Προϊόντος                | Επιλέξτε Τύπο προϊόντος           | •   | Όνομα             |            |                         |    |
| Χρώμα                          | Επιλέξτε Χρώμα προϊόντος          | •   | Επώνυμο           |            |                         |    |
| Ποσότητα Ευπορίας              | πχ. 12 εκατόλιτρα                 |     | Παραστατικό       |            |                         |    |
| ποσοτητά εμπορτάς              |                                   |     |                   | 98         |                         | _  |
| ποσοτητά εμπορτάς              | - YC                              |     |                   |            |                         |    |

Εάν δεν διατεθεί ολόκληρη η ποσότητα του προϊόντος προς εμπορία, σε έναν προορισμό, τότε για την διάθεση της ποσότητας που έμεινε, θα πρέπει να γίνει νέα δήλωση επεξεργασίας/εμπορίας από την επιλογή Αντιγραφή Εγγραφής.

Επιλέγοντας Αντιγραφή Εγγραφής, δημιουργείται μια νέα δήλωση επεξεργασίας/εμπορίας η οποία χαρακτηρίζεται ως Χειρ 2018. Περιλαμβάνει τα στοιχεία του αμπελουργού - προμηθευτή και της πρώτης ύλης προσυμπληρωμένα από τη δήλωση συγκομιδής ή εμπορίας/επεξεργασίας και θα πρέπει να συμπληρωθούν τα στοιχεία προϊόντος προς εμπορία και τα στοιχεία προορισμού. Η επιλογή αυτή έχει δημιουργηθεί για την περίπτωση που από την ίδια ποσότητα πρώτης ύλης, θα διατεθούν προς εμπορία διαφορετικές ποσότητες προϊόντος προς διαφορετικούς προορισμούς. Στο προϊόν προς εμπορία έχει προστεθεί ο νεαρός οίνος και η ποσότητα εμπορίας αθροίζεται αυτόματα και αφαιρείται από την συνολική ποσότητα του αγροτεμαχίου.

Αν δεν υπάρχει συμφωνία με τα στοιχεία πρώτης ύλης της δήλωσης συγκομιδής, ο χρήστης επιλέγοντας Διαφωνώ διορθώνει τα στοιχεία Συνολική Ποσότητα Αγροτεμαχίου και Κατηγορία όπως τα θεωρεί ο ίδιος.

|                         |         |   | Συν Ποσότητα Αγρα<br>Με τα Στοιχεία Πρα<br>Διόρθω | οτεμαχίου<br>οϊόντος:<br>υση Στοιχε | 131,60<br>Συμφωνώ 💽 Δι<br>Ξίων Προέλευσ | αφωνώ<br><b>ης</b> |  |
|-------------------------|---------|---|---------------------------------------------------|-------------------------------------|-----------------------------------------|--------------------|--|
|                         |         |   | Συν Ποσότητα Αγρα                                 | οτεμαχίου                           | 131,6                                   |                    |  |
|                         |         |   | Κατηγορία                                         |                                     | NE                                      | -                  |  |
|                         |         |   | Παραστατικό                                       |                                     | ΤΙΜ ΠΑΡΑΓΩΓΟΥ 37                        |                    |  |
|                         |         |   |                                                   |                                     |                                         |                    |  |
| Στοιχεία Προϊόντος προς | Εμπορία |   | Στοιχεία Προορ                                    | ισμού                               |                                         |                    |  |
| Προϊόν                  | Γλεύκος | - | АФМ                                               | 9 ψηφία                             |                                         |                    |  |

Επιπλέον εάν ο αριθμός παραστατικού δεν έχει δηλωθεί σωστά από τον προμηθευτή, οφείλει να τον καταγράψει με τον σωστό στην αντίστοιχη θέση.

Τελειώνοντας κάθε καταχώρηση στοιχείων μιας φόρμας, ο χρήστης κάνει Αποθήκευση.

Αν η δήλωση επεξεργασίας – εμπορίας οριστικοποιηθεί από τον χρήστη οινοποιό, δεν γίνεται περαιτέρω επεξεργασία των στοιχείων της.

Η οριστικοποίηση της δήλωσης μετά από τον έλεγχο ορθότητάς της είναι υποχρεωτική και περιγράφεται στη σελίδα 26.

### Ενέργειες 5. ΔΗΛΩΣΗ ΠΑΡΑΓΩΓΗΣ

Επιλέγοντας από τις Ενέργειες τη Δήλωση Παραγωγής, γίνεται επεξεργασία των δηλώσεων παραγωγής του τρέχοντος έτους. Στη **Δήλωση Παραγωγής** στην οθόνη που ακολουθεί, έχουν προστεθεί πεδία για τη διευκόλυνση των χρηστών.

- Όσον αφορά στο τμήμα της αναζήτησης, αυτή μπορεί να γίνεται και με βάση τα : Ποικιλία, Επώνυμο Προμηθευτή, Δηλώσεις Συγκομιδής και Δηλώσεις Εμπορίας.
- Όσον αφορά στο τμήμα της καταγραφής των δηλώσεων παραγωγής εμφανίζονται πάντοτε οι Διαθέσιμες εγγραφές του τρέχοντος έτους.
- Στις στήλες που εμφανίζονται, ἐχουν προστεθεί τα πεδία Π.ΠΑΡΑΛΑΒΗΣ (Δ) που σημαίνει ποσότητα παραλαβής που έχει καταχωρηθεί μετά από διαφωνία, Π.ΧΡΗΣΗΣ που εμφανίζει την ποσότητα σταφυλιού ή γλεύκους που έχει χρησιμοποιηθεί για παραγωγή οίνου και ΑΠΟΔΟΣΗ (κιλά / στρέμμα) που έχει το αμπελοτεμάχιο σύμφωνα με τα στοιχεία που δηλώνονται.

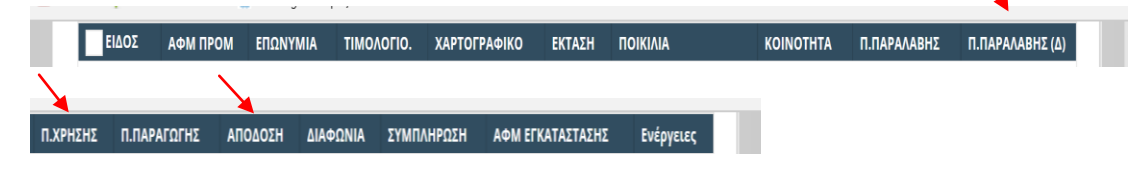

| Συμπληρώστε ΑΦΜ Προμηθευτή                                                      | Συμπληρώστε Χαρτογραφικό         | Συμπληρώστε Τιμολογιο | Συμπληρώστε Κοινότητα Αγροτ                             | ε ΑΦΜ Άλλης Εγκατάστασης                |                   |
|---------------------------------------------------------------------------------|----------------------------------|-----------------------|---------------------------------------------------------|-----------------------------------------|-------------------|
| Συμπληρώστε Ποικιλία                                                            | Συμπληρώστε Επώνυμο Προμηθ       |                       |                                                         |                                         |                   |
| Χειρόνοσιαρ?                                                                    |                                  |                       |                                                         |                                         |                   |
| Από Δήλωση Συγκομιδής?                                                          |                                  |                       | alboreed Lindbay and Oxi                                |                                         |                   |
| Από Δήλωση Εμπορίας                                                             |                                  |                       |                                                         |                                         |                   |
|                                                                                 |                                  |                       |                                                         |                                         |                   |
|                                                                                 |                                  |                       |                                                         | Αναζήτηση Καθαρι                        | σμός Επιστροφι    |
|                                                                                 |                                  |                       |                                                         |                                         |                   |
|                                                                                 |                                  |                       |                                                         |                                         |                   |
| 04                                                                              | 02/10/2010                       |                       |                                                         |                                         |                   |
| αθέσιμες εγγραφές ΑΑ:1                                                          | - 03/10/2019                     |                       |                                                         |                                         |                   |
| αθέσιμες εγγραφές ΑΑ:1                                                          | - 03/10/2019                     |                       | ~                                                       |                                         |                   |
| αθέσιμες εγγραφές ΑΑ:1<br>Βρέθηκαν 12 Τρέχουσα εν                               | - 03/10/2019<br>γεργή περίοδος : |                       | *                                                       |                                         |                   |
| αθέσιμες εγγραφές ΑΑ:1<br>Βρέθηκαν 12 Τ <mark>ρέχουσα εν</mark>                 | - 03/10/2019<br>Ζεργή περίοδος : |                       | Δημιουργία Αντιστοιχι                                   | ση Εγκαταστασης Οριστι                  | κοποίηση Εγγραφών |
| αθέσιμες εγγραφές ΑΑ:1<br>Βρέθηκαν 12 Τρέχουσα εν                               | - 03/10/2019<br>Ζεργή περίοδος : |                       | Δημιουργία Αντιστοιχι<br>Νέα Εγγραφή                    | ση Εγκαταστασης Οριστι                  | κοποίηση Εγγραφών |
| αθέσιμες εγγραφές ΑΑ:1<br>Βρέθηκαν 12 Τρέχουσα εν<br>1 2 Νεκτ<br>ΕΙΔΟΣ ΑΦΜ ΠΡΟΜ | - 03/10/2019<br>γεργή περίοδος : | Тімологіо. Хар        | Δημιουργία Αντιστοιχι<br>Νέα Εγγραφή<br>Από δίστα 4 ΠΟΙ | ση Εγκαταστασης Οριστι<br>κιλικ κοινοτΗ | κοποίηση Εγγραφών |

1. Πατώντας στο λεκτικό Δημιουργία εμφανίζονται δύο (2) επιλογές.

Νἑα Εγγραφή

Επιλογή Από Λίστα

<u>Η επιλογή Νέα Εγγραφή</u> αφορά σε δηλώσεις που ο χρήστης θα καταχωρήσει μόνος του στο σύστημα και πρέπει υποχρεωτικά να συμπληρώσει όλα τα πεδία της οθόνης που ακολουθεί, με τα στοιχεία του προμηθευτή, του προϊόντος του προμηθευτή και της παραγωγής του ως οινοποιός.

Εφόσον είναι γνωστός ο κωδικός αμπελοτεμαχίου, συμπληρώνοντας το αντίστοιχο πεδίο της φόρμας και με απλή μετακίνηση σε επόμενο πεδίο, εμφανίζονται προσυμπληρωμένα : a) από τα Στοιχεία Προμηθευτή, το όνομα, επώνυμο, ΑΦΜ και κοινότητα αγροτεμαχίου β) από τα Στοιχεία Προϊόντος (Προμηθευτή), η ποικιλία και η έκταση

Όσα στοιχεία του προμηθευτή και της παραγωγής παραμένουν κενά, εκτός από τα στοιχεία της εγκατάστασης, πρέπει υποχρεωτικά να συμπληρωθούν

από τα στοιχεία της εγκατάστασης, πρέπει υποχρεωτικά να συμπληρωθούν ώστε να είναι δυνατή η Αποθήκευση.

Στα Στοιχεία Παραγωγής δίνεται η δυνατότητα στον χρήστη οινοποιό να δηλώσει σε ποια εγκατάσταση θα γίνει η οινοποίηση. Αν η οινοποίηση πραγματοποιηθεί στην οινοποιητική εγκατάσταση του δηλούντα τότε δεν συμπληρώνονται τα πεδία ΑΦΜ, επωνυμία και διεύθυνση της εγκατάστασης. Η πληροφορία της οινοποίησης μπορεί να δηλωθεί και από τον πίνακα Αντιστοίχιση Εγκατάστασης που αναλύεται στη σελίδα 25.

Στην οθόνη που ακολουθεί έχει προστεθεί στα Στοιχεία Προϊόντος (Προμηθευτή), το πεδίο Ποσότητα που θα χρησιμοποιηθεί. Η συμπλήρωσή του είναι υποχρεωτική. Στα Στοιχεία Παραγωγής (Οινοποιός) έχουν προστεθεί

τα πεδία Ποσότητα Οινοπνεύματος και Ποσότητα Γλεύκους τα οποία αφορούν σε ορισμένες κατηγορίες οίνου.

| Ψηφιακή Υπηρει<br>/Αποθεμάτων /Ε<br>Οίνου                                                                                                    | σία Δήλωσης Παραγωγής<br>πεξεργασίας -Εμπορίας                                                                                                    | _                                 | ιποθήκευση Επιστροφή        |
|----------------------------------------------------------------------------------------------------|----------------------------------------------------------------------------------------------------|-----------------------------------|-----------------------------|
| Στοιχεία Αμπελ                                                                                                    | ουργού -Προμηθευτή                                                                                                    | Στοιχεία Προϊόντος (Προ           | ομηθευτή)                   |
| Όνομα                                                                                                    | π.χ. Σπυρίδων                                                                                                    | Είδος                             | Επιλέξτε είδος              |
| Επώνυμο                                                                                                    | π.χ. Παπαδόπουλος                                                                                                    | Κατηγορία                         | Επιλέξτε κατηγορία          |
| Διευθύνση                                                                                                    | π.χ. Αγιας Παρασκευής 15                                                                                                    | Χρώμα                             | Επιλέξτε χρώμα              |
| ΑΦΜ                                                                                                    | 9 ψηφία                                                                                                    | Ποικιλία                          | Επιλέξτε ποικιλία           |
| Παραστατικό                                                                                                    |                                                                                                    | Κωδικός Αμπελοτεμαχίου            | Συμπληρώστε τον 14ψήφιο Κωί |
|                                                                                                    |                                                                                                    | Κοινότητα Αγροτεμαχίου            |                             |
|                                                                                                    |                                                                                                    | Έκταση                            | Εκτάρια π.χ. 1234           |
|                                                                                                    |                                                                                                    | Ποσότητα                          | πχ 10 εκατόκιλα             |
|                                                                                                    |                                                                                                    | Ποσότητα που θα<br>χρησιμοποιηθεί | πχ 10 εκατόκιλα             |
| Τύπος Προϊόντος<br>Χρώμα<br>Ποσότητα<br>Ποσότητα Οινοπνε<br>Ποσότητα Γλεύκου<br>ΑΦΜ Εγκατάσταση<br>Επωνυμία Εγκατασ<br>Διεύθυνση Εγκατασ<br>Οριστικοποιημένο | <ul> <li>Επιλέξτε Τύπο προϊόντος</li> <li>Επιλέξτε Χρώμα προϊόντος</li> <li>Πχ. 12 εκατόλιτρα</li> <li>πχ. 12 εκατόλιτρα</li> <li>πχ. 12 εκατόλιτρα</li> <li>τχ. 12 εκατόλιτρα</li> <li>τχ. 12 εκατόλιτρα</li> <li>τχ. 12 εκατόλιτρα</li> <li>τχ. 12 εκατόλιτρα</li> <li>τχ. 12 εκατόλιτρα</li> <li>τασης</li> <li>Συμπληρώστε τον 9ψήφιο Κωδιε</li> <li>Συμπληρώστε Επωνυμία Εγκατο</li> <li>στασης</li> <li>Συμπληρώστε Διεύθυνση Εγκατο</li> <li>τασή ΔΑΟΚ : Όχι</li> </ul> |                                   |                             |
|                                                                                                    | Καλώς ήλθατε στην Ατομική Δήλωση Παραγωγ                                                                                                    | viţc.                             |                             |

# <u>ΠΡΟΣΟΧΗ</u> Η ποσότητα της πρώτης ύλης πρέπει να καταχωρηθεί σε εκατόκιλα και η ποσότητα του προϊόντος προς παραγωγή σε εκατόλιτρα.

Τελειώνοντας την καταχώρηση των στοιχείων γίνεται Αποθήκευση και η δήλωση χαρακτηρίζεται ως Χειρ 201x (από χειροκίνητη διαδικασία).

Πατώντας στο λεκτικό Επιστροφή, εμφανίζεται η αρχική οθόνη της Δήλωσης Παραγωγής.

Η επιλογή Από λίστα αφορά σε δηλώσεις που προέρχονται από τις ηλεκτρονικές δηλώσεις συγκομιδής ή επεξεργασίας/εμπορίας μόνον εφόσον έχει προηγηθεί η οριστικοποίησή τους από τον αμπελουργό ή έμπορο και τα στοιχεία τους εμφανίζονται αυτόματα στην οθόνη που ακολουθεί. Εμφανίζονται όλες οι δηλώσεις συγκομιδής ή επεξεργασίας/εμπορίας τρίτων οι οποίες αφορούν στο χρήστη, ως δηλώσεις παραγωγής. Στην αναζήτηση έχει προστεθεί το πεδίο Συμπληρώστε Ποικιλία.

|    | Um.                |                                       |                                      | v                                                |                            | aía               | Пара             |     | uńe v  | ~                                  |                                                  |                                                                                                    |                                              | Δήλωση Παραγωγής                                                                                                    |                                                                                         |                                                              |
|----|--------------------|---------------------------------------|--------------------------------------|--------------------------------------------------|----------------------------|-------------------|------------------|-----|--------|------------------------------------|--------------------------------------------------|----------------------------------------------------------------------------------------------------|----------------------------------------------|----------------------------------------------------------------------------------------------------|-----------------------------------------------------------------------------------------|--------------------------------------------------------------|
| 4  | Απο                | θε                                    | μά                                   | των                                              | v Oí                       | νου               | nupu             | ιγω | YIS K  | u                                  |                                                  |                                                                                                    |                                              | Απο                                                                                                    | οθήκευση Ε                                                                              | Επιστροφή                                                    |
|    |                    |                                       |                                      | _                                                | _                          | _                 |                  | _   |        |                                    |                                                  | _                                                                                                    |                                              |                                                                                                    | <b></b>                                                                                 |                                                              |
|    |                    |                                       |                                      |                                                  |                            |                   |                  |     |        |                                    |                                                  |                                                                                                    |                                              |                                                                                                    |                                                                                         |                                                              |
| Σ  | υμπλ               | ηρ                                    | ώστι                                 | εAΦ                                              | Μ Πρ                       | ομηθ              | θευτή            | Συ  | μπληρί | ώστε Χα                            | ιρτογραφικό                                      | Συμπληρώστε Τι                                                                                               | μολογιο                                      | Συμπληρώστε Κοινότ                                                                                                    | ητα Αγροτε                                                                              |                                                              |
| Σ  | υμπλ               | ηρ                                    | ώστι                                 | е По                                             | ικιλία                     | ı                 |                  |     |        |                                    |                                                  |                                                                                                    |                                              |                                                                                                    |                                                                                         |                                                              |
|    |                    |                                       |                                      |                                                  |                            |                   |                  |     |        |                                    |                                                  |                                                                                                    |                                              | Av                                                                                                    | αζήτηση Κ                                                                               | αθαοισμός                                                    |
|    |                    |                                       |                                      |                                                  |                            |                   |                  |     |        |                                    |                                                  |                                                                                                    |                                              |                                                                                                    | addeled                                                                                 | aoaptopog                                                    |
|    |                    |                                       |                                      |                                                  |                            |                   |                  |     |        |                                    |                                                  |                                                                                                    |                                              |                                                                                                    |                                                                                         |                                                              |
| Υπ | άρχ                | ou                                    | v 7                                  | 0 кс                                             | ιταχ                       | ωρή               | σεις             |     |        |                                    |                                                  |                                                                                                    |                                              |                                                                                                    |                                                                                         |                                                              |
| Υπ | άρχ<br>1           | ou                                    | <b>v 7</b><br>2                      | 0 ко<br>З                                        | ιταχ                       | ωpr<br>4          | <b>σεις</b><br>5 | (   | 5 7    | 7 Ne                               | ext                                              |                                                                                                    |                                              |                                                                                                    |                                                                                         | [1/70]                                                       |
| Υπ | άρ)<br>1<br>Α<br>Π | 0U<br>ФМ<br>РО                        | v 7<br>2<br>M                        | 0 кс                                             | ιταχ<br>εΠι                | ωρή<br>4<br>ΩΝΥ   | σεις<br>5<br>ΜΙΑ | (   | 5 7    | 7 NG<br>TI                         | ext<br>Імологіо                                  | ХАРТОГРАФІКО                                                                                                 | εκταΣι                                       | ПОІКІЛІА                                                                                                    | KOINOTHTA                                                                               | [1/70]<br>παραδοΣΗ                                           |
| Υπ | άρ)<br>1<br>Α<br>Π | оU<br>ФМ<br>РО                        | v 7<br>2<br>M<br>175                 | 0 ко<br>З                                        | ιταχ<br>επ:<br>9           | ωρή<br>4<br>ΩΝΥ   | σεις<br>5<br>MIA | 6   | 5 7    | 7 Ne<br>TI<br>1                    | ext<br>MOЛOГIO                                   | хартографіко<br>3040962869001                                                                                | <b>екта</b> ри<br>1.35                       | I NOIKIAIA<br>YNI MITAAN (Ugni blan                                                                                                    | <b>κοινοτητα</b><br>Δ.Δ.Κρεμμυδίω                                                       | [1/70]<br>ΠΑΡΑΔΟΣΗ<br>ν 1111                                 |
| Yπ | άρ)<br>1<br>Α<br>Π | фМ<br>РО<br>021                       | v 7<br>2<br>1<br>175<br>518          | <b>0 ко</b><br>3<br>1459                         | ιταχ<br>επ                 | ωρή<br>4<br>ΩΝΥ   | σεις<br>5<br>ΜΙΑ | 6   | 5 7    | 7 Ne<br>TI<br>1<br>2               | ext<br><b>мологіо</b><br>14<br>25                | хартографіко<br>3040962869001<br>3601555427005                                                               | <b>ΕΚΤΑΣΗ</b><br>1.35<br>0.8                 | I ΠΟΙΚΙΛΙΑ<br>YNI ΜΠΛΑΝ (Ugni blan<br>ΜΟΣΧΟΦΙΛΕΡΟ(ΦΙΛΕΡΙ)                                                                                                    | κοινοτητα<br>Δ.Δ.Κρεμμυδίω<br>Ζευγολατείον,τ                                            | [1/70]<br>ΠΑΡΑΔΟΣΗ<br>αν 1111<br>το 15                       |
| Yπ | άρ)<br>1<br>Α<br>Π | ФМ<br>РО<br>021<br>106<br>058         | v 7<br>2<br>175<br>518<br>328        | 0 ко<br>3<br>1459<br>5280<br>7642                | ιταχ<br>3<br>ΕΠ9<br>5<br>2 | <u>(</u> ωρή<br>4 | σεις<br>5<br>ΜΙΑ | (   | 5 7    | 7 Ne<br>TI<br>1<br>2<br>3          | ext<br>мологіо<br>14<br>25<br>39                 | хартографіко<br>3040962869001<br>3601555427005<br>3651470478018                                              | <b>ΕΚΤΑΣ!</b><br>1.35<br>0.8<br>0.2          | ΠΟΙΚΙΛΙΑ           ΥΝΙ ΜΠΛΑΝ (Ugni blan           ΜΟΣΧΟΦΙΛΕΡΟ(ΦΙΛΕΡΙ)                                                                                             | <mark>ΚΟΙΝΟΤΗΤΑ</mark><br>Δ.Δ.Κρεμμυδίω<br>Ζευγολατείον,τ<br>Επισκοπή,η                 | [1/70]<br>ΠΑΡΑΔΟΣΗ<br>Ιν 1111<br>το 15<br>111                |
| Yπ | άρ)<br>1<br>Α<br>Π | фМ<br>РО<br>021<br>106<br>058         | v 7<br>2<br>175<br>518<br>328        | 0 кс<br>3<br>1459<br>528(<br>764)<br>7179        | ιταχ<br>επ:<br>5<br>2      | ζωρή<br>4<br>ΩΝΥ  | σεις<br>5<br>ΜΙΑ | 6   | 5 7    | 7 Ne<br>TI<br>1<br>2<br>3          | ext<br>мологіо<br>14<br>25<br>39                 | xAPTOГРАФІКО           3040962869001           3601555427005           3651470478018           4732618229013 | <b>ΕΚΤΑΣ</b><br>1.35<br>0.8<br>0.2<br>0.15   | I NOIKIAIA<br>YNI MILAAN (Ugni blan<br>MOZXOΦI/AEPO(ΦI/AEPI)<br>MOZXOΦI/AEPO(ΦI/AEPI)<br>GEWURTZTRAMINER (FKI                                                     | κοινοτητα<br>Δ.Δ.Κρεμμυδίω<br>Ζευγολατείον,τ<br>Επισκοπή,η<br>Ξ.Δ.Μύτικα                | [1/70]<br>ΠΑΡΑΔΟΣΗ<br>αν 1111<br>το 15<br>111<br>18          |
|    | άρ)<br>1<br>Α<br>1 | ф М<br>РО<br>021<br>106<br>058<br>999 | v 7<br>2<br>175<br>518<br>328<br>918 | <b>0 ко</b><br>3<br>1459<br>5286<br>7642<br>7179 | επ:<br>3<br>2<br>3<br>3    | ωpri<br>4         | σεις<br>5<br>ΜΙΑ | (   | 5 7    | 7 Ne<br>TI<br>1<br>2<br>3<br><br>5 | ext<br>MOAOFIO<br>14<br>25<br>39<br><br>57/201/8 | хартографіко<br>3040962869001<br>3601555427005<br>3651470478018<br>4732618229013<br>4762667211011            | ектахи<br>1.35<br>0.8<br>0.2<br>0.15<br>0.34 | I         ПОІКІЛІА           YNI МПЛАN (Ugni blan           MOΣΧΟΦΙΛΕΡΟ(ΦΙΛΕΡΙ)           MOΣΧΟΦΙΛΕΡΟ(ΦΙΛΕΡΙ)           GEWURTZTRAMINER (ГКІ           MAΛΑΓΟΥΖΙΑ | κοινοτητα<br>Δ.Δ.Κρεμμυδίω<br>Ζευγολατείον,τ<br>Επισκοπή,η<br>Δ.Δ.Μύτικα<br>Δ.Δ.Καθενών | [1/70]<br>ΠΑΡΑΔΟΣΗ<br>αν 1111<br>το 15<br>111<br>18<br>73.24 |

Όταν στη λίστα εμφανίζεται κόκκινο ΑΦΜ, σημαίνει ότι πρόκειται για δηλώσεις εμπορίας και στην επωνυμία εμφανίζεται το όνομα του εμπόρου, διαφορετικά πρόκειται για δηλώσεις συγκομιδής. Όταν στη λίστα εμφανίζεται μπλέ το πεδίο του χαρτογραφικού, σημαίνει προειδοποίηση ότι το συγκεκριμένο χαρτογραφικό έχει ήδη καταχωρηθεί ως παραγωγή ή εμπορία με κάποιο τρόπο (πχ ως νέα εγγραφή). Στο σημείο αυτό απαιτείται έλεγχος από το χρήστη οινοποιό πριν να επιλέξει τη συγκεκριμένη δήλωση από τη λίστα του για αποφυγή διπλοεγγραφής των δηλώσεων παραγωγής ή εμπορίας.

Γίνεται επιλογή των δηλώσεων συγκομιδής ή επεξεργασίας/εμπορίας οι οποίες θα συμπεριληφθούν ως δηλώσεις παραγωγής είτε α) κάνοντας κλικ στο αντίστοιχο κουτάκι που βρίσκεται στα αριστερά της κάθε δήλωσης είτε β) από την αναζήτηση περιορίζοντας τις δηλώσεις, με βάση πχ το ΑΦΜ του προμηθευτή ή την ποικιλία, επιλέγοντας τα αντίστοιχα κουτάκια και μετά κάνοντας κλικ στο κουτάκι που βρίσκεται στα αριστερά της κάθε δήλωσης.

Πατώντας στο λεκτικό Αποθήκευση, οι επιλεγμένες δηλώσεις αποθηκεύονται ως δηλώσεις παραγωγής, εμφανίζονται στην οθόνη της Δήλωσης Παραγωγής, χαρακτηρίζονται ως Δ.Σ. 201Χ (από δηλώσεις συγκομιδής) ή ως Εμπ 201Χ (από δηλώσεις εμπορίας) και παρουσιάζονται με τα στοιχεία του προμηθευτή αμπελοκαλλιεργητή.

Εκεί μετακινώντας την μπάρα προς τα δεξιά (σχήμα 1)

| ειδοΣ        | АФМ ПРОМ | επωνγμια | τιμολογιο. | ΧΑΡΤΟΓΡΑΦΙΚΟ  | εκταΣΗ | ΠΟΙΚΙΛΙΑ                 | KOINOTHTA               | П.ПАРАЛАВНΣ | Π.ΠΑΡΑΛΑΒΗΣ (Δ) | Π.ΧΡΗΣΗΣ |
|--------------|----------|----------|------------|---------------|--------|--------------------------|-------------------------|-------------|-----------------|----------|
| Εμπ 2018     |          |          | 999187179  | 3040962869001 | 1.35   | YNI MFIAAN (Ugni<br>blan | Δ.Δ.Κρεμμυδίων          | 1111        | 0               | 0        |
| Δ.Σ 2018     |          |          | 47         | 5352073874003 | 0.21   | MEPAO (MERLOT)           | Δ.Δ.Καλυβίων            | 94.85       | 0               | 10       |
| Δ.Σ 2018     |          |          | 114        | 4272728908001 | 0.02   | ΣYPAX(SYRAH)             | Μαλεσίνα,η              | 1.4         | 0               | 1        |
| Δ.Σ 2018     |          |          | 58/2018    | 4762668419002 | 0.28   | ΜΑΛΑΓΟΥΖΙΑ               | Δ.Δ.Καθενών             | 36.14       | 20              | 12.3     |
| Χειρ<br>2018 |          |          | 58/2018    | 4762668419002 | 0.28   |                          | <b>ΓΟΥΖΙΑ</b><br>αθενών | 36.14       | 0               | 0        |
| Δ.Σ 2018     |          |          | 57/201/8   | 4762667211011 | 0.34   | ΜΑΛΑΓΟΥΖΙΑ               | Δ.Δ.Καθενών             | 73.24       | 0               | 50       |

και επιλέγοντας από την στήλη *Ενέργειες,* την επεξεργασία 🦉, (σχήμα 2) γίνεται η επεξεργασία τους.

|            |                |             |                 |          | Δημυ        | ουργία   |          | η Εγκαταστασης | Οριστικοποίηση   | Εγγραφών  |
|------------|----------------|-------------|-----------------|----------|-------------|----------|----------|----------------|------------------|-----------|
|            | KOINOTHTA      | Π.ΠΑΡΑΛΑΒΗΣ | Π.ΠΑΡΑΛΑΒΗΣ (Δ) | Π.ΧΡΗΣΗΣ | Π.ΠΑΡΑΓΩΓΗΣ | ΑΠΟΔΟΣΗ  | ΔΙΑΦΩΝΙΑ | ΣΥΜΠΛΗΡΩΣΗ     | ΑΦΜ ΕΓΚΑΤΑΣΤΑΣΗΣ | Ενέργειες |
| IAAN (Ugni | Δ.Δ.Κρεμμυδίων | 1111        | 0               | 0        | Χωρις παραγ | 8,229.63 | OXI      | OXI            | -                | •≊ ∿<br>× |
| MERLOT)    | Δ.Δ.Καλυβίων   | 94.85       | 0               | 10       | 5           | 4,516.67 | OXI      | NAI            |                  | ₽ %<br>×  |
| RAH)       | Μαλεσίνα,η     | 1.4         | 0               | 1        | 1           | 700.00   | OXI      | NAI            |                  | 2 h       |
| ZIA        | Δ.Δ.Καθενών    | 36.14       | 20              | 12.3     | 11          | 714.29   | NAI      | NAI            |                  | 2 h       |
| ZIA        | Δ.Δ.Καθενών    | 36.14       | 0               | 0        | Χωρις παραγ | 1,290.71 | OXI      | OXI            |                  | ₽ %<br>×  |
| ZIA        | Δ.Δ.Καθενών    | 73.24       | 0               | 50       | 40          | 2,154.12 | OXI      | NAI            |                  | 2 h<br>X  |

Στη στήλη *Ενέργειε*ς υπάρχουν τρείς επιλογές : επεξεργασία <sup>2</sup> της δήλωσης παραγωγής, <sup>1</sup> αντιγραφή εγγραφής και **Χ**διαγραφή.

<u>Επιλέγοντας</u> <u>Έπεξεργασία</u>, στην οθόνη που ακολουθεί, τα στοιχεία του προμηθευτή και του προϊόντος (προμηθευτή) είναι προσυμπληρωμένα από τη δήλωση συγκομιδής ή επεξεργασίας/εμπορίας. Θα πρέπει όμως υποχρεωτικά να συμπληρωθούν και τα στοιχεία παραγωγής (οινοποιός).

| ιχεία Αμπελουργού -Προμηθευτή         μα       π.χ. Σπυρίδων         νυμο       π.χ. Πασάδπουλος         θύνση       π.χ. Αγιας Παρασκευής 15         ι       9 ψηφία         αστατικό       Επιλέξτε ποικιλία         Κωδικός Αμπελοτεμαχίου       Συμπληρώστε τον 14ψήφιο Κωδ         Κωδικός Αμπελοτεμαχίου       Συμπληρώστε τον 14ψήφιο Κωδ         Κωδικός Αμπελοτεμαχίου       Συμπληρώστε τον 14ψήφιο Κωδ         Κωδικός Αμπελοτεμαχίου       Συμπληρώστε τον 14ψήφιο Κωδ         Κωδικός Αμπελοτεμαχίου       Συμπληρώστε τον 14ψήφιο Κωδ         Κωδικός Αμπελοτεμαχίου       Συμπληρώστε τον 14ψήφιο Κωδ         Κωδικός Αμπελοτεμαχίου       Συμπληρώστε τον 14ψήφιο Κωδ         Κωδικός Αμπελοτεμαχίου       Ξυμπληρώστε τον 14ψήφιο Κωδ         Κωδικός Αμπελοτεμαχίου       Ξυμπληρώστε τον 14ψήφιο Κωδ         Κωδικός Αμπελοτεμαχίου       Ξυμπληρώστε τον 14ψήφιο Κωδ         Κωδικός Αμπελοτεμαχίου       Ξυμπληρώστε τον 14ψήφιο Κωδ         Κωδικός Αμπελοτεμαχίου       Ξυμπληρώστε τον 14ψήφιο Λωσφωνώ         Ποσότητα       1.40         Μα       τα Στοιχεία Προϊόντος:         ζών       Επιλέξτε Προϊόν       φ         χήροιψησιστος       Επιλέξτε τύμο προϊόντος       φ         μα       Επιλέξτε τρώμα προϊόντος       φ | Στοιχεία Αμπελουργού - Προμηθευτή         Όνομα       π.χ. Σπυρίδων         Επώνυμο       π.χ. Παπαδόπουλος         Διευθύνση       π.χ. Αγιας Παρασκευής 15         ΑΦΜ       9 ψηφία         Παραστατικό       Επιλέξτε ποικολία         Κωδικός Αμπελοτεμαχίου       Συμπληρώστε τον 14ψήφιο Κωδ         Κωδικός Αμπελοτεμαχίου       Συμπληρώστε τον 14ψήφιο Κωδ         Κοινότητα Αγροτεμαχίου       Συμπληρώστε τον 14ψήφιο Κωδ         Κοινότητα Αγροτεμαχίου       Συμπληρώστε τον 14ψήφιο Κωδ         Κοινότητα Αγροτεμαχίου       Συμπληρώστε τον 14ψήφιο Κωδ         Κοινότητα αυροτεμαχίου       Συμπληρώστε τον 14ψήφιο Κωδ         Κωδικός Αμπελοτεμαχίου       Συμπληρώστε τον 14ψήφιο Κωδ         Κοινότητα Αγροτεμαχίου       Ξυμφωνώ         Ποσότητα       1.40         Με τα Στοιχεία Παραγωγής (Ουοποιός)       Γιασύτητα που θα<br>χρησιμοποιηθεί       Τισο εκατόκιλα         Τύπος Προϊόντος       Επιλέξτε Τύπο προϊόντος       Υ         Κρώμα       Επιλέξτε Τύπο προϊόντος       Υ         Ποσότητα       π. 12 εκατόλιτρα          Ποσότητα Οινοπνευματος       π. 12 εκατόλιτρα          Ποσότητα Τλεύκους       π. 12 εκατόλιτρα                                                                                                    | Στοιχεία Αμπελουργού - Προμηθευτή         Όνομα       π.χ. Σπυρίδων         Επώνυμο       π.χ. Ταπρίδων         Διευθύνση       π.χ. Αγμας Παρασκαυής 15         ΑΦΜ       9 ψηφία         Παραστατικό       Επλέξτε ποιελία         Κωδικός Αμπελοτεμαχίου       Συμπληρώστε τον 14ψήφιο Κωδ         Κωδικός Αμπελοτεμαχίου       Συμπληρώστε τον 14ψήφιο Κωδ         Κοινότητα Αγροτεμαχίου       Συμπληρώστε τον 14ψήφιο Κωδ         Κοινότητα αγροτεμαχίου       Συμπληρώστε τον 14ψήφιο Κωδ         Κοινότητα αγροτεμαχίου       Συμπληρώστε τον 14ψήφιο Κωδ         Κοινότητα αγροτεμαχίου       Συμπληρώστε τον 14ψήφιο Κωδ         Κοινότητα αγροτεμαχίου       Εκτάρια π.χ. 1234         Ποσότητα       1.40         Μα τα Στοιχεία Παροινψής (Οινοποιός)       (10 εκατόειλα         Προίόν       επλέξτε Τρώμα προϊόντος       (21 εκατόμε π.)         Τόπος Προίόντος       επλέξτε τύπο προϊόντος       (21 εκατόμε π.)         Ποσότητα       π.ς. 12 εκατόμε μα       π.         Ποσότητα Οινοπνευματος       π.ς. 12 εκατόμε μα       π.         Ποσότητα Οινοπνευματος       π.ς. 12 εκατόμε μα       Π.         Ποσότητα Λεύους       π.ς. 12 εκατόλε μα       Π.         Ποσότητα Οινοπνευματος       Συμπλημόστε τον 9ψήφιο Κωδε       Γ. <th>Στοιχεία Αμπελουργού -Προμηθευτή         Όνομα       π.χ. Σπυρίδων         Επώνυμο       π.χ. Σπυρίδων         Επώνυμο       π.χ. Δασδόπουλος         Διευθύνση       π.χ. Αγιας Παρασκειής 15         ΑΦΜ       9 ψηφία         Παραστατικό       Επώλξης ποικολία          Κωδικός Αμπελοτεμαχίου       Συμπληρώστε του 14ψηφιο Κωδ         Κωδικός Αμπελοτεμαχίου       Συμπληρώστε του 14ψηφιο Κωδ         Κουότητα Αγροτεμαχίου       Συμφωνώ         Ποσότητα       1.40         Με τα Στοιχεία Προϊόντος:       Σύμφωνώ         Τύπος Προϊόντος       Επωλέξτε Προϊόντος       Ξύμφωνώ         Ποσότητα       π.μ.122 εκατόλιτρα       Το         Ποσότητα Οινοπνευματος       π.μ.122 εκατόλιτρα       Το         Ποσότητα Τλεύκους       π.μ.12 εκατόλιτρα       Το         Ποσότητα Τλεύκους       Τ.μ.12 εκατόλιτρα       Το         Ποσότητα Τλεύκους       Τ.μ.12 εκατόλιτρα       Το         Ποσότητα Τλεύκους       Τ.μ.12 εκατόλιτρα       Το         Ποσότητα Τλεύκους       Τ.μ.12 εκατόλιτρα       Το         Ποσότητα Τλεύκους       Τ.μ.12 εκατόλιτρα       Το         Ποσότητα Τλεύκους       Τ.μ.12 εκατόλιτρα       Τ.μ.19         Πουκάτητα Τλεύκους       Τ.μ.19</th> <th>Στοιχεία Αμπελουργού -Προμηθευτή         Στοιχεία Προϊόντος (Προμηθευτή)           Όνομα         π.χ. Σπυρίδων         Είδος         Επιλέξτε είδος           Επώνυμο         π.χ. Παπαδόπουλος         Κατηγορία         Επιλέξτε κατηγορία</th> <th></th>            | Στοιχεία Αμπελουργού -Προμηθευτή         Όνομα       π.χ. Σπυρίδων         Επώνυμο       π.χ. Σπυρίδων         Επώνυμο       π.χ. Δασδόπουλος         Διευθύνση       π.χ. Αγιας Παρασκειής 15         ΑΦΜ       9 ψηφία         Παραστατικό       Επώλξης ποικολία          Κωδικός Αμπελοτεμαχίου       Συμπληρώστε του 14ψηφιο Κωδ         Κωδικός Αμπελοτεμαχίου       Συμπληρώστε του 14ψηφιο Κωδ         Κουότητα Αγροτεμαχίου       Συμφωνώ         Ποσότητα       1.40         Με τα Στοιχεία Προϊόντος:       Σύμφωνώ         Τύπος Προϊόντος       Επωλέξτε Προϊόντος       Ξύμφωνώ         Ποσότητα       π.μ.122 εκατόλιτρα       Το         Ποσότητα Οινοπνευματος       π.μ.122 εκατόλιτρα       Το         Ποσότητα Τλεύκους       π.μ.12 εκατόλιτρα       Το         Ποσότητα Τλεύκους       Τ.μ.12 εκατόλιτρα       Το         Ποσότητα Τλεύκους       Τ.μ.12 εκατόλιτρα       Το         Ποσότητα Τλεύκους       Τ.μ.12 εκατόλιτρα       Το         Ποσότητα Τλεύκους       Τ.μ.12 εκατόλιτρα       Το         Ποσότητα Τλεύκους       Τ.μ.12 εκατόλιτρα       Το         Ποσότητα Τλεύκους       Τ.μ.12 εκατόλιτρα       Τ.μ.19         Πουκάτητα Τλεύκους       Τ.μ.19                                                                                                    | Στοιχεία Αμπελουργού -Προμηθευτή         Στοιχεία Προϊόντος (Προμηθευτή)           Όνομα         π.χ. Σπυρίδων         Είδος         Επιλέξτε είδος           Επώνυμο         π.χ. Παπαδόπουλος         Κατηγορία         Επιλέξτε κατηγορία                    |       |
|----------------------------------------------------------------------------------------------------|----------------------------------------------------------------------------------------------------|----------------------------------------------------------------------------------------------------|----------------------------------------------------------------------------------------------------|----------------------------------------------------------------------------------------------------|-------|
| ιχεία Αμπελουργού - Προμηθευτή       μα       π.χ. Σπυρίδων         νυμο       π.χ. Ταποδόποιλος       •         νθύνση       π.χ. Αγας Παρασκευής 15       •         ι       9 ψηφία       •         αστατικό       •       •         Κωδικός Αμπελοτεμαχίου       Στοιχεία Προϊόντος       •         Κωδικός Αμπελοτεμαχίου       Συμπληρώστε του 14ψήφιο Κωδ         αστατικό       •       •         ν       •       •         ν                                                                                                    | Στοιχεία Αμπελουργού - Προμηθευτή         Όνομα       π.χ. Σπυρίδων         Επώνυμο       π.χ. Γαπαδόπουλος         Διευθύνση       π.χ. Ληιας Παρασκευής 15         ΑΦΜ       9 ψηφία         Παραστατικό       Επιλέξτε χρώμα         Κατηγορία       Επιλέξτε χρώμα         Ναραστατικό       Συμπληρώστε του 14ψήφιο Κωδ         Κουδικός Αμπελοτεμαχίου       Συμπληρώστε του 14ψήφιο Κωδ         Κουδικός Αμπελοτεμαχίου       Συμπληρώστε του 14ψήφιο Κωδ         Κουδικός Αμπελοτεμαχίου       Συμπληρώστε του 14ψήφιο Κωδ         Κουδικός Αμπελοτεμαχίου       Συμπληρώστε του 14ψήφιο Κωδ         Κουδικός Αμπελοτεμαχίου       Συμπληρώστε του 14ψήφιο Κωδ         Κουδικός Αμπελοτεμαχίου       Συμπληρώστε του 14ψήφιο Κωδ         Κοινότητα Αγροτεμαχίου       Συμπληρώστε του 14ψήφιο Κωδ         Κουδικός Αμπελοτεμαχίου       Συμπληρώστε του 14ψήφιο Κωδ         Κοινότητα Αγροτεμαχίου       Συμπληρώστε του 14ψήφιο Κωδ         Κοινότητα Αγροτεμαχίου       Συμπληρώστε του 14ψήφιο Κωδ         Κοινότητα Παραγωγής (Οινοποιός)       Γ         Πορίδντος       Επιλέξτε Τροίον          Γύπος Προϊόντος       Επιλέξτε τρώμα προϊόντος          Ποσότητα       π. 12 εκατόλιτρα          Ποσότητα Οινοπνευματος       π.                                                                                                    | Στοιχεία Αμπελουργού - Προμηθευτή         Όνομα       r.χ. Σπυρίδων         Ειτώνυμο       r.χ. Παπαδόπουλος         Διευθύνση       r.χ. Αγιας Παρασκευής 15         ΑΦΜ       9 ψηφία         Παραστατικό       Επιλέξτε κατηγορία          Κωδικός Αμπελοτεμαχίου       Συμπληρώστε τον 14ψήφιο Λωδ         Κωδικός Αμπελοτεμαχίου       Συμπληρώστε τον 14ψήφιο Λωδ         Νοσάτητα       140         Μα       Μαρογωγής (Οινοποιός)         Προϊόν       Επιλέξτε προίοντος         Χρώμα       Επιλέξτε προίοντος         Χρώμα       Επιλέξτε τύπο προίοντος         Χρώμα       Επιλέξτε τύπο προίοντος         Κοινότητα που θα χρητμωποιηθεί       Τί ο εκατόκιλα         Τύπος Προίόντος       Επιλέξτε τύπο προίοντος         Τόπος Προίόντος       Επιλέξτε τύπο προίοντος         Χρώμα       Επιλέξτε τύπο προίοντος         Τόπος Προίόντος       Επιλέξτε τύπο προίοντος         Τόπος Προίόντος       Επιλέξτε τύπο προίοντος         Τόπος Προίόντος       Επιλέξτε τύπο προίοντος         Ποσότητα       Γις 2 εκατόλιτρα         Ποσότητα Οινοπνευματος       Γις 2 εκατόλιτρα         Ποσότητα Οινοπνευματος       Γις 2 εκατόλιτρα         Ποσότητα Διεύους       Γις 2 εκατόλιτρα </th <th>Στοιχεία Αμπελουργού -Προμηθευτή       Στοιχεία Προϊόντος (Προμηθευτή)         Όνομα       π.χ. Γπαπδόπουλος         Επώνυμο       π.χ. Γπαπδόπουλος         Διευθύνση       π.χ. Απαπδόπουλος         Διευθύνση       π.χ. Αρας Παρασκευής 15         ΑΦΜ       9 ψηφία         Παραστατικό       Επιλέξτε χρώμα         Κωδικός Αμπελοτεμαχίου       Συμπληρώστε του 14ψήφιο Κωδ         Κωδικός Αμπελοτεμαχίου       Συμπληρώστε του 14ψήφιο Κωδ         Κουδικός Αμπελοτεμαχίου       Γεκτάφια π.χ. 1234         Ποσότητα       1.40         Με τα Στοιχεία Προϊόντος:       ΟΣυμφυνώ Διαφωνώ         Ποσότητα που θα       χρησιμοποιηθεί         χρώμα       Επιλέξτε Τύπο προϊόντος         Γοιοότητα       π.ς. 12 εκατόλιτρα         Ποσότητα Οινοπνευματος       π.ς. 12 εκατόλιτρα         Ποσότητα Οινοπνευματος       π.ς. 12 εκατόλιτρα         Ποσότητα Οινοπνευματος       π.ς. 12 εκατόλιτρα         Ποσότητα Οινοπνευματος       π.ς. 12 εκατόλιτρα         Ποσότητα Οινοπνευματος       π.ς. 12 εκατόλιτρα         Ποσότητα Οινοπνευματος       π.ς. 12 εκατόλιτρα         Ποσότητα Τλεύκους       π.ς. 12 εκατόλιτρα         Ποσότητα Τλεύκους       π.ς. 12 εκατόλιτρα         Ποσότητα Τλεύκους       Συμήνρύστε του 9ψήφί</th> <th>Στοιχεία Αμπελουργού - Προμηθευτή         Στοιχεία Προιζόντος (Προμηθευτή)           Όνομα         π.χ. Σπυρίδων         Είδος         Επιλέξτε είδος           Επιώνυμο         π.χ. Παπαδόπουλος         Κατηγορία         Επιλέξτε κατηγορία</th> <th></th> | Στοιχεία Αμπελουργού -Προμηθευτή       Στοιχεία Προϊόντος (Προμηθευτή)         Όνομα       π.χ. Γπαπδόπουλος         Επώνυμο       π.χ. Γπαπδόπουλος         Διευθύνση       π.χ. Απαπδόπουλος         Διευθύνση       π.χ. Αρας Παρασκευής 15         ΑΦΜ       9 ψηφία         Παραστατικό       Επιλέξτε χρώμα         Κωδικός Αμπελοτεμαχίου       Συμπληρώστε του 14ψήφιο Κωδ         Κωδικός Αμπελοτεμαχίου       Συμπληρώστε του 14ψήφιο Κωδ         Κουδικός Αμπελοτεμαχίου       Γεκτάφια π.χ. 1234         Ποσότητα       1.40         Με τα Στοιχεία Προϊόντος:       ΟΣυμφυνώ Διαφωνώ         Ποσότητα που θα       χρησιμοποιηθεί         χρώμα       Επιλέξτε Τύπο προϊόντος         Γοιοότητα       π.ς. 12 εκατόλιτρα         Ποσότητα Οινοπνευματος       π.ς. 12 εκατόλιτρα         Ποσότητα Οινοπνευματος       π.ς. 12 εκατόλιτρα         Ποσότητα Οινοπνευματος       π.ς. 12 εκατόλιτρα         Ποσότητα Οινοπνευματος       π.ς. 12 εκατόλιτρα         Ποσότητα Οινοπνευματος       π.ς. 12 εκατόλιτρα         Ποσότητα Οινοπνευματος       π.ς. 12 εκατόλιτρα         Ποσότητα Τλεύκους       π.ς. 12 εκατόλιτρα         Ποσότητα Τλεύκους       π.ς. 12 εκατόλιτρα         Ποσότητα Τλεύκους       Συμήνρύστε του 9ψήφί                                                                                                    | Στοιχεία Αμπελουργού - Προμηθευτή         Στοιχεία Προιζόντος (Προμηθευτή)           Όνομα         π.χ. Σπυρίδων         Είδος         Επιλέξτε είδος           Επιώνυμο         π.χ. Παπαδόπουλος         Κατηγορία         Επιλέξτε κατηγορία                 |       |
| μα n.χ. Σπυρίδων επιλέξτε τύπο προτόντος τ<br>μα επιλέξτε τύπο προτόντος τ<br>μα επιλέξτε χρώμα προτόντος τ<br>μα επιλέξτε τύπο προτόντος τ                                                                                                    | Ονομα       π.χ. Σπυρίδων       Επλέξτε τόδος       •         Επώνυμο       π.χ. Παπαδόπουλος       •         Διευθύνση       π.χ. Αμας Παρασκευής 15       Κατηγορία       Επλέξτε κατηγορία       •         ΑΦΜ       9 ψηφία       •       Ποικιλία       Επλέξτε κατηγορία       •         Παραστατικό       •       Κωδικός Αμπελοτεμαχίου       Συμπληρίστε του 14ψήφιο Κωδ       •         Κουνότητα Αγροτεμαχίου       Συμπληρίστε του 14ψήφιο Κωδ       •       •       •         Γοσότητα Αγροτεμαχίου       Συμπληρώστε του 14ψήφιο Κωδ       •       •       •         Κουνότητα Αγροτεμαχίου       •       •       •       •       •         Γοσότητα       1.40       •       •       •       •       •       •       •       •       •       •       •       •       •       •       •       •       •       •       •       •       •       •       •       •       •       •       •       •       •       •       •       •       •       •       •       •       •       •       •       •       •       •       •       •       •       •       •       •       •       • <td< th=""><th>Όνομα       rx, Σπυρίδων       Είδος       Επλέξτε κατηγορία       •         Ετώνυμο       rx, Παποδόπουλος       *       Κατηγορία       Επλέξτε κατηγορία       •         Δεωθόνοη       rx, Αγιας Παρασκευής 15       ΑΦΜ       9 ψηφία       Ποικιλία       Επλέξτε κατηγορία       •         Παραστατικό         Ποικιλία       Επλέξτε καυωλία       •         Κωδικός Αμπελοτεμαχίου       Συμπληρώστε τον 14ψήφιο Κωδ       Κουνότητα Αγροτεμαχίου       Συμπληρώστε τον 14ψήφιο Κωδ         Κουνότητα Αγροτεμαχίου       Ξυμπληρώστε τον 14ψήφιο Κωδ       Γοσότητα       1.40         Με τα Στοιχεία Παραίνωγής (Οινοττοιός)       Ποσότητα που θα χρησιμοποιηθεί       •         Πορίόν       Επιλέξτε τρώμα προίόντος       •       •         Χρώμα       Επιλέξτε τρώμα προίόντος       •       •         Ποσότητα που θα χρησιμοποιηθεί       •       •       •         Στοιχεία Παραγωγής (Οινοττοιός)       •       •       •       •         Πορίόντος       Επιλέξτε τρώμα προίόντος       •       •       •       •         Χρώμα       Επιλέξτε χρώμα προίόντος       •       •       •       •       •         Ποσότητα Οινοηνευματος       τς. 12 εκατόλιτρα       •       •       <td< th=""><th>Toyopa       rx, Σπορίδων         Ertώνυμο       rx, Παποδόπουλος         Διευθύνση       rx, Ληκος Παρασκευής 15         AΦΜ       9 ψηφία         Παραστατικό       Επιλέξτε χρώμα         Γοισκιλία       Επιλέξτε τουωλία         Κωδικός Αμπελοτεμαχίου       Συμπληρώστε τον 14ψήφιο Κωδ         Κουζατατικό       Γοισκιλία         Γοισκητα       1.40         Ματα Στοιχεία Παραίγωγής (Οινοποιός)       Ποσότητα που θα χρησμοποιηθεί         Γοισότητα που θα χρησμοποιηθεί       Συμπληρώστε τον 14ψήφιο Κωδε         Στοιχεία Παραίγωγής (Οινοποιός)       Ποσότητα που θα χρησμοποιηθεί         Ποσότητα που θα χρησμοποιηθεί       Συμφωνώ         Λρίψμα       Επιλέξτε χρώμα προϊόντος         Υ       Επιλέξτε χρώμα προϊόντος         Γοισότητα που θα χρησμοποιηθεί       Γι θεατόκιλα         Τύπος Προϊόντος       Επιλέξτε χρώμα προϊόντος         Γιοσότητα Οινοπνευματος       Τ         Γιοσότητα Οινοπνευματος       Τ         Ποσότητα Οινοπνευματος       Τ         Ποσότητα Οινοπνευματος       Τ         Ποσότητα Οινοπνευματος       Τ         Ποσότητα Οινοπλιτρα       Τ         Ποσότητα Οινοπληρώστε τον 9ψήφιο Κωδε       Τ         Γ       Τ</th><th>Όνομα         π.χ. Σπυρίδων         Είδος         Επιλέξτε είδος           Επώνυμο         π.χ. Παπαδόπουλος         Κατηγορία         Επιλέξτε κατηγορία</th><th></th></td<></th></td<> | Όνομα       rx, Σπυρίδων       Είδος       Επλέξτε κατηγορία       •         Ετώνυμο       rx, Παποδόπουλος       *       Κατηγορία       Επλέξτε κατηγορία       •         Δεωθόνοη       rx, Αγιας Παρασκευής 15       ΑΦΜ       9 ψηφία       Ποικιλία       Επλέξτε κατηγορία       •         Παραστατικό         Ποικιλία       Επλέξτε καυωλία       •         Κωδικός Αμπελοτεμαχίου       Συμπληρώστε τον 14ψήφιο Κωδ       Κουνότητα Αγροτεμαχίου       Συμπληρώστε τον 14ψήφιο Κωδ         Κουνότητα Αγροτεμαχίου       Ξυμπληρώστε τον 14ψήφιο Κωδ       Γοσότητα       1.40         Με τα Στοιχεία Παραίνωγής (Οινοττοιός)       Ποσότητα που θα χρησιμοποιηθεί       •         Πορίόν       Επιλέξτε τρώμα προίόντος       •       •         Χρώμα       Επιλέξτε τρώμα προίόντος       •       •         Ποσότητα που θα χρησιμοποιηθεί       •       •       •         Στοιχεία Παραγωγής (Οινοττοιός)       •       •       •       •         Πορίόντος       Επιλέξτε τρώμα προίόντος       •       •       •       •         Χρώμα       Επιλέξτε χρώμα προίόντος       •       •       •       •       •         Ποσότητα Οινοηνευματος       τς. 12 εκατόλιτρα       •       • <td< th=""><th>Toyopa       rx, Σπορίδων         Ertώνυμο       rx, Παποδόπουλος         Διευθύνση       rx, Ληκος Παρασκευής 15         AΦΜ       9 ψηφία         Παραστατικό       Επιλέξτε χρώμα         Γοισκιλία       Επιλέξτε τουωλία         Κωδικός Αμπελοτεμαχίου       Συμπληρώστε τον 14ψήφιο Κωδ         Κουζατατικό       Γοισκιλία         Γοισκητα       1.40         Ματα Στοιχεία Παραίγωγής (Οινοποιός)       Ποσότητα που θα χρησμοποιηθεί         Γοισότητα που θα χρησμοποιηθεί       Συμπληρώστε τον 14ψήφιο Κωδε         Στοιχεία Παραίγωγής (Οινοποιός)       Ποσότητα που θα χρησμοποιηθεί         Ποσότητα που θα χρησμοποιηθεί       Συμφωνώ         Λρίψμα       Επιλέξτε χρώμα προϊόντος         Υ       Επιλέξτε χρώμα προϊόντος         Γοισότητα που θα χρησμοποιηθεί       Γι θεατόκιλα         Τύπος Προϊόντος       Επιλέξτε χρώμα προϊόντος         Γιοσότητα Οινοπνευματος       Τ         Γιοσότητα Οινοπνευματος       Τ         Ποσότητα Οινοπνευματος       Τ         Ποσότητα Οινοπνευματος       Τ         Ποσότητα Οινοπνευματος       Τ         Ποσότητα Οινοπλιτρα       Τ         Ποσότητα Οινοπληρώστε τον 9ψήφιο Κωδε       Τ         Γ       Τ</th><th>Όνομα         π.χ. Σπυρίδων         Είδος         Επιλέξτε είδος           Επώνυμο         π.χ. Παπαδόπουλος         Κατηγορία         Επιλέξτε κατηγορία</th><th></th></td<>                                                                                                    | Toyopa       rx, Σπορίδων         Ertώνυμο       rx, Παποδόπουλος         Διευθύνση       rx, Ληκος Παρασκευής 15         AΦΜ       9 ψηφία         Παραστατικό       Επιλέξτε χρώμα         Γοισκιλία       Επιλέξτε τουωλία         Κωδικός Αμπελοτεμαχίου       Συμπληρώστε τον 14ψήφιο Κωδ         Κουζατατικό       Γοισκιλία         Γοισκητα       1.40         Ματα Στοιχεία Παραίγωγής (Οινοποιός)       Ποσότητα που θα χρησμοποιηθεί         Γοισότητα που θα χρησμοποιηθεί       Συμπληρώστε τον 14ψήφιο Κωδε         Στοιχεία Παραίγωγής (Οινοποιός)       Ποσότητα που θα χρησμοποιηθεί         Ποσότητα που θα χρησμοποιηθεί       Συμφωνώ         Λρίψμα       Επιλέξτε χρώμα προϊόντος         Υ       Επιλέξτε χρώμα προϊόντος         Γοισότητα που θα χρησμοποιηθεί       Γι θεατόκιλα         Τύπος Προϊόντος       Επιλέξτε χρώμα προϊόντος         Γιοσότητα Οινοπνευματος       Τ         Γιοσότητα Οινοπνευματος       Τ         Ποσότητα Οινοπνευματος       Τ         Ποσότητα Οινοπνευματος       Τ         Ποσότητα Οινοπνευματος       Τ         Ποσότητα Οινοπλιτρα       Τ         Ποσότητα Οινοπληρώστε τον 9ψήφιο Κωδε       Τ         Γ       Τ                                                                                                    | Όνομα         π.χ. Σπυρίδων         Είδος         Επιλέξτε είδος           Επώνυμο         π.χ. Παπαδόπουλος         Κατηγορία         Επιλέξτε κατηγορία                                                                                                    |       |
| νυμο τ.χ. Παπαδόπουλος<br>θύνση π.χ. Αγιας Παρασκευής 15<br>Λ 9 ψηφία<br>αστατικό<br>Κατηγορία Επιλέξτε ποικιλία Φ<br>Ποικιλία Επιλέξτε ποικιλία Φ<br>Κωδικός Αμπελοτεμαχίου<br>Συμπληρώστε τον 14ψήφιο Κωδ<br>Κοινότητα Αγροτεμαχίου<br>Έκταση Εκτάρια π.χ. 1234<br>Ποσότητα 1.40<br>Με τα Στοιχεία Προϊόντος:<br>Ποσότητα που θα<br>χρησιμοποιηθεί<br>π. 10 εκατόκιλα<br>π. 10 εκατόκιλα                                                                                                    | Επώνυμο       π.χ. Αγιας Παρασκευής 15         Διευθύνση       π.χ. Αγιας Παρασκευής 15         ΑΦΜ       9 ψηφία         Παραστατικό       Επιλέξτε ποικιλία         Κωδικός Αμπελοτεμαχίου       Συμπληρώστε τον 14ψήφιο Κωδ         Κουζότητα Αγροτεμαχίου       Συμπληρώστε τον 14ψήφιο Κωδ         Κουζότητα Αγροτεμαχίου       Επιλέξτε ποικιλία         Έκταση       Εκτάρμα π.χ. 1234         Ποσότητα       1.40         Με τα Στοιχεία Παραγωγής (Οινοποιός)       Ποσότητα που θα         προϊόν       Επιλέξτε προϊόντος         Στοιχεία Παραγωγής (Οινοποιός)       τ         Ποσότητα α του θα       τ         Ποσότητα α του θα       τ         Κρώμα       Επιλέξτε Χρώμα προϊόντος       τ         Ποσότητα Ου Οα       τ         Τύπος Προϊόντος       Επιλέξτε Χρώμα προϊόντος       τ         Ποσότητα Ου Οα       τ       τ         Ποσότητα Τμεύκους       τ       τ         Ποσότητα Τλεύκους       τ       τ         Ποσότητα Ου Οα       τ       τ         Για απόλιτρα       τ       τ         Ποσότητα Ου Οα       τ       τ         Για απόλιτρα       τ       τ         Ποσότητα Ου Οα       τ                                                                                                    | Επώνυμο       r.χ. Παπαδόπουλος          Διευθύνση       r.χ. Αγιας Παρασκευής 15       Xpώμα       Επιλέξτε ποικολία          ΑΦΜ       9 ψηφία       Ποικιλία       Επιλέξτε ποικολία          Παραστατικό       Συμπληρόστε τον 14ψήφιο Κωδ       Κωδικός Αμπελοτεμαχίου       Συμπληρόστε τον 14ψήφιο Κωδ         Κοιτότητα Αγροτεμαχίου       Συμπληρόστε τον 14ψήφιο Κωδ       Επιλέξτε ποικολία          Γοσότητα       1.40       Με τα Στοιχεία Προϊόντος:       ΟΣυμφωνώ Διαφωνώ         Ποσότητα που θα χρησιμοποιηθεί            Στοιχεία Παραγωγής (Οινοποιός)       Γηοιόν            Ποσότητα       π.χ. 12 εκατόλιτρα             Λρώμα       Επιλέξτε Χρώμα προϊόντος               Γροϊόν       Επιλέξτε Χρώμα προϊόντος                                                                                                    | Emώνυμο       rx, Παπαδόπουλος         Διευθύνση       rx, Αγιας Παρασκευής 15         AΦΜ       9 ψηφία         Παραστατικό       Επιλέξτε ποιολία         Κωδικός Αμπελοτεμαχίου       Συμπληρίστε τον 14ψήφιο Κωδ         Κουζάτε Αγροτεμαχίου       Συμπληρίστε τον 14ψήφιο Κωδ         Κουζάτε Αγροτεμαχίου       Συμπληρίστε τον 14ψήφιο Κωδ         Κουζάτε Αγροτεμαχίου       Συμπληρίστε τον 14ψήφιο Κωδ         Κουζάτε Αγροτεμαχίου       Συμπληρίστε τον 14ψήφιο Κωδ         Κουζάτε Αγροτεμαχίου       Συμπληρίστε τον 14ψήφιο Κωδ         Κουζάτε Αγροτεμαχίου       Συμπληρίστε τον 14ψήφιο Κωδ         Γοσότητα       1.40         Με τα Στοιχεία Προϊόντος:       ΟΣυμφωνώ Διαφωνώ         Ποσότητα που θα<br>χρησιμοποιηθεί       Τιο εκατόκιλα         Υρώμα       Επιλέξτε Τύποι προϊόντος •       ΟΣυμφωνώ Διαφωνώ         Ποσότητα       πχ, 12 εκατόλιτρα       πχάξτε Τύποι προϊόντος •         Ποσότητα Οινοπνευματος       πχι 12 εκατόλιτρα       Γ         Ποσότητα Τλεύκους       πχ, 12 εκατόλιτρα       Γ         Ποσότητα Τλεύκους       πχι 12 εκατόλιτρα       Γ         Ποσότητα Τλεύκους       πχι 12 εκατόλιτρα       Γ         Ποσότητα Τλεύκους       Τμιπλορώστε Γεωνωμίο Γενωτη       Γ         Κωδιάτα στασης                                                                                                    | <b>Επώνυμο</b> π.χ. Παπαδόπουλος Κατηγορία Επιλέξτε κατηγορία                                                                                                    | ٣     |
| θύνση π.χ. Αγιος Παρασκευής 15<br>Λ 9 ψηφία<br>αστατικό<br>κωδικός Αμπελοτεμαχίου<br>Συμπληρώστε του 14ψήφιο Κωδ<br>Κοινότητα Αγροτεμαχίου<br>Έκταση<br>Εκτάρια π.χ. 1234<br>Ποσότητα 1.40<br>Με τα Στοιχεία Προϊόντος:<br>ο Συμφωνώ Διαφωνώ<br>Ποσότητα που θα<br>χρησιμοποιηθεί<br>πχ 10 εκατόκιλα<br>πχ 10 εκατόκιλα                                                                                                    | Διευθύνση π.χ. Αγιας Παρασκευής 15<br>ΑΦΜ 9 ψηφία<br>Παραστατικό<br>Παραστατικό<br>Γεκταση Εκτάρια π.χ. 1234<br>Ποσότητα Λγροτεμαχίου<br>Γεκταση Εκτάρια π.χ. 1234<br>Ποσότητα που θα<br>χρησιμοποιηθεί<br>Γύπος Προϊόντος<br>Γεπιλέξτε Τροιόν<br>Γεπιλέξτε Τροιόν<br>Γεπιλέξτε Χρώμα προϊόντος<br>Γεπιλέξτε Χρώμα προϊόντος<br>Γεπιδές Γεπιλέξτε Χρώμα προϊόντος<br>Γεπιδές Γεπιλές Γεπιλέ                                                                                                    | Δ4εθθύνση τ.χ. Αγιας Παρασκευής 15<br>ΑΦΜ 9 ψηφία<br>Παραστατικό                                                                                                    | Διεθθύνση κ.χ. Αγιος Παρασκευής 15<br>ΑΦΜ 9 ψηφία<br>Παραστατικό<br>Συμπληρώστε τον 14ψήφιο Κωδε<br>Κουνότητα Αγροτεμαχίου<br>Εκταση Εκτάρια π.χ. 1224<br>Ποσότητα 1.40<br>Με τα Στοιχεία Παραζωγής (Οιυσποιός)<br>Προϊόν<br>τύπος Προϊόντος<br>Επιλέξτε Τήροϊόν<br>Τύπος Προϊόντος<br>Επιλέξτε Χρώμα προϊόντος<br>Επιλέξτε Χρώμα προϊόντος<br>Γιοσότητα πχ. 12 εκατόλιτρα<br>Ποσότητα Γλεύκους<br>π.χ. 12 εκατόλιτρα<br>Ποσότητα Γλεύκους<br>π.χ. 12 εκατόλιτρα<br>Ποσότητα Γλεύκους<br>π.χ. 12 εκατόλιτρα<br>Ποσότητα Γλεύκους<br>π.χ. 12 εκατόλιτρα<br>Ποσότητα Γλεύκους<br>Γις 12 εκατόλιτρα<br>Ποσότητα Γλεύκους<br>Γις 12 εκατόλιτρα<br>Ποσότητα Γλεύκους<br>Γις 12 εκατόλιτρα<br>Ποσότητα Γλεύκους<br>Γις 12 εκατόλιτρα<br>Ποσότητα Γλεύκους<br>Γις 12 εκατόλιτρα<br>Ποσότητα Γλεύκους<br>Γις 12 εκατόλιτρα<br>Γις 12 εκατόλιτρα<br>Ποσότητα Γλεύκους<br>Γις 12 εκατόλιτρα<br>Γις 12 εκατόλιτρα<br>Γις 12 εκατόλι |                                                                                                    | *     |
| Λ       9 ψηφία       Ποικιλία       Επιλέξτε πουκλία       •         αστατικό       Συμπληρώστε του 14ψήφιο Κωδ         Κωδικός Αμπελοτεμαχίου       Συμπληρώστε του 14ψήφιο Κωδ         Κοινότητα Αγροτεμαχίου       Εκτόρια π.χ. 1234         Ποσότητα       1.40         Με τα Στοιχεία Προϊόντος:       ΟΣυμφωνώ         Ποσότητα που θα χρησιμοποιηθεί       τχι 10 εκατόπιλα         νχρησιμοποιηθεί       τ         κώδετε προϊόντος τη μαιά       •         μα       Επολέξτε ποροίοντος •                                                                                                    | ΑΦΜ       9 ψηφία       Ποικιλία       Επιλέξτε ποικιλία          Παραστατικό       Συμπληρώστε του 14ψήφιο Κωδ         Κωδικός Αμπελοτεμαχίου       Συμπληρώστε του 14ψήφιο Κωδ         Κοινότητα Αγροτεμαχίου       Εκτάρια π.χ. 1234         Ποσότητα       1.40         Με τα Στοιχεία Παραγωγής (Οινοποιός)       Ποσότητα που θα χρησιμοποιηθεί         Στοιχεία Παραγωγής (Οινοποιός)          Προϊόν       Επιλέξτε Τύπο προϊόντος         Χρώμα       Επιλέξτε Τύπο προϊόντος         Τύπος Προϊόντος       πχ. 12 εκατόλιτρα         Ποσότητα Οινοπνευματος       πχ. 12 εκατόλιτρα         Ποσότητα Λμοτοτευμαχε       πχ. 12 εκατόλιτρα                                                                                                    | ΑΦΜ       9 ψηφία       Ποικιλία       Επιλέξτε πουκιλία       ▼         Παραστατικό       Συμπληρώστε του 14ψήφιο Κωδ       Κωδικός Αμπελοτεμαχίου       Συμπληρώστε του 14ψήφιο Κωδ         Κωδικός Αμπελοτεμαχίου       Έκταση       Εκτάρια π.χ. 1234         Ποσότητα       1.40         Με τα Στοιχεία Προϊόντος:       ΟΣυμφωνώ         Ποσότητα που θα χρησιμοποιηθεί       πχ 10 εκατόκιλα         Στοιχεία Παραγωγής (Οιυσποιός)       Γηοιόν         Ποσότητα που θα χρησιμοποιηθεί       πχ 10 εκατόκιλα         Χρώμα       Επιλέξτε Τύπο προϊόντος •         Γιοσότητα       πχ, 12 εκατόλιτρα         Ποσότητα Οινοπνευματος       πχ, 12 εκατόλιτρα         Ποσότητα Λομολούτες       πχ, 12 εκατόλιτρα         Ποσότητα Λομολούτες       πχ, 12 εκατόλιτρα         Ποσότητα Λεύκους       πχ, 12 εκατόλιτρα         Ποσότητα Λρούοτες       Γχ. 12 εκατόλιτρα         Ποσότητα Λεύκους       πχ, 12 εκατόλιτρα         Ποσότητα Λεύκους       πχ, 12 εκατόλιτρα         Ποσότητα Λεύκους       Γχ. 12 εκατόλιτρα         Ποσότητα Λεύκους       Γχ. 12 εκατόλιτρα         Ποσότητα Λεύκους       Γχ. 12 εκατόλιτρα                                                                                                    | ΑΦΜ       9 ψηφία       Ποικιλία       Επιλέξτε πουκλία       ▼         Παραστατικό       Συμπληρώστε του 14ψήφιο Κωδ       Κωδικός Αμπελοτεμαχίου       Συμπληρώστε του 14ψήφιο Κωδ         Κωδικός Αμπελοτεμαχίου       Εκτάρια π.χ. 1234       Ποσότητα       1.40         Με τα Στοιχεία Παραίντος:       ΟΣυμφωνώ       Διαφωνώ         Ποσότητα που θα χρησιμοποιηθεί       πχ 10 εκατόκιλα       πχ 10 εκατόκιλα         Στοιχεία Παραγωγής (Οινοποιός)       Ποσότητα που θα χρησιμοποιηθεί       πχ 10 εκατόκιλα         Ποσότητα       πχ, 12 εκατόλιτρα       Γοσότητα Γροίόν       Τή το εκατόλιτρα         Ποσότητα Οινοπνευματος       πχ, 12 εκατόλιτρα       Γοσότητα Τλεύκους       πχ, 12 εκατόλιτρα         Ποσότητα Τλεύκους       πχ, 12 εκατόλιτρα       Γοσότητα Γρούο κωδε       Γ         Γιασότητα Οινοπνευματος       πχ, 12 εκατόλιτρα       Γ       Γ         Ποσότητα Τλεύκους       πχ, 12 εκατόλιτρα       Γ       Γ         Ποσότητα Τλεύκους       πχ, 12 εκατόλιτρα       Γ       Γ         Ποσότητα Τλεύκους       πχ, 12 εκατόλιτρα       Γ       Γ         Γ       Γ       Γ       Γ       Γ         Γ       Γ       Γ       Γ       Γ         Γ       Γ       Γ       Γ       Γ                                                                                                    | <b>Διευθύνση</b> π.χ. Αγιας Παρασκευής 15 <b>Χρώμα</b> Επιλέξτε χρώμα                                                                                                    | *     |
| αστατικό Συμπληρώστε του 14ψήριο Κωδ<br>Κοινότητα Αγροτεμαχίου<br>Έκταση Εκτάρια π.χ. 1234<br>Ποσότητα 1.40<br>Με τα Στοιχεία Προϊόντος:<br>ΟΣυμφωνώ Διαφωνώ<br>Ποσότητα που θα<br>χρησιμοποιηθεί τι οι οκατόκιλα<br>τχ 10 εκατόκιλα<br>τχ 10 εκατόκιλα<br>μα Επιλέξτε Τύπο προϊόντος τ                                                                                                    | Παραστατικό       Συμπληρώστε του 14ψήφιο Κωδ         Κωδικός Αμπελοτεμαχίου       Συμπληρώστε του 14ψήφιο Κωδ         Κοινότητα Αγροτεμαχίου       Εκτάρια π.χ. 1234         Ποσότητα       1.40         Με τα Στοιχεία Προϊόντος:       ΟΣυμφωνώ         Ποσότητα που θα       χρησιμοποιηθεί         Στοιχεία Παραγωγής (Οινοποιός)       Ποσότητα που θα         Προϊόν       Επιλάξτε Τύπο προϊόντος         Τύπος Προϊόντος       Επιλάξτε Τύπο προϊόντος         Ποσότητα       πχ. 12 εκατόλιτρα         Ποσότητα Οινοπνευματος       πχ. 12 εκατόλιτρα                                                                                                    | Παραστατικό       Συμπληρώστε του 14ψήφιο Κωδ         Κωδικός Αμπελοτεμαχίου       Συμπληρώστε του 14ψήφιο Κωδ         Κοινότητα Αγροτεμαχίου       Εκτάρια π.χ. 1234         Ποσότητα       1.40         Με τα Στοιχεία Προϊόντος:       ΟΣυμφυνώ Διαφωνώ         Ποσότητα που θα       χρησιμοποιηθεί         Στοιχεία Παραγωγής (Οινοποιός)       Ποσότητα που θα         Προϊόν       Επιλέξτε Προϊόν         Υμώμα       Επιλέξτε Τύπο προϊόντος         Ποσότητα       πχ. 12 εκατόλιτρα         Ποσότητα Τιχεύκους       πχ. 12 εκατόλιτρα         Ποσότητα Τιχεύκους       πχ. 12 εκατόλιτρα         Ποσότητα Λεύνοπος       Γ.                                                                                                    | Παραστατικό       Συμπληρώστε του 14ψήμο Κωδ         Κωδικός Αμπελοτεμαχίου       Συμπληρώστε του 14ψήμο Κωδ         Κοινότητα Αγροτεμαχίου       Εκτάρια π.χ. 1234         Ποσότητα       1.40         Με τα Στοιχεία Προϊόντος:       ΟΣυμφωνώ         Ποσότητα που θα<br>χρησιμοποιηθεί       τχι 10 εκατόκιλα         Στοιχεία Παραγωγής (Οινοποιός)       Ποσότητα που θα<br>χρησιμοποιηθεί       τχι 10 εκατόκιλα         Τύπος Προϊόντος       Επιλέξτε Τύπο προϊόντος •          Χρώμα       Επιλέξτε Τύπο προϊόντος •          Ποσότητα       πς. 12 εκατόλιτρα          Ποσότητα Οινοπνευματος       πς. 12 εκατόλιτρα          Ποσότητα Τλεύκους       π.χ. 12 εκατόλιτρα          ΑΦΜ Εγκατάστασης       Συμπληρώστε του 9ψήφιο Κωδο          Επινμιμία Ενκατεατασης       Συμπλορώστε Επωριμή Ενκατα                                                                                                    | ΑΦΜ 9ψηφία Ποικιλία Επιλέξτε ποικιλία                                                                                                    | *     |
| Κοινότητα Αγροτεμαχίου<br>Έκταση Εκτάρια π.χ. 1234<br>Ποσότητα 1.40<br>Με τα Στοιχεία Προϊόντος:<br>Ποσότητα που θα<br>χρησιμοποιηθεί<br>τι 10 εκατόκιλα<br>πι 10 εκατόκιλα<br>πι 10 εκατόκιλα<br>τι 10 εκατόκιλα<br>μα Επιλέξτε Τύπο προϊόντος •                                                                                                    | Κοινότητα Αγροτεμαχίου<br>Έκταση Εκτάρια π.χ. 1234<br>Ποσότητα 1.40<br>Με τα Στοιχεία Προϊόντος:<br>Ποσότητα που θα<br>χρησιμοποιηθεί<br>π. 10 εκατόκιλα<br>π. 10 εκατόκιλα                                                                                                    | Κοινότητα Αγροτεμαχίου<br>Έκταση Εκτάρια π.χ. 1234<br>Ποσότητα 1.40<br>Με τα Στοιχεία Παραγωγής (Οινοποιός)<br>Ποσότητα που θα<br>χρησιμοποιηθεί<br>Τύπος Προϊόντος Επιλέξτε Τύπο προϊόντος •<br>Χρώμα Επιλέξτε τύπο προϊόντος •<br>Χρώμα Γις. 12 εκατόλιτρα<br>Ποσότητα Γιχ. 12 εκατόλιτρα<br>Ποσότητα Γιχεύκους πχ. 12 εκατόλιτρα<br>Ποσότητα Γιχεύκους πχ. 12 εκατόλιτρα<br>Ποσότητα Γιχεύκους πχ. 12 εκατόλιτρα                                                                                                    | Κοινότητα Αγροτεμαχίου<br>Εκταση Εκτάρια π.χ. 1234<br>Ποσότητα 1.40<br>Με τα Στοιχεία Παραγωγής (Οιυστοιός)<br>Ποσότητα που θα<br>χρησιμοποιηθεί<br>Τύπος Προϊόντος<br>Επιλέξτε Τύπο προϊόντος •<br>Χρώμα Επιλέξτε Χρώμα προϊόντος •<br>Χρώμα Γπιλέξτε Χρώμα προϊόντος •<br>Ποσότητα πις 12 εκατόλιτρα<br>Ποσότητα Λεύκους πις 12 εκατόλιτρα<br>Ποσότητα Γλεύκους πις 12 εκατόλιτρα<br>Ποσότητα Γλεύκους πις 12 εκατόλιτρα<br>Ποσότητα Γλεύκους πις 12 εκατόλιτρα<br>ΑΦΜ Εγκατάστασης Συμπλορώστε Γευναμία Γυνατο                                                                                                    | <b>Γαραστατικό</b> Κωδικός Αμπελοτεμαχίου Συμπληρώστε του 14ψήφυ                                                                                                    | ) Κωδ |
| Έκταση       Εκτάρμα π.χ. 1234         Ποσότητα       1.40         Με τα Στοιχεία Προϊόντος:       ΟΣυμφωνώ Διαφωνώ         Ποσότητα που θα       π. 10 εκατόκιλα         χρησιμοποιηθεί       π. 10 εκατόκιλα         κχεία Παραγωγής (Οινοποιός)       τ         ίάν       Επιλέξτε Προϊόντος       τ         μα       Επιλέξτε Τύπο προϊόντος       τ                                                                                                    | Τέκταση       Εκτόρια π.χ. 1234         Ποσότητα       1,40         Με τα Στοιχεία Προϊόντος:       ΦΣυμφωνώ         Ποσότητα που θα       χρησιμοποιηθεί         Στοιχεία Παραγωγής (Οινοποιός)       η         Προϊόν       Επιλάξτε Προϊόντος         Τύπος Προϊόντος       Επιλάξτε Τύπο προίδυτος         Αμώμα       Επιλάξτε Τύπο προίδυτος         Ποσότητα       η         Ποσότητα       π         Ποσότητα       τ         Ποσότητα Οινοπνευματος       π         Ποσότητα Λυκους       π         Γιαράτητα Οινοπνευματος       π         Γιαρότητα Γλεύκους       π         Γιαρότητα Λυτομείου       π         Γιαρότητα Λυτομε       π         Γιαρότητα Λυτομεία       π         Γιαρότητα Γλεύκους       π         Ποσότητα Γλεύκους       π         Γιαροτητα Γλεύκους       π         Γιαροτητα Γλεύκους       π         Γιαροτητα Γλεύκους       π         Γιαροτητα Γλεύκους       π                                                                                                    | Έκταση         Εκτάρια π.χ. 1234           Ποσότητα         1.40           Με τα Στοιχεία Παροϊόντος:         •Συμφωνώ           Ποσότητα που θα<br>χρησιμοποιηθεί         •Συμφωνώ           Στοιχεία Παραγωγής (Οινοποιός)         •           Προϊόν         επιλέξτε Προϊόν           Τύπος Προϊόντος         •           Κατά διαφωνώ         •           Τύπος Προϊόντος         •           Γιοσότητα         •           Τύπος Προϊόντος         •           Γιοσότητα         •           Ποσότητα         •           Γιοσότητα         •           Γιοσότητα         •           Γιασότητα Οινοπνευματος         •           Γιασότητα Λεύκους         •           Ποσότητα Γλεύκους         •           Να Με Υκατάστασης         Συμπληρώστε τον 9ψήφιο Κωδυ                                                                                                    | Έκταση         Εκτάρια π.χ. 1234           Ποσότητα         1.40           Με τα Στοιχεία Παροίγνος:         ©Συμφωνώ           Ποσότητα που θα         χρησιμοποιηθεί           Στοιχεία Παραγωγής (Οι-υτοιός)         τι 10 εκατόκιλα           Προϊόν         Επιλέξτε Προϊόν           Τύπος Προϊόντος         Επιλέξτε Τύπο προϊόντος           Τύπος Προϊόντος         Επιλέξτε Τύπο προϊόντος           Γιοσότητα         τχι 1 εκατόλιτρα           Ποσότητα Οινοπνευματος         τις 12 εκατόλιτρα           Ποσότητα Γλεύκους         τις 12 εκατόλιτρα           Ποσότητα Γλεύκους         τις 12 εκατόλιτρα           Ποσότητα Λεύντος         τις 12 εκατόλιτρα           Ποσότητα Λεύκους         τις 12 εκατόλιτρα           Ποσότητα Γλεύκους         τις 12 εκατόλιτρα           Ποσότητα Γλεύκους         τις 12 εκατόλιτρα           Ποσότητα Γλεύκους         τις 12 εκατόλιτρα           Ποσότητα Γλεύκους         τις 12 εκατόλιτρα           Ποσότητα Γλεύκους         τις 12 εκατόλιτρα           Ποσότητα Γλεύκους         τις 12 εκατόλιτρα           Ποσότητα Γλεύκους         τις 12 εκατόλιτρα           Ποσότητα Γλεύκους         τις 12 εκατόλιτρα                                                                                                    | Κοινότητα Αγροτεμαχίου                                                                                                    |       |
| Ποσότητα     1,40       Με τα Στοιχεία Προϊόντος:     ΟΣυμφωνώ Διαφωνώ       Ποσότητα που θα<br>χρησιμοποιηθεί     τι 10 εκατόκιλα       ιχεία Παραγωγής (Οινοποιός)     τι 10 εκατόκιλα       ιών     Επιλέξτε Τύπο προϊόντος τ       μα     Επιλέξτε τύπο προϊόντος τ                                                                                                    | Ποσάτητα       1.40         Με τα Στοιχεία Προϊόντος:       •         Ποσάτητα που θα       •         χρησιμοποιηθεί       •         Στοιχεία Παραγωγής (Οινοποιός):       •         Προϊόν       επιλέξτε Προϊόντος         Τύπος Προϊόντος       επιλέξτε Χρώμα προϊόντος         Τόπος Γηροϊόν       •         Ποσότητα       πχ. 12 εκατόλιτρα         Ποσότητα Οινοπνευματος       πχ. 12 εκατόλιτρα                                                                                                    | Ποσότητα       1,40         Με τα Στοιχεία Ποροίντος:       •Συμφωνώ Διαφωνώ         Ποσότητα που θα       •χρησιμοποιηθεί         Στοιχεία Παραγωγής (Οινοποιός)       •         Προϊόν       •πχ10 εκατόκιλα         Στοιχεία Παραγωγής (Οινοποιός)       •         Προϊόν       •         Υμια μαιά       •         Χρώμα       •         Γιοσότητα       ·         Ποσότητα       ·         Ποσότητα Οινοπνευματος       ·         Γι 2 εκατόλιτρα       ·         Ποσότητα Λεύκους       ·         Ποσότητα Λεύκους       ·         Γι 2 εκατόλιτρα       ·         Ποσότητα Λεύκους       ·         Να 4 Εχριμοπορώστε τον 9ψήφιο Κωδυ       ·                                                                                                    | Ποσότητα       1.40         Με τα Στοιχεία Ποροίντος:       © Συμφωνώ Διαφωνώ         Ποσότητα που θα       mx 10 εκατόκιλα         χρησιμοποιηθεί       mx 10 εκατόκιλα         Στοιχεία Παραγωγής (Οιυστοίς)       mx 10 εκατόκιλα         Προϊόν       επιλέξτε Προίόν         Τύπος Προϊόντος       επιλέξτε Χρώμα προίόντος         Χρώμα       επιλέξτε Χρώμα προίόντος         Ποσότητα       mx 12 εκατόλιτρα         Ποσότητα Οινοπνευματος       mx 12 εκατόλιτρα         Ποσότητα Λεύκους       mx 12 εκατόλιτρα         ΑΦΜ Εγκατάστασης       Συμπλορώστε Γρωμαμία Εγκατο                                                                                                    | Έκταση Εκτάρια π.χ. 1234                                                                                                    |       |
| Με τα Στοιχεία Προϊόντος:<br>Ποσότητα που θα<br>χρησιμοποιηθεί<br>πχ 10 εκατόκιλα<br>πχ 10 εκατόκιλα<br>πχ 10 εκατόκιλα<br>πχ 10 εκατόκιλα<br>πχ 10 εκατόκιλα<br>μα<br>Επολέξτε Τύπο προϊόντος<br>μα<br>Επολέξτε Χρώμα προϊόντος<br>Το σύστος                                                                                                    | Mε τα Στοιχεία Προϊόντος: <ul> <li>Ο εκατόκιλα</li> <li></li></ul>                                                                                                    | Με τα Στοιχεία Προϊόντος:<br>Ποσότητα που θα<br>χρησιμοποιηθεί                                                                                                    | Με τα Στοιχεία Προϊόντος:<br>Ποσότητα που θα<br>χρησιμοποιηθεί                                                                                                    | <b>Ποσότητα</b> 1,40                                                                                                    |       |
| Ποσότητα που θα<br>χρησιμοποιηθεί         πχ 10 εκατόκιλα           ιχεία Παραγωγής (Οινοποιός)            ίδν         Επολέξτε Προϊόν           κς Προϊόντος         Επολέξτε Τύπο προϊόντος           μα         Επολέξτε Χρώμα προϊόντος                                                                                                    | Ποσότητα που θα<br>χρησιμοποιηθεί       πχ 10 εκατόκιλα         Στοιχεία Παραγωγής (Οινοποιός)          Προϊόν       Επιλιξετε Προϊόν         Στώμα       Επιλιξετε Τύποι προϊόντος         Στώμα       Επιλιξετε Χρώμα προϊόντος         Τύπος Προϊόν       τ         Ποσότητα       πχ. 12 εκατόλιτρα         Ποσότητα Οινοπνευματος       πχ. 12 εκατόλιτρα         Ποσότητα Γλεύκους       πχ. 12 εκατόλιτρα                                                                                                    | Ποσότητα που θα<br>χρησιμοποιηθεί       πχ 10 εκατόκιλα         Στοιχεία Παραγωγής (Οινοποιός)         Προϊόν       Επιλέξτε Προϊόν         Τύπος Προίόντος       Επιλέξτε Τύπο προϊόντος         Χρώμα       Επιλέξτε Τύπο προϊόντος         Ποσότητα       πχ. 12 εκατόλιτρα         Ποσότητα Οινοπνευματος       πχ. 12 εκατόλιτρα         Ποσότητα Γλεύκους       πχ. 12 εκατόλιτρα         ΑΦΜ Εγκατάστασης       Συμπληρώστε τον 9ψήφιο Κωδυ                                                                                                    | Ποσότητα που θα<br>χρησιμοποιηθεί       τχ 10 εκατόκιλα         Στοιχεία Παραγωγής (Οινοποιός)         Προϊόν       Επιλέξτε Προϊόν         Τύπος Προϊόντος       Επιλέξτε Τίποι προϊόντος         Σχρίμα       Επιλέξτε Τύποι προϊόντος         Ποσότητα       τχ, 12 εκατόλιτρα         Ποσότητα Οινοπνευματος       τχ, 12 εκατόλιτρα         Ποσότητα Γλεύκους       τχ, 12 εκατόλιτρα         ΑΦΜ Εγκατάστασης       Συμπληρώστε του 9ψήφιο Κωδιο                                                                                                    | Με τα Στοιχεία Προϊόντος: ΟΣυμφωνώ Διαφων                                                                                                    | ώ     |
| tχεία Παραγωγής (Οινοποιός)<br>ίόν Επιλέξτε Προϊόν ▼<br>2ς Προϊόντος Επιλέξτε Τύπο προϊόντος ▼<br>μα Επιλέξτε Χρώμα προϊόντος ▼                                                                                                    | Στοιχεία Παραγωγής (Οινοποιός)<br>Προϊόν Επιλέξτε Τύπο προϊόντος<br>Τύπος Προϊόντος Επιλέξτε Τύπο προϊόντος<br>Ποσότητα πχ. 12 εκατόλιτρα<br>Ποσότητα Οινοπνευματος πχ. 12 εκατόλιτρα                                                                                                    | Στοιχεία Παραγωγής (Οινοποιός)<br>Προϊόν Επιλέξτε Προϊόν ·<br>Τύπος Προϊόντος Επιλέξτε Τύπο προϊόντος ·<br>Χρώμα Επιλέξτε Χρώμα προϊόντος ·<br>Ποσότητα της. 12 εκατόλιτρα<br>Ποσότητα Γλεύκους πς. 12 εκατόλιτρα<br>ΑΦΜ Εγκατάστασης Συμπληρώστε τον 9ψήφιο Κωδιο                                                                                                    | Στοιχεία Παραγωγής (Οινοποιός)         Προϊόν       επιλέξτε Προϊόν         Τύπος Προϊόντος       Επιλέξτε Τύπο προϊόντος         Χρώμα       Επιλέξτε Τύπο προϊόντος         Ποσότητα       πχ. 12 εκατόλιτρα         Ποσότητα Οινοπνευματος       πχ. 12 εκατόλιτρα         Ποσότητα Γλεύκους       πχ. 12 εκατόλιτρα         ΑΦΜ Εγκατάστασης       Συμπληρώστε του 9φήφιο Κωδιο         Επινμιμία Ενκατοστασης       Συμπλορώστε Επωμιμία Ενκατο                                                                                                    | <b>Ποσότητα που θα</b><br>το το το το το το το το το το το το το τ                                                                                                    |       |
| ότητα πχ. 12 εκατόλιτρα                                                                                                    | <b>Ποσότητα Οινοπνευματος</b> πχ. 12 εκατόλιτρα<br><b>Ποσότητα Γλεύκους</b> πχ. 12 εκατόλιτρα                                                                                                    | Ποσότητα Οινοπνευματος         τχ. 12 εκατόλιτρα           Ποσότητα Γλεύκους         τχ. 12 εκατόλιτρα           ΑΦΜ Εγκατάστασης         Συμπληρώστε του 9ψήφιο Κωδυ                                                                                                    | Ποσότητα Οινοπνευματος         πχ. 12 εκατόλιτρα           Ποσότητα Γλεύκους         πχ. 12 εκατόλιτρα           ΑΦΜ Εγκατάστασης         Συμπληρώστε του 9ψήφιο Κωδυ           Επωγμμία Εγκατοατασης         Σμμπλορώστες Επωρωμία Εγκατο                                                                                                    | Τύπος Προϊόντος         Επυλέξτε Τύπο προϊόντος            Χρώμα         Επυλέξτε Χρώμα προϊόντος            Ποσότητα         πχ. 12 εκατόλιτρα                                                                                                    |       |
| ότητα Οινοπνευματος πχ. 12 εκατόλιτρα                                                                                                    | Ποσότητα Γλεύκους πχ. 12 εκατόλιτρα                                                                                                    | <b>Ποσότητα Γλεύκους</b> Τχ. 12 εκατόλιτρα<br><b>ΑΦΜ Εγκατάστασης</b> Συμπληρώστε του 9ψήφιο Κωδυ                                                                                                    | Ποσότητα Γλεύκους         πχ. 12 εκατόλιτρα           ΑΦΜ Εγκατάστασης         Συμπληρώστε του 9ψήφιο Κωδιο           Επωγμμία Εγκαταστασης         Σμμπλορώστες Επωγμμία Εγκατα                                                                                                    | Ποσότητα Οινοπνευματος πχ. 12 εκατόλιτρα                                                                                                    |       |
| ότητα Γλεύκους πχ. 12 εκατόλιτρα                                                                                                    |                                                                                                    | ΑΦΜ Εγκατάστασης Συμπληρώστε τον 9ψήφιο Κωδικ                                                                                                    | ΑΦΜ Εγκατάστασης Συμπληρώστε τον 9ψήφιο Κωδυ                                                                                                    |                                                                                                    |       |
|                                                                                                    | ΑΦΜ Εγκατάστασης Συμπληρώστε τον 9ψήφιο Κωδυ                                                                                                    |                                                                                                    | <b>Επωνιμία Εγκαταστασης</b> Σιμπληρώστε Επωνιμία Εγκατο                                                                                                    | Ποσότητα Γλεύκους πχ. 12 εκατόλιτρα                                                                                                    |       |
| Ι Εγκατάστασης Συμπληρώστε τον 9ψήφιο Κωδι+                                                                                                    |                                                                                                    | Επωνυμία Εγκαταστασης                                                                                                    |                                                                                                    | Ποσότητα Γλεύκους πχ. 12 εκατόλιτρα<br>ΑΦΜ Εγκατάστασης Συμπληρώστε του 9ψήφιο Κωδιο                                                                                                    |       |
| Η Εγκατάστασης Συμπληρώστε του 9ψήφιο Κωδικ                                                                                                    | <b>Επωνυμία Εγκαταστασης</b> Συμπληρώστε Επωνυμία Εγκατα-                                                                                                    | • • • • • • • • • • • • • • • • • • • •                                                                                                    | <b>Διεύθυναη Εγκαταστασης</b> Συμπληριώστε Διεύθυνση Εγκατο                                                                                                    | Ποσότητα Γλεύκους         πχ. 12 εκατόλιτρα           ΑΦΜ Εγκατάστασης         Συμπληρώστε τον 9ψήφιο Κωδικ           Επωνυμία Εγκαταστασης         Συμπληρώστε Επωνυμία Εγκατα                                                                                 |       |
| <ul> <li>Η Εγκατάστασης</li> <li>Συμπληρώστε του θψήφιο Κωδιο</li> <li>νυμία Εγκαταστασης</li> <li>Συμπληρώστε Επωνυμία Εγκατα</li> <li>θυνση Εγκαταστασης</li> <li>Συμπληρώστε Διεύθυνση Εγκατα</li> </ul>                                                                                                    | Επωνυμία Εγκαταστασης Συμπληρώστε Επωνυμία Εγκατο<br>Διεύθυνση Εγκαταστασης Συμπληρώστε Διεύθυνση Εγκατο                                                                                                    | Διεύθυνση Εγκαταστασης Συμπληρώστε Διεύθυνση Εγκατο                                                                                                    |                                                                                                    | Ποσότητα Γλεύκους         πχ. 12 εκατάλιτρα           ΑΦΜ Εγκατάστασης         Συμπληρώστε τον 9ψήφιο Κωδι»           Επωνυμία Εγκαταστασης         Συμπληρώστε Επωνυμία Εγκατα           Διεύθυνση Εγκαταστασης         Συμπληρώστε Διεύθυνση Εγκατα           |       |
| ότητα         πχ. 12 εκατόλιτρα           ότητα Οινοπνευματος         πχ. 12 εκατόλιτρα           ότητα Γλεύκους         πχ. 12 εκατόλιτρα                                                                                                    | ΔΦΜ Εγκατάστασης Συμπληρώστε του θέήροιο Κωδικ                                                                                                    |                                                                                                    | Επωνιμία Εγκαταστασης<br>Συμπληρώσε Επωνιμία Εγκατα                                                                                                    | Τύπος Προϊόντος         Επιλέξτε Τύπο προϊόντος            Χρώμα         Επιλέξτε Χρώμα προϊόντος            Ποσότητα         πχ. 12 εκατόλιτρα                                                                                                    |       |
| Α Εγκατάστασης Συμπληρώστε του θψήφιο Κωδυ           νυμία Εγκαταστασης         Συμπληρώστε Τπωνυμία Εγκατα           Βυγαη Εγκαταστασης         Συμπληρώστε Τμινήθυση Εγκατα                                                                                                    | Επωνυμία Εγκαταστασης Συμπληρώστε Επωνυμία Εγκατο                                                                                                    | Διεύθινατη Εγκαταστασησης                                                                                                    |                                                                                                    | Ποσότητα Γλεύκους         πχ. 12 εκατόλιτρα           ΑΦΜ Εγκατάστασης         Συμπληρώστε τον 9ψήφιο Κωδω           Επωνυμία Εγκαταστασης         Συμπληρώστε Επωνυμία Εγκαταστασης           Αμβάθωναρ Εγκαταστασης         Συμπληρώστε Επωνυμία Εγκαταστασης |       |

Στα Στοιχεία Παραγωγής (Οινοποιός), δίνεται η δυνατότητα στον χρήστη οινοποιό να δηλώσει σε ποια εγκατάσταση θα γίνει η οινοποίηση. Αν η οινοποίηση πραγματοποιηθεί στην οινοποιητική εγκατάσταση του δηλούντα τότε δεν συμπληρώνονται τα πεδία ΑΦΜ, επωνυμία και διεύθυνση της εγκατάστασης. Η πληροφορία της οινοποίησης μπορεί να δηλωθεί και από τον πίνακα Αντιστοίχιση Εγκατάστασης που αναλύεται στη σελίδα 25.

Αν δεν υπάρχει συμφωνία με τα στοιχεία του προϊόντος (προμηθευτή) από τη δήλωση συγκομιδής ή επεξεργασίας/εμπορίας, ο χρήστης επιλέγοντας Διαφωνώ (επόμενη οθόνη), έχει τη δυνατότητα να διορθώσει τα στοιχεία Ποσότητα ή Κατηγορία ή τον αριθμό Παραστατικού συμπληρώνοντας τα αντίστοιχα πεδία όπως τα θεωρεί ο ίδιος.

| /            | 0,21            | Έκταση                            |
|--------------|-----------------|-----------------------------------|
|              | 94,85           | Ποσότητα                          |
| ιώ 💽 Διαφωνώ | Συμφωνώ         | Με τα Στοιχεία Προϊόντος:         |
| λευσης       | ίων Προέλευα    | Διόρθωση Στοιχ                    |
|              | 94,85           | Ποσότητα                          |
| •            | ПГЕ             | Κατηγορία                         |
|              | 47              | Παραστατικό                       |
| κιλα         | πχ 10 εκατόκιλα | Ποσότητα που θα<br>χρησιμοποιηθεί |
|              |                 |                                   |
|              |                 |                                   |

Επιλέγοντας Αντιγραφή Εγγραφής, δημιουργείται μια νέα δήλωση παραγωγής η οποία χαρακτηρίζεται ως Χειρ 201Χ. Περιλαμβάνει τα στοιχεία του προμηθευτή και του προϊόντος (προμηθευτή) προσυμπληρωμένα από τη δήλωση συγκομιδής ή επεξεργασίας/εμπορίας και θα πρέπει να συμπληρωθούν τα στοιχεία παραγωγής (οινοποιός). Η επιλογή αυτή έχει δημιουργηθεί για την περίπτωση που από την ίδια ποσότητα προϊόντος προμηθευτή, θα παραχθούν προϊόντα διαφορετικού τύπου.

Για τον λόγο αυτό στα Στοιχεία Προϊόντος (Προμηθευτή), έχει προστεθεί το πεδίο Ποσότητα που θα χρησιμοποιηθεί όπου δηλώνεται κάθε φορά η χρησιμοποιούμενη ποσότητα πρώτης ύλης. Οι ποσότητες αυτές αθροίζονται αυτόματα και αφαιρούνται από την αρχική (είτε συμφωνίας είτε διαφωνίας).

# Σε κάθε περίπτωση είτε χρησιμοποιηθεί ολόκληρη η ποσότητα παραλαβής για την παραγωγή οίνου είτε μέρος αυτής, είναι υποχρεωτική η συμπλήρωση του πεδίου Ποσότητα που θα χρησιμοποιηθεί.

Επιλέγοντας 🗙 Διαγραφή</u>, αν δεν έχει γίνει οριστικοποίηση, διαγράφεται η δήλωση παραγωγής (Δ.Σ. 201Χ ή Εμπ 201Χ) και επανεμφανίζεται στην Δημιουργία από λίστα.

### Αντιστοίχιση Εγκατάστασης

| <b>D</b> = 40 |        |           |              |              |               |        |                                                 |                            |
|---------------|--------|-----------|--------------|--------------|---------------|--------|-------------------------------------------------|----------------------------|
| D- 10-        |        |           |              |              |               |        | /                                               |                            |
| вреөг         | ικαν 1 | 3 Τρέχουσ | α ενεργή περ | ίοδος :2018- | 2019A         |        | × .                                             |                            |
|               |        |           |              |              | Δημιουργ      | ία Αντ | ΑΦΜ Εγκατάστασης                                | Συμπληρώστε τον 9ψήφιο Κωδ |
| 1             | 2      | Next      |              |              |               |        | Επωνυμία Εγκαταστασης                           | Συμπληρώστε Επωνυμία Εγκατ |
| E             | ΔΟΣ    | АФМ ПРОМ  | ΕΠΩΝΥΜΙΑ     | τιμολογιο.   | ΧΑΡΤΟΓΡΑΦΙΚΟ  | ΕΚΤΑΣΗ | Διεύθυνση Εγκαταστασης                          | Συμπληρώστε Επωνυμία Εγκατ |
|               |        |           |              |              |               |        |                                                 |                            |
| ✓<br>2018     | Δ.Σ    | 007731770 | ΜΠΟΥΡΑΝΤΑΣ   | TIM3         | 4522405340011 | 0.6 1  | Επιλογή όλων των εγγραφων<br>για το τρέχον έτος |                            |

Σε περίπτωση που η οινοποίηση δεν πραγματοποιηθεί στην οινοποιητική εγκατάσταση του δηλούντα τότε:

- επιλέγονται οι δηλώσεις παραγωγής για τις οποίες η οινοποίηση θα γίνει στην ίδια εγκατάσταση, κάνοντας κλικ στο αντίστοιχο κουτάκι που βρίσκεται στα αριστερά της κάθε δήλωσης.
- πατώντας στο λεκτικό Αντιστοίχιση Εγκατάστασης, στον πίνακα που εμφανίζεται, συμπληρώνονται τα πεδία ΑΦΜ, επωνυμία και διεύθυνση της εγκατάστασης όπου θα γίνει η οινοποίηση.
- με την Ενημέρωση Εγγραφών ενημερώνονται τα αντίστοιχα πεδία σε όλες τις δηλώσεις παραγωγής που έχουν επιλεγεί.

Σε περίπτωση που για όλες τις δηλώσεις παραγωγής η οινοποίηση πραγματοποιηθεί στην ίδια εγκατάσταση τότε :

- στον πίνακα Αντιστοίχιση Εγκατάστασης συμπληρώνονται τα πεδία ΑΦΜ, επωνυμία και διεύθυνση της εγκατάστασης όπου θα γίνει η οινοποίηση.
- επιλέγεται το κουτάκι στο Επιλογή όλων των εγγραφών για το τρέχον έτος
- με την Ενημέρωση Εγγραφών ενημερώνονται μαζικά όλες οι δηλώσεις παραγωγής.

#### Οριστικοποίηση εγγραφών - τμηματική οριστικοποίηση

Αφού ολοκληρωθεί η επεξεργασία των επιθυμητών δηλώσεων παραγωγής, ο χρήστης οινοποιός έχει τη δυνατότητα να τις επιλέξει πατώντας στο κουτάκι αριστερά τους και με την Οριστικοποίηση Εγγραφών, πατώντας την Οριστικοποίηση, να τις οριστικοποιήσει είτε όλες είτε τμηματικά (επόμενες οθόνες).

|                                          |                         |                       |                   |             | Ένετε επιλέξει για οι | ι στι κοποί ηση:     | 2 50000050   |
|------------------------------------------|-------------------------|-----------------------|-------------------|-------------|-----------------------|----------------------|--------------|
| ΕΙΔΟΣ ΑΦΜ ΠΡΟΙ                           | <b>Ι ΕΠΩΝΥΜΙΑ</b>       | ΤΙΜΟΛΟΓΙΟ.            | ΧΑΡΤΟΓΡΑΦΙΚΟ      | ΕΚΤΑΣΗ      | Οριστικοποίηση        | io ciko i o cilo il. | Ακύρωσι      |
| Δ.Σ 2018                                 | ΚΑΡΑΝΤΑΚΗΣ              | 289 13-9-18           |                   | 0.5         | <b>_</b>              |                      |              |
| 2018                                     | ΚΑΡΑΝΤΑΚΗΣ              | 289 13-9-18           |                   | 0.5         | ΜΑΛΑΓΟΥΖΙΑ            | Δ.Δ.Καθενών          | 60           |
| \star Δ.Σ 2018                           | ΚΑΡΑΝΤΑΚΗΣ              | 290 15-9-18           |                   | 0.5         | ΜΑΛΑΓΟΥΖΙΑ            | Δ.Δ.Καθενών          | 60           |
| Χειρ<br>2018                             | ΚΑΡΑΝΤΑΚΗΣ              | 290 15-9-18           |                   | 0.5         | ΜΑΛΑΓΟΥΖΙΑ            | Δ.Δ.Καθενών          | 60           |
| Δ.Σ 2018                                 | ΣΤΟΓΛΗΣ                 | 121                   |                   | 0.4         | ΜΑΛΑΓΟΥΖΙΑ            | Δ.Δ.Βαθέος           | 38.16        |
| Δ.Σ 2018                                 | ΜΟΥΝΤΡΙΧΑΣ (ΟΙΝΟΠΟΙΙΑ Α | ΑΒΑΝΤΙΣ               |                   | 0.6         | ΓΚΡΕΝΑΣ POYZ (Grenac  | Δ.Δ.Μύτικα           | 71           |
| Συμπληρώστε Πουκιλία                     |                         |                       |                   |             |                       |                      |              |
| Χειρόγραφη?                              | 🔲 Διαφωνία ? 🔲 Συμπληρ  | οωμενη Παραγωγη ΝΑΙ 🗌 | 🗍 Συμπληρωμενη Πι | αραγωγη OXI |                       |                      |              |
| Από Δήλωση Συγκομιδι Από Δήλωση Ευπορίας |                         | 7K                    |                   | ×           |                       |                      |              |
|                                          |                         |                       | οποιήση ολοκληο   | ώθηκε       | Αναζήτηση             | Καθαρισμά            | ος Επιστοοφή |
|                                          |                         | <b>U</b>              |                   |             |                       |                      |              |
|                                          |                         |                       |                   |             |                       |                      |              |
|                                          |                         | 09/2019 00 3 13       | ок                |             |                       |                      |              |

Τα αρχεία με τις τμηματικές οριστικοποιήσεις που δημιουργούνται με την Οριστικοποίηση εγγραφών, αποθηκεύονται ως ΑΑ1,ΑΑ2 κλπ με την ημερομηνία οριστικοποίησης και εμφανίζονται δίπλα στις Διαθέσιμες εγγραφές. Επιλέγοντάς τα εμφανίζεται το περιεχόμενό τους.

Αν γίνει οριστικοποίηση της δήλωσης παραγωγής από τον χρήστη οινοποιό, δεν είναι πλέον δυνατή η επεξεργασία των στοιχείων της.

Εάν έχει γίνει λάθος στην καταχώρηση κάποιας δήλωσης που περιέχεται σε αυτά, η αρμόδια ΔΑΟΚ θα κάνει ακύρωση υποβολής της οριστικοποίησης με βάση το όνομα του αρχείου (π.χ. ΑΑΙ- 15/10/2019) για όλες τις δηλώσεις παραγωγής που περιέχονται σε αυτό.

#### Ενέργειες 6. ΕΚΤΥΠΩΣΕΙΣ

Στις **Εκτυπώσεις** στην οθόνη που ακολουθεί, στο πεδίο Έτος, εισάγεται το έτος για το οποίο ο χρήστης επιλέγει εκτύπωση. Στο πεδίο ΑΦΜ, εμφανίζεται αυτό της μητρικής εταιρείας. Στο πεδίο Επιλογή Εκτύπωσης επιλέγεται το είδος της δήλωσης που θέλει ο χρήστης να εκτυπώσει (δήλωση παραγωγής 2018, εμπορίας 2018, παραγωγής, εμπορίας, αποθεμάτων και απογραφής του τρέχοντος έτους).

|              |                     | Εκτυπώσεια |               | ΓΕΙΑ ΕΠΕ - Οινοποιός - |
|--------------|---------------------|------------|---------------|------------------------|
|              |                     | Έτος       | 2018 ×        |                        |
| Ελεγχος π    | αραγωγού με το Αμπε | АФМ        |               |                        |
|              |                     |            | Παραγωγή 2018 |                        |
|              |                     |            | Εμπορία 2018  |                        |
| Αυτή είναι η | καταγραφή σας στην  | Επιλογή    | Παραγωγή      |                        |
| АФМ          | Επωνυμία Επιχείρι   | Εκτύπωσης  | Εμπορία       | ηλέφωνο Ενέργειες      |
| 999187179    | ΚΤΗΜΑ ΑΒΑΝΤΙΣ       |            | Απόθεμα       | 21055350 Ενέργειες     |
|              |                     |            | Απογραφή      |                        |
|              |                     | Εκτύπωση   | Επιστροφή     |                        |
|              | Kalija dilan        | <          |               |                        |

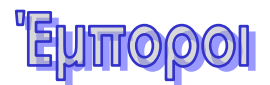

Ο χρήστης Έμπορος οφείλει να συμπληρώσει τα στοιχεία της επιχείρησής του και ανάλογα με το είδος/κατηγορία επιχείρησης που δηλώνει (ἑμπορος σταφυλιών – γλευκών ή ἑμπορος οίνων χονδρικό εμπόριο) μπορεί να υποβάλλει:

- Δήλωση επεξεργασίας / εμπορίας
- Δήλωση αποθεμάτων για οίνους και γλεύκη
- Δήλωση απογραφής
- Δήλωση παραγωγής

Με τη σύνδεσή του στην ΨΥ, εμφανίζεται η οθόνη που ακολουθεί.

|                   |                                                        | Τρίτη 22/10/2019                               |          |           |
|-------------------|--------------------------------------------------------|------------------------------------------------|----------|-----------|
| Ελεγχος           | ; ορθοτητας στοιχείων παραγωγο                         | ύ ? Βοήθεια                                    |          |           |
| -                 |                                                        |                                                |          |           |
| Αυτή είναι<br>ΑΦΜ | ι η καταγραφή σας στην ψηφιακι<br>Επωνυμία Επιγείοησης | ή υπηρεσία<br>Δ/νση Οινοποιητικής Ενκατάστασης | Τηλέφωνο | Ενέργειες |
|                   |                                                        | ΜΥΤΙΚΑΣ                                        |          | Ενέργειες |
|                   |                                                        |                                                |          |           |
| ٢.                |                                                        |                                                |          | >         |
| <                 |                                                        |                                                |          | >         |

### Πατώντας το ερωτηματικό <sup>7</sup>δίπλα στον Έλεγχο, παρέχεται βοήθεια με πληροφορίες για τη χρήση της ψηφιακής υπηρεσίας.

Επιλέγοντας Έλεγχος ορθότητας στοιχείων παραγωγού εμφανίζεται το πεδίο του ΑΦΜ και συμπληρώνοντάς το και πατώντας Έλεγχος, δίνεται η δυνατότητα στον χρήστη να ελέγξει εάν ο παραγωγός (αμπελοκαλλιεργητής) από όπου θα προμηθευτεί την πρώτη ύλη, είναι εγγεγραμένος στο αμπελουργικό μητρώο. Αν δεν συμβαίνει αυτό, σημαίνει ότι ο παραγωγός έχει σφάλμα αποτύπωσης στο μητρώο και θα πρέπει να μεσολαβήσει η ΔΑΟΚ ώστε να γίνει διόρθωση.

| Συμπληρώστε ΑΦΜ Έλεγχος |   | Ελεγχος ορθοτητας στοιχείων πα | ραγωγού | 💡 Βοήθεια |
|-------------------------|---|--------------------------------|---------|-----------|
|                         | 1 | Συμπληρώστε ΑΦΜ Έλε            | εγχος   |           |

Πατώντας στο λεκτικό Ενέργειες στην οθόνη που ακολουθεί, από τη λίστα των επιτρεπόμενων τιμών που εμφανίζεται, μπορεί να κάνει Επεξεργασία Στοιχείων, Εκτυπώσεις και από τις Δηλώσεις, επιλέγει και συμπληρώνει αυτές που ορίζονται από τον κανονισμό για την δραστηριότητά του.

| ΕΛΛΗΝΙΚΗ ΔΗΜΟΚΡΑΤΙΑ<br>Υπουργείο Αγροτικής Ανάπτυξης και Τροφίμων<br>Πέμπτη 03/10/2019                                                                                                    | _                                                                                                    |
|----------------------------------------------------------------------------------------------------|----------------------------------------------------------------------------------------------------|
|                                                                                                    | Επεξεργασία Στοιχείων                                                                                                    |
| Ελεγχος παραγωγού με το Αμπελουργικό Μητρώο ? Βοήθεια                                                                                                    | Δήλωση Απογραφής                                                                                                    |
|                                                                                                    | Δήλωση Αποθεμάτων                                                                                                    |
|                                                                                                    |                                                                                                    |
| Αυτή είναι η καταγραφή σας στην ψηφιακή υπηρεσία                                                                                                    | Δήλωση Επεξεργασίας/Εμπορίας 20                                                                                                    |
| Αυτή είναι η καταγραφή σας στην ψηφιακή υπηρεσία<br>ΑΦΜ Επωνυμία Επιχείρησης Δ/νση Οινοποιητικής Εγκατάστασης Τηλέφωνο<br>ΜΥΤΙΚΑΣ                                                                                                    | Δήλωση Επεξεργασίας/Εμπορίας 20<br>Δήλωση Παραγωγής 2018                                                                                 |
| Αυτή είναι η καταγραφή σας στην ψηφιακή υπηρεσία<br>ΑΦΜ Επωνυμία Επιχείρησης Δ/νση Οινοποιητικής Εγκατάστασης Τηλέφωνο<br>ΜΥΤΙΚΑΣ                                                                                                    | Δήλωση Επεξεργασίας/Εμπορίας 20<br>Δήλωση Παραγωγής 2018<br>Δήλωση Επεξεργασίας/Εμπορίας                                                 |
| Αυτή είναι η καταγραφή σας στην ψηφιακή υπηρεσία<br>ΑΦΜ Επωνυμία Επιχείρησης Δ/νση Οινοποιητικής Εγκατάστασης Τηλέφωνο<br>ΜΥΤΙΚΑΣ<br><                                                                                                    | Δήλωση Επεξεργασίας/Εμπορίας 20<br>Δήλωση Παραγωγής 2018<br>Δήλωση Επεξεργασίας/Εμπορίας<br>Δήλωση Παραγωγής                             |
| Αυτή είναι η καταγραφή σας στην ψηφιακή υπηρεσία<br>ΑΦΜ Επωνυμία Επιχείρησης Δ/νση Οινοποιητικής Εγκατάστασης Τηλέφωνο<br>ΜΥΤΙΚΑΣ<br><                                                                                                    | Δήλωση Επεξεργασίας/Εμπορίας 20<br>Δήλωση Παραγωγής 2018<br>Δήλωση Επεξεργασίας/Εμπορίας<br>Δήλωση Παραγωγής<br>Αποθήκες                 |
| Αυτή είναι η καταγραφή σας στην ψηφιακή υπηρεσία<br><u>ΑΦΜ Επωνυμία Επιχείρησης</u> Δ/νση Οινοποιητικής Εγκατάστασης Τηλέφωνο<br>ΜΥΤΙΚΑΣ<br>Καλώς ήλθατε στην Ψηφιακή Υπηρεσία Δήλωσης Παραγωγής / Αποθεμάτων /Επεξεργασίας<br>Οίνου. Έχετε εισέλθει ως | Δήλωση Επεξεργασίας/Εμπορίας 20<br>Δήλωση Παραγωγής 2018<br>Δήλωση Επεξεργασίας/Εμπορίας<br>Δήλωση Παραγωγής<br>Αποθήκες<br>Αλλαγη έτους |

### Ενέργειες 1. ΕΠΕΞΕΡΓΑΣΙΑ ΣΤΟΙΧΕΙΩΝ

Με την **Επεξεργασία Στοιχείων** στην οθόνη που ακολουθεί, δίνεται η δυνατότητα στον χρήστη έμπορο να συμπληρώσει τα στοιχεία της επιχείρησής του και να δηλώσει το Είδος- Κατηγορία Επιχείρησης.

Στην στήλη 1 συμπληρώνει τα προσωπικά του στοιχεία καθώς και την διεύθυνση της έδρας των δραστηριοτήτων του. Στην Έδρα Τεχνικής Εγκατάστασης θα πρέπει να δηλωθεί η τοποθεσία της εγκατάστασης που θα ελέγξει η ΔΑΟΚ. Πατώντας το βέλος που βρίσκεται αριστερά από τα ονόματα Περιφέρειας, Νομού και Κοινότητας εμφανίζονται λίστες όπου η επιλογή της τοποθεσίας γίνεται σε επίπεδο Δήμου. Τα ΑΦΜ τα οποία εμφανίζονται, είναι ίδια με αυτό με το οποίο ο χρήστης έχει εγγραφεί στην πλατφόρμα των Ψηφιακών Υπηρεσιών.

Τελειώνοντας κάνει Αποθήκευση.

| 1<br>Αρ. ηλεκτρονικής          |                                                                                                    | <b>2</b><br>Επωνυμία/Μορφή                                      |                                                                                                    |
|--------------------------------|----------------------------------------------------------------------------------------------------|-----------------------------------------------------------------|----------------------------------------------------------------------------------------------------|
| εγγραφής στο μητρώο            | -                                                                                                    | Επιχείρησης                                                     | π.χ. Οινοποιείο Αφοι Παπαδοπο                                                                                                    |
| Όνομα                          | π.χ. Σπυρίδων                                                                                                    | Έτος Έναρξης<br>Λειτουργίας Τεχνικής                            | π.χ. 1945                                                                                                    |
| Επώνυμο                        | π.χ. Παπαδόπουλος                                                                                                    | Εγκατάστασης                                                    |                                                                                                    |
| Έδρα Επιχείρησης               | π.χ. Αγιας Παρασκευής 15                                                                                                    | Ιδιόκτητοι Αμπελώνες                                            | Στρέμματα π.χ. 1234                                                                                                    |
| Διεύθυνση Έδρας<br>Επιχείρησης | π.χ. Αγιας Παρασκευής 15                                                                                                    | Ενοικιαζόμενοι<br>Αμπελώνες                                     | Στρέμματα π.χ. 1234                                                                                                    |
| тк                             | π.χ. 12345                                                                                                    | Εγκεκριμένη<br>Επιχείρηση Οίνων                                 | Ναι                                                                                                    |
| Έδρα Τεχνικής<br>Εγκατάστασης  | <ul> <li>ΚΕΝΤΡΙΚΗΣ ΜΑΚΕΔΟΝΙΑΣ</li> <li>ΔΥΤΙΚΗΣ ΜΑΚΕΔΟΝΙΑΣ</li> <li>ΗΠΕΙΡΟΥ</li> <li>ΘΕΣΣΑΛΙΑΣ</li> <li>ΙΟΝΙΩΝ ΝΗΣΩΝ</li> <li>ΔΥΤΙΚΗΣ ΕΛΛΑΔΑΣ</li> <li>ΣΤΕΡΕΑΣ ΕΛΛΑΔΑΣ</li> <li>ΔΤΙΚΗΣ</li> </ul> | Είδος-Κατηγορία<br>Επιχείρησης<br>ΑΦΜ Υπεύθυνου<br>ΑΦΜ Εταιρίας | Οινοποιός<br>Οινοποιός/Εμφιαλωτής χωρίς εγκα<br>Οινοποιός χωρίς εγκατάσταση<br>Εμφιαλωτής<br>Έμπορος (Σταφυλιών/Γλευκών)<br>Έμπορος Οίνων (Χονδρικό Εμπόρις |
| Τηλέφωνο                       | π.χ. 2102124000                                                                                                    | Τύπος Προσώπου                                                  | Φυσικό                                                                                                    |
| Κινητό Τηλ                     | π.χ. 694444444                                                                                                    |                                                                 | Άλλο                                                                                                    |
| Fax                            | π.χ. 2102124000                                                                                                    |                                                                 |                                                                                                    |
| C. man H                       | π.x. kapoios@domain.gr                                                                                                    |                                                                 |                                                                                                    |

Για τις επόμενες ενέργειες (δηλώσεις, αποθήκες, αλλαγή έτους και εκτυπώσεις), οι οδηγίες και οι οθόνες που εμφανίζονται είναι ίδιες με αυτές των οινοποιών.

Από τον Πίνακα Περιεχομένων στη σελίδα 2 στην ενότητα Οινοποιοί, κάνοντας κλικ επάνω στην επιθυμητή δήλωση, γίνεται αυτόματα η μετάβαση και υπάρχουν όλες οι πληροφορίες που αφορούν στον τρόπο καταχώρησης στοιχείων στις αντίστοιχες φόρμες.

### Διευθύνσεις Αγροτικής Οικονομίας και Κτηνιατρικής (Δ.Α.Ο.Κ.)

Ο χρήστης ΔΑΟΚ με τη σύνδεσή του στην Ψ.Υ., εξυπηρετείται από την οθόνη που ακολουθεί.

| Ελεγχος ορθοτητας στοιχείων | παραγωγού                                             | ? Βοήθεια               |                           |
|-----------------------------|-------------------------------------------------------|-------------------------|---------------------------|
| Αναζήτηση                   |                                                       |                         |                           |
| AΦM                         | Όνομα                                                 | Επώνυμο                 | Επωνυμία                  |
| ΑΦΜ ΕΤΑΙΡΙΑΣ                | Ετος Δηλώσεων                                         |                         |                           |
| 🔲 Ορ/κη Υπ/λή Αποθεμάτων    | 🔲 Ορ/κη Υπ/λή Εμπορίας                                | 🔲 Ορ/κη Υπ/λή Παραγωγής | 🔲 Ορ/κη Υπ/λή Απογραφης   |
| 🔲 Μη Ορ/κη Υπ/λή Αποθεμάτων | 🗌 Μη Ορ/κη Υπ/λή Αποθεμάτων 📃 Μη Ορ/κη Υπ/λή Εμπορίας |                         | 🔲 Μη Ορ/κη Υπ/λή Απογραφη |
|                             | Αναζήτηση                                             | Καθαρισμός              |                           |

### Πατώντας το ερωτηματικό <sup>6</sup>δίπλα στον Έλεγχο, παρέχεται βοήθεια με πληροφορίες για τη χρήση της ψηφιακής υπηρεσίας.

Επιλέγοντας Έλεγχος ορθότητας στοιχείων παραγωγού εμφανίζεται το πεδίο του ΑΦΜ και συμπληρώνοντάς το και πατώντας Έλεγχος, δίνεται η δυνατότητα στον χρήστη να ελέγξει εάν ο παραγωγός (αμπελοκαλλιεργητής) είναι εγγεγραμένος στο αμπελουργικό μητρώο. Αν δεν συμβαίνει αυτό, σημαίνει ότι ο παραγωγός έχει σφάλμα αποτύπωσης στο μητρώο και θα πρέπει άμεσα να γίνει διόρθωση.

Στην οθόνη εμφανίζεται μια λίστα με όλους τους χρήστες (οινοποιούς, έμπορους) που έχουν καταχωρήσει την δραστηριότητά τους στην Ψ.Υ. και ανήκουν στην επικράτεια για την οποία είναι υπεύθυνη η ΔΑΟΚ.

Γίνεται Αναζήτηση του χρήστη συμπληρώνοντας ένα τουλάχιστον από τα κριτήρια που εμφανίζονται (ΑΦΜ υπεύθυνου, όνομα, επώνυμο, ΑΦΜ εταιρείας, έτος δηλώσεων κλπ) ή κάθε πιθανό συνδυασμό τους και η λίστα των χρηστών ανανεώνεται με βάση τα κριτήρια αναζήτησης.

Πατώντας στο λεκτικό Καθαρισμός εμφανίζεται πάλι η αρχική λίστα και διαγράφονται τα κριτήρια που είχαν τεθεί.

Η επιλογή Ενέργειες στην οθόνη που ακολουθεί, εμφανίζει λίστα με τις διαθέσιμες επιλογές ενεργειών που έχει ο χρήστης ΔΑΟΚ. Μπορεί να δεί τα προσωπικά στοιχεία καθώς και τα στοιχεία της επιχείρησης του χρήστη που ελέγχεται, τις δηλώσεις απογραφής, αποθεμάτων, επεξεργασίας/εμπορίας, παραγωγής και τις αποθήκες του τρέχοντος έτους, χωρίς το δικαίωμα μεταβολής τους.

| AΦM                                                                                                    | Όνομα                                   | Επώνυμο                         | Επωνυμία                                           |                                                                                                    |
|----------------------------------------------------------------------------------------------------|-----------------------------------------|---------------------------------|----------------------------------------------------|----------------------------------------------------------------------------------------------------|
| ΑΦΜ ΕΤΑΙΡΙΑΣ                                                                                                    | Ετος Δηλώσεων                           |                                 |                                                    |                                                                                                    |
| 🔲 Ορ/κη Υπ/λή Αποθεμάτων                                                                                                    | 🔲 Ορ/κη Υπ/λή Εμπορίας                  | 🔲 Ορ/κη Υπ/λή Παραγωγής         | 🔲 Ορ/κη Υπ/λι                                      | ή Απονραφης                                                                                                    |
| 🔲 Μη Ορ/κη Υπ/λή Αποθεμάτω                                                                                                    | ν 🔲 Μη Ορ/κη Υπ/λή Εμπορίας             | 🔲 Μη Ορ/κη Υπ/λή Παραγωγής      | 🔲 Μη Ορ/κ                                          | Επεξεργασία Στοιχείων                                                                                               |
|                                                                                                    | Αναζήτηση                               | Καθαρισμός                      |                                                    | Δήλωση Απογραφής                                                                                                    |
| <                                                                                                    |                                         |                                 |                                                    | Δήλωση Αποθεμάτων                                                                                                   |
|                                                                                                    |                                         |                                 |                                                    | Δήλωση Επεξεργασίας/Εμπορίας                                                                                        |
|                                                                                                    |                                         |                                 |                                                    |                                                                                                    |
| Βρέθηκαν 40 Χρήστες                                                                                                    |                                         |                                 |                                                    | Δήλωση Παραγωγής 2018                                                                                               |
| Βρέθηκαν 40 Χρήστες<br>1 2 3 4 Next<br>ΑΦΜ Επωνυμία Επιχείρη                                                                                                    | σης                                     | Δ/νση Οινοποιητικής Εγκατάσταση | ; Τηλέφι                                           | Δήλωση Παραγωγής 2018<br>Δήλωση Επεξεργασίας/Εμπορίας                                                               |
| Ορέθηκαν 40 Χρήστες           1         2         3         4         Next           ΑΦΜ         Επωνυμία Επιχείρη           ΠΑΠΑΔΟΠΟΥΛΟΣ ΧΕ                                                                                                    | σης                                     | Δ/νση Οινοποιητικής Εγκατάσταση | ; Τηλέφι<br><u>2710572</u>                         | Δήλωση Παραγωγής 2018<br>Δήλωση Επεξεργασίας/Εμπορίας<br>Δήλωση Παραγωγής                                           |
| 3 <b>ρέθηκαν 40 Χρήστες</b><br>1 2 3 4 Νεκt<br>ΑΦΜ Επωνυμία Επιχείρη<br>ΠΑΠΑΔΟΠΟΥΛΟΣ ΧΡ<br>Δέμου Θεμαθανασία                                                                                                    | σης<br>ΉΣΤΟΣ<br>Ι                       | Δ/νση Οινοποιητικής Εγκατάσταση | ; Τηλέφι<br>2710572<br><u>2711716</u>              | Δήλωση Παραγωγής 2018<br>Δήλωση Επεξεργασίας/Έμπορίας<br>Δήλωση Παραγωγής<br>Αποθήκες                               |
| Βρέθηκαν 40 Χρήστες           1         2         3         4         Next           ΑΦΜ         Επωνυμία Επιχείρη           ΠΑΠΑΔΟΠΟΥΛΟΣ ΧΕ         Δέμου Θεμαθανασία           Κ. ΝΙΚΗΤΟΠΟΥΛΟΣ Δ         Κ. ΝΙΚΗΤΟΠΟΥΛΟΣ Δ                                                         | οης<br>ΗΣΤΟΣ<br>1<br>8. ΣΙΑ Ο.Ε.        | Δ/νση Οινοποιητικής Εγκατάσταση | ; Τηλέφι<br>2710572<br><u>2711716</u><br>2797022   | Δήλωση Παραγωγής 2018<br>Δήλωση Επεξεργασίας/Εμπορίας<br>Δήλωση Παραγωγής<br>Αποθήκες<br>Αλλαγη έτους               |
| Βρέθηκαν 40 Χρήστες           1         2         3         4         Next           ΑΦΜ         Επωνυμία Επιχχείρη           ΠΑΠΑΔΟΠΟΥΛΟΣ ΧΡ         Είμου Θεμαθανασία           Δέμου Θεμαθανασία         Κ. ΝΙΚΗΤΟΠΟΥΛΟΣ ΧΡ           Α. Μποσίνακη & ΣΙΑ         Είμου ακη δ. ΣΙΑ | σης<br>ΗΣΤΟΣ<br>1<br>& ΣΙΑ Ο.Ε.<br>Ε.Ε. | Δ/νση Οινοποιητικής Εγκατάσταση | τηλέφι<br>2710572<br>2711716<br>2797022<br>2710572 | Δήλωση Παραγωγής 2018<br>Δήλωση Επεξεργασίας/Εμπορίας<br>Δήλωση Παραγωγής<br>Αποθήκες<br>Αλλαγη έτους<br>Εκτυπώσεις |

Με την επιλογή Αλλαγή έτους μπορεί να εμφανίσει τα στοιχεία των δηλώσεων προηγούμενων ετών.

Εάν ο χρήστης ΔΑΟΚ χρειάζεται να προβάλλει δηλώσεις επεξεργασίας / εμπορίας ή παραγωγής ενός οινοποιού που αφορούν σε προηγούμενη αμπελοοινική περίοδο (2018), έχει τη δυνατότητα πατώντας στην Αλλαγή έτους (επόμενη οθόνη), να επιλέξει το έτος για το οποίο ενδιαφέρεται και να κάνει Ενημέρωση. Στη συνέχεια, αν επιλέξει τη Δήλωση Επεξεργασίας / Εμπορίας 2018 ή τη Δήλωση Παραγωγής 2018, θα εμφανίζονται συμπληρωμένα τα στοιχεία των δηλώσεών του για το έτος 2018.

| /             |               |   |
|---------------|---------------|---|
| Επιλογή Ετοιγ | Επιλέξτε ετος | • |
| Ενημέρωση     | Κλεισιμο      |   |
|               |               |   |

Επιλέγοντας το λεκτικό Απο-οριστικοποίηση, εμφανίζεται η επόμενη οθόνη.

|   | Κ. ΝΙΚΗΤΟΠΟΥΛΟΣ &     |                      | - V 0-2 (              |                            |                  | Ενέργειες     |
|---|-----------------------|----------------------|------------------------|----------------------------|------------------|---------------|
|   | Α. Μποσινακη & ΣΙΑ Ε. | Έτος                 | 2018                   | J                          |                  | Ενέργειες     |
|   | ΠΕΤΡΟΣ ΚΑΛΟΓΕΡΟΠΟ     |                      | 🗌 Δήλωση Αποθεμα       | ίτων                       |                  | Ενέργειες     |
|   | ΑΦΟΙ ΤΡΟΥΠΗ ΟΕ        | Επιλογές<br>Δηλώσεων | ν Δήλωση Παραγω        | γής                        |                  | Ενέργειες     |
|   | ΛΥΜΠΕΡΟΠΟΥΛΟΣ ΟΙΙ     |                      | 🔲 Δήλωση Επεξεργ       | ασίας/Εμπορίας             |                  | Ενέργειες     |
|   | ΓΚΑΡΤΖΟΣ ΔΗΜΗΤΡΙΟ     | Ακυρωα               | ση Υποβολης<br>ΗΜΕΡΟΜΗ | Επιστροφή<br>ΙΝΙΑ ΠΕΡΙΟΔΟΣ |                  | Ενέργειες     |
|   | ΜΠΑΚΟΣ ΙΩΑΝΝΗΣ        |                      | Δεν υπάρχουν           | καταχωρήσεις               |                  | Ενέργειες     |
|   | ΓΕΩΡΓΑΝΟΠΟΥΛΟΣ ΙΩ     | <                    |                        |                            | >                | Ενέργειες     |
|   |                       |                      |                        |                            |                  |               |
|   |                       |                      |                        |                            |                  |               |
| 6 | Καλώς ήλθατε          | στην Ψηφιαι          | κή Υπηρεσία Δήλωση     | ς Παραγωγής / Αποθεμι      | άτων /Επεξεργασί | ας - Εμπορίας |

Ο χρήστης ΔΑΟΚ δεν κάνει οριστικοποιήσεις παρά μόνον αποοριστικοποιεί δηλώσεις όπου μετά από αίτημα των ενδιαφερομένων ή μετά από ίδιο έλεγχο έχει διαπιστωθεί λάθος στην καταχώρηση των στοιχείων, δίνοντας τη δυνατότητα στον οινοποιό ή έμπορο να επεξεργαστεί και πάλι τη δήλωσή του.

Συμπληρώνοντας το Έτος και από τις Επιλογές Δηλώσεων την επιθυμητή δήλωση, πατώντας Ακύρωση Υποβολής γίνεται αποοριστικοποίηση της δήλωσης.

Οσον αφορά στις τμηματικές οριστικοποιήσεις, στην οθόνη που ακολουθεί, μπορεί να γίνει επιλογή συγκεκριμένου οριστικοποιημένου τμήματος. π.χ.

Επιλέγοντας τη δήλωση παραγωγής ή τη δήλωση επεξεργασίας/εμπορίας, εμφανίζονται όλες οι επιμέρους οριστικοποιήσεις που έχει ο οινοποιός. Εφόσον είναι γνωστό το όνομα του αρχείου για το οποίο χρειάζεται να γίνει αποοριστικοποίηση (AA1-03/10/2019), τσεκάρεται το κουτάκι αριστερά του και γίνεται επιλογή Ακύρωση Υποβολής. Εάν πρέπει να γίνει ακύρωση υποβολής σε όλες τις επιμέρους οριστικοποιήσεις, τσεκάροντας το κουτάκι δίπλα στο AA, αυτόματα γίνεται η επιλογή όλων.

|                                   |           |                                          | UAA T7EAA 30     |   | Duteurure |
|-----------------------------------|-----------|------------------------------------------|------------------|---|-----------|
| WITTALINAL DALINETUL              |           |                                          | STIVI. 122/04/20 |   | Ενεργειες |
| ΛΟΥΚΑΔΑΚΗΣ ΑΘΑΝΑΣ                 | Ακύρωση Υ | ποβολών Έτους.                           | •                |   | Ενέργειες |
| ΔΑΡΙΒΥΡΗΣ ΜΙΛΤΙΑΔΗΣ               | Έτος      | 2018                                     |                  |   | Ενέργειες |
| ΜΠΟΥΤΣΑΞΗ ΜΑΡΙΑ (F                | Επιλογές  | 🕘 Δήλωση Αποθεμάτω<br>🖉 Δήλωση Παραγωγήα | 1V               |   | Ενέργειες |
| ΚΤΗΜΑ ΑΒΑΝΤΙΣ                     | Δηλώσεων  | Δήλωση Επεξεργασί                        | ας/Εμπορίας      |   | Ενέργειες |
| Μ ΚΑΙ Α ΣΤΑΥΡΟΥ ΟΕ                | Ακυρωση Υ | ποβολης                                  | Επιστροφή        |   | Ενέργειες |
| ΜΙΤΖΙΦΙΡΗΣ ΝΙΚΟΛΑΟ                |           | AA HMEPOMHNI                             | Α ΠΕΡΙΟΔΟΣ       |   | Ενέργειες |
| ΣΤΑΥΡΟΣ ΦΩΤ.<br>ΑΠΟΣΤΑΓΜΑΤΟΠΟΙΕΙΟ |           | ✓ 1 03/10/2019                           | 2018-<br>2019A   |   | Ενέργειες |
| ΠΑΛΛΗΣ ΔΗΜΗΤΡΙΟΣ 1                |           | 2 18/10/2019                             | 2018-<br>2019A   |   | Ενέργειες |
|                                   | <         |                                          |                  | > |           |
|                                   |           |                                          |                  |   |           |

Επιλέγοντας το λεκτικό Εκτυπώσεις, στην οθόνη που εμφανίζεται, συμπληρώνεται το Έτος και η Επιλογή Εκτύπωσης.

Στην Επιλογή Εκτύπωσης δίνεται η δυνατότητα να εκτυπωθεί κατάσταση με την παραγωγή που υπερβαίνει το επιτρεπόμενο όριο του 80%. Επιπλέον υπάρχει η δυνατότητα εκτύπωσης των δηλώσεων παραγωγής, εμπορίας και παραγωγής με απόδοση άνω του 80%, για την αμπελοοινική περίοδο 2018.

| Ο Ορ/κη Υπ/Λη Αποθεματών      | Εκτυπώσεις |                                 |                             |  |  |
|-------------------------------|------------|---------------------------------|-----------------------------|--|--|
| 🔲 Μη Ορ/κη Υπ/λή Αποθεμάτων   | Έτος       | 2018 ×                          | 🔲 Μη Ορ/κη Υπ/λή Απογραφης  |  |  |
|                               |            | ΒΟΙΩΤΙΑΣ                        |                             |  |  |
| N                             |            | ΕΥΒΟΙΑΣ                         |                             |  |  |
|                               | Thom       | ΕΥΡΥΤΑΝΙΑΣ                      |                             |  |  |
| Βρέθηκαν 64 Χρήστες           | Lopa       | ΣΑΔΙΤΩΙΘΦ                       |                             |  |  |
| 1 2 3 4 5 6                   |            | ΦΩΚΙΔΑΣ                         |                             |  |  |
| ΑΦΜ Επωνυμία Επιχείρηση       |            |                                 | Τηλέφωνο Ενέργειες          |  |  |
| 062898610 Στόγλης Οδυσσέας    | АФМ        | 062898610                       | <u>6947202174</u> Ενέργειες |  |  |
| 030259018 ΜΠΑΣΙΝΑΣ ΒΑΣΙΛΕΙΟΣ  |            | Παραγωγή 2018                   | 2221031346 Ενέργειες        |  |  |
| 047664030 ΛΟΥΚΑΔΑΚΗΣ ΑΘΑΝΑΣ   |            | Παραγωγή με απόδοση άνω του 80% | 2221022623 Ενέργειες        |  |  |
| 071378706 ΔΑΡΙΒΥΡΗΣ ΜΙΑΤΙΑΔΗΣ | Επιλογή    | Παραγωγή                        | <u>6937451984</u> Ενέργειες |  |  |
| 046332743 ΜΠΟΥΤΣΑΞΗ ΜΑΡΙΑ (F  | Εκτύπωσης  | Παραγωγή με απόδοση άνω του 80% | <u>6972910472</u> Ενέργειες |  |  |
| 999187179 ΚΤΗΜΑ ΑΒΑΝΤΙΣ       |            | Εμπορία                         | 2221055350 Ενέργειες        |  |  |
| 800412555 Μ ΚΑΙ Α ΣΤΑΥΡΟΥ ΟΕ  |            | Απόθεμα<br>Απογραφή             | 2221052590 Ενέργειες        |  |  |
| 075014268 ΜΙΤΖΙΦΙΡΗΣ ΝΙΚΟΛΑΟ  |            |                                 | 2221090277 Ενέργειες        |  |  |

Επιλέγοντας Έτος, Έδρα, Επιλογή Εκτύπωσης και αφήνοντας κενό το πεδίο του ΑΦΜ, δημιουργούνται εκτυπώσεις συνόλων.

Периференски Кеутра Проотскої фитidv (П.К.П.Ф. П. & Ф.Е.)

Ο χρήστης Π.Κ.Π.Φ. Π. & Φ.Ε. με τη σύνδεσή του στην Ψ.Υ., εξυπηρετείται από την οθόνη που ακολουθεί και έχει πρόσβαση μόνο στην υπηρεσία εκτυπώσεων.

| Οργκη Υπλη Αποθεματών         | Εκτυπώσεις |                                 | Ο Οργκη Υπλη Απογραφής      |
|-------------------------------|------------|---------------------------------|-----------------------------|
| 🔄 Μη Ορ/κη Υπ/λή Αποθεμάτων   | Έτος       | 2018 ×                          | Μη Ορ/κη Υπ/λή Απογραφης    |
|                               |            | ΒΟΙΩΤΙΑΣ                        |                             |
| N                             |            | ΕΥΒΟΙΑΣ                         |                             |
|                               | Έδοσ       | ΕΥΡΥΤΑΝΙΑΣ                      |                             |
| Βρέθηκαν 64 Χρήστες           | Eopu       | ΦΘΙΩΤΙΔΑΣ                       |                             |
| 1 2 3 4 5 6                   |            | ΦΩΚΙΔΑΣ                         |                             |
| ΑΦΜ Επωνυμία Επιχείρηση       |            |                                 | Τηλέφωνο Ενέργειες          |
| 062898610 Στόγλης Οδυσσέας    | АФМ        |                                 | <u>6947202174</u> Ενέργειες |
| 030259018 ΜΠΑΣΙΝΑΣ ΒΑΣΙΛΕΙΟΣ  |            | Παραγωγή 2018                   | <u>2221031346</u> Ενέργειες |
| 047664030 ΛΟΥΚΑΔΑΚΗΣ ΑΘΑΝΑΣ   |            | Παραγωγή με απόδοση άνω του 80% | 2221022623 Ενέργειες        |
| 071378706 ΔΑΡΙΒΥΡΗΣ ΜΙΛΤΙΑΔΗΣ | Επιλογή    | Εμπορία 2018<br>Παραγωγή        | <u>6937451984</u> Ενέργειες |
| 046332743 ΜΠΟΥΤΣΑΞΗ ΜΑΡΙΑ (F  | Εκτύπωσης  | Παραγωγή με απόδοση άνω του 80% | <u>6972910472</u> Ενέργειες |
| 999187179 KTHMA ABANTIΣ       |            | Εμπορία                         | 2221055350 Ενέργειες        |
| 800412555 M KAI A ΣΤΑΥΡΟΥ ΟΕ  |            | Απόθεμα<br>Απογραφή             | 2221052590 Ενέργειες        |
| 075014268 ΜΙΤΖΙΦΙΡΗΣ ΝΙΚΟΛΑΟ  |            |                                 | 2221090277 Ενέργειες        |

Συμπληρώνεται το Έτος, η Έδρα που περιλαμβάνεται στην λίστα επιλογής έδρας, το ΑΦΜ και η Επιλογή Εκτύπωσης.

Επιλέγοντας Έτος, Έδρα, Επιλογή Εκτύπωσης και αφήνοντας κενό το πεδίο του ΑΦΜ, δημιουργούνται εκτυπώσεις συνόλων.